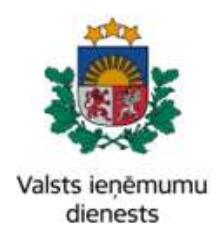

# Elektroniskā muitas datu apstrādes sistēma

Lietotāja rokasgrāmata 25.sējums

# Elektroniskā transporta dokumenta Komersantu lietotāju saskarne

EMDAS.LTT.25.LTRG.01.D.2021

2021

# IZMAIŅU LAPA

Iepriekšējais dokuments: EMDAS.LTT.25.LTRG.01.C.2021

| Nr. | Izmaiņu apraksts     | Izmaiņu<br>atrašanās vieta<br>(iepriekšējā<br>dokumentā) |
|-----|----------------------|----------------------------------------------------------|
| 1.  | Ekrānšāviņu labojumi | Visā dokumentā                                           |

# SATURS

| 1. | Ieva | ads        |                                                        | 6   |
|----|------|------------|--------------------------------------------------------|-----|
|    | 1.1. | Dokur      | nenta nolūks                                           | 6   |
|    | 1.2. | Saīsinā    | ājumi                                                  | 6   |
|    | 1.3. | Izmant     | totie termini                                          | 8   |
|    | 1.4. | Izman      | totie apzīmējumi                                       | 9   |
| 2. | Vis] | pārējā ir  | ıformācija par Elektroniskajiem transporta dokumentiem | .10 |
|    | 2.1. | ETD (      | ienākošie) datu apstrādes plūsma                       | .10 |
|    | 2.2. | . Darbīb   | as ETD (ienākošie) modulī                              | .12 |
|    | 2.3. | Darbīb     | as ETD/Manifesti (izejošie) modulī                     | .12 |
|    | 2.4. | Ziņoju     | mu veidi                                               | .13 |
|    | 2.5. | ETD (      | ienākošo) atļaujas                                     | .14 |
| 3. | Dai  | rbs ar sis | tē mu                                                  | .15 |
|    | 3.1. | Pieslēg    | gšanās sistēmai                                        | .15 |
|    | 3.2. | Lietotā    | ija tiesības                                           | .17 |
|    | 3.3. | Lauku      | aizpilde                                               | .18 |
|    | 3.4. | Sistēm     | as paziņojumi                                          | .19 |
| 4. | ETI  | D (ienāk   | ošie) modulis                                          | .21 |
|    | 4.1. | . Sānu i   | zvēlne un navigācija                                   | .21 |
|    | 4.2. | Meklē      | t ETD                                                  | .22 |
|    | Z    | 4.2.1.     | Meklēšanas kritēriji                                   | .22 |
|    | 2    | 4.2.2.     | Paplašinātās meklēšanas kritēriji                      | .23 |
|    | Z    | 4.2.3.     | Saraksta lauku izvēle                                  | .24 |
|    | 4.3. | Meklē      | t ETD preci                                            | .26 |
|    | Z    | 4.3.1.     | Meklēšanas kritēriji                                   | .26 |

|    | 4.   | 3.2.   | Paplašinātās meklēšanas kritēriji         | 27 |
|----|------|--------|-------------------------------------------|----|
|    | 4.4. | ETD (  | (ienākošie) ielāde no faila               |    |
|    | 4.   | 4.1.   | M10 ziņojuma piemērs                      | 29 |
|    | 4.   | 4.2.   | M11 ziņojuma piemērs                      |    |
|    | 4.5. | Progra | ammiskā saskarne                          |    |
| 5. | ETD  | uzbūv  | ve                                        |    |
|    | 5.1. | ETD (  | (ienākošie) galvenes sadaļa               |    |
|    | 5.2. | ETD I  | Pamatdati                                 |    |
|    | 5.   | 2.1.   | ETD transportēšanas dati                  |    |
|    | 5.   | 2.2.   | ETD preču saraksts                        | 40 |
|    | 5.   | 2.3.   | ETD prece                                 | 41 |
|    | 5.3. | ETD    | un ETD preces pogu sadaļa                 | 45 |
| 6. | ETD  | (ienāl | košie) preču izlaišana                    | 46 |
|    | 6.1. | ETD i  | izmaiņu salīdzināšana                     | 46 |
|    | 6.   | 1.1.   | ETD (ienākošais) ziņojumu versiju apskate | 49 |
|    | 6.2. | Autor  | mātiskā PUD izveide no ETD (ienākošā)     | 49 |
| 7. | ETD  | /Mani  | festi (ize jošie) modulis                 | 51 |
|    | 7.1. | Sānu   | izvēlne un navigācija                     | 51 |
|    | 7.2. | Mekk   | ēt ETD/Manifestu                          |    |
|    | 7.   | 2.1.   | Meklēšanas kritēriji                      |    |
|    | 7.   | 2.2.   | Paplašinātās meklēšanas kritēriji         | 53 |
|    | 7.   | 2.3.   | Saraksta lauku izvēle                     | 54 |
|    | 7.3. | Mekk   | ēt ETD/Manifesta preci                    | 56 |
|    | 7.   | 3.1.   | Meklēšanas kritēriji                      | 56 |
|    | 7.   | 3.2.   | Paplašinātās meklēšanas kritēriji         | 57 |
|    | 7.4. | ETD/   | Manifesti (izejošie) ielāde no faila      | 58 |
|    | 7.   | 4.1.   | M17 ziņojuma piemērs                      | 59 |

|    | 7.5.   | Programmiskā saskarne                             | 63  |
|----|--------|---------------------------------------------------|-----|
| 8. | ETD    | /Manifesta (izejošā) uzbūve                       | 65  |
|    | 8.1.   | ETD/Manifesta (izejošā) galvenes sadaļa           | 65  |
|    | 8.2.   | ETD/Manifesta Pamatdati                           | 66  |
|    | 8.3.   | ETD/Manifesta transportēšanas dati                | 69  |
|    | 8.4.   | ETD/Manifesta preču saraksts                      | 70  |
|    | 8.5.   | ETD/Manifesta prece                               | 71  |
|    | 8.6.   | ETD/Manifests un ETD/Manifesta preces pogu sadaļa | 76  |
| 9. | ETD    | /Manifesta saglabāšana failā                      | 77  |
| 10 | ).     | ETD vēsture                                       | 78  |
| 11 | .•     | ETD/Manifesta aiļu eksportēšana excel failā       | .79 |
| 12 |        | ETD/Manifesta iepriekšējās procedūras noslēgšana  | .81 |
| Pi | elikur | ni                                                | .82 |
|    | 1.pie  | lik ums                                           | 82  |
|    | 2.pie  | lik ums                                           | 84  |

# 1. IEVADS

#### 1.1. Dokumenta nolūks

Elektroniskās muitas datu apstrādes sistēmas (EMDAS) Elektronisko transporta dokumentu - **ETD (ienākošie)** un **ETD/Manifesti (izejošie)** lietotāju saskarnes rokasgrāmata ir paredzēta komersantiem, lai atvieglotu ikdienas darbu, strādājot ar elektroniskajiem transporta dokumentiem (turpmāk – ETD) vai manifestiem. Dokuments satur informāciju par ETD/manifestu iesniegšanas, noformēšanas un apstrādes procesu EMDAS, kā arī par pagaidu uzglabāšanas deklarācijas izveides procesu no ienākošā elektroniskā transporta dokumenta.

#### 1.2. Saīsinājumi

Dokumentā tiek izmantoti zemāk esošajā tabulā uzskaitītie saīsinājumi.

| Saīsinājums | Paskaidrojums                                                                                                    |
|-------------|----------------------------------------------------------------------------------------------------|
| AEO         | Atzītais komersants (Authorised Economic Operator)                                                                                                    |
| CMIS        | Centrālā muitas informācijas sistēma                                                                                                    |
| EDS         | Elektroniskās deklarēšanas sistēma                                                                                                    |
| EMDAS       | Elektroniskā muitas datu apstrādes sistēma                                                                                                    |
| EORI        | ES vienotā komersantu reģistrācijas un identifikācijas sistēma (Economic Operator Registration and Identification System)                                |
| ETD         | Elektroniskais transporta dokuments                                                                                                    |
| ID          | Identifikators                                                                                                    |
| KGM         | Kilograms                                                                                                    |
| KLS         | EMDAS modulis komersantiem – komersanta lietotāju saskarne                                                                                               |
| LRN         | Lokālais atsauces numurs (Local reference number)                                                                                                    |
| LV          | Latvija                                                                                                    |
| M10         | Ziņojuma veids elektroniskā transporta dokumenta (ienākošais)<br>iesniegšanai                                                                            |
| M11         | Ziņojuma veids uzrādīšanas paziņojuma iesniegšanai (ienākošais ETD)                                                                                      |
| M17         | Ziņojuma veids elektroniskā transporta dokumenta/Manifesta (izejošā)<br>iesniegšanai                                                                     |
| MAN/PU      | Manifesti/Pagaidu uzglabāšana – EMDAS funkcionāls apgabals, kas<br>nodrošina manifestu, pagaidu uzglabāšanas deklarāciju un uzskaites<br>funkcionalitāti |
| MDLS        | EMDAS modulis muitas darbiniekiem – muitas darbinieku lietotāju saskarne                                                                                 |
| МК          | Muitas kodekss                                                                                                    |
| MRN         | Galvenais atsauces numurs (Master reference number)                                                                                                    |

| Saīsinājums | Paskaidrojums                                                                      |
|-------------|------------------------------------------------------------------------------------|
| PPU         | Preču pagaidu uzglabāšana                                                          |
| PU          | Pagaidu uzglabāšana                                                                |
| PUD         | Pagaidu uzglabāšanas deklarācija                                                   |
| SMI         | Saņēmēja muitas iestāde                                                            |
| SMK         | Savienības Muitas kodekss                                                          |
| TIN         | Nodokļu maksātāja identifikācijas numurs ( <i>taxpayer identification number</i> ) |
| TKS         | Tranzīta kontroles sistēma                                                         |
| UP          | Uzrādīšanas paziņojums (Presentation notification)                                 |
| VID         | Valsts ieņēmumu dienests                                                           |
| XML         | Paplašināmās marķēšanas valodas formāts ( <i>Extensible Markup Language</i> )      |
| XLS         | Faila izklājlapu paplašinājuma formāts                                             |

### **1.3. Izmantotie termini**

Dokumentā tiek izmantoti zemāk esošajā tabulā uzskaitītie termini.

| Termins                                | Paskaidrojums                                                                                                    |
|----------------------------------------|----------------------------------------------------------------------------------------------------|
| Apakšforma                             | Sistēmas logs, kas tiek atvērts no cita sistēmas loga, lai lietotājs varētu veikt papildus darbības, arī palīgforma                                                                                                    |
| Aplikācija                             | Lietojumpro gramma                                                                                                    |
| Atļaujas turētājs                      | Komersants, kam piešķirta preču pagaidu uzglabāšanas atļauja vai<br>muitas noliktavas atļauja ar pazīmi par pagaidu uzglabāšanu                                                                                                    |
| ETD iesniedzējs                        | Komersants, kurš norādīts ETD kā faktiskais attiecīgā dokumenta<br>iesniedzējs un kurš atbild par attiecīgu muitas formalitāšu<br>kārtošanu normatīvajos aktos noteiktajā kārtībā. Komersantu<br>saskarnē veidojot jaunu dokumentu, tehniskais iesniedzējs kā<br>faktisko drīkst norādīt tikai sevi (sistēma aizpilda automātiski), bet<br>iesūtot ziņojumu programmiskajā saskarnē - arī citu komersantu |
| Deklarētājs                            | Dokumentā norādītais komersants, kā vārdā tiek veikta preču deklarēšana                                                                                                    |
| Forma                                  | Sistēmas logs, kurā lietotājs var veikt darbības                                                                                                    |
| Jaunā formāta atļaujas<br>un galvojumi | Formāts saskaņā ar Savienības Muitas kodeksa noteikumiem, kas<br>izveidoti pēc Eiropas Parlamenta un Padomes 2013.gada 9.oktobra<br>Regulas (ES) Nr.952/2013                                                                                                    |
| Klasifikators                          | Vērtību kopums, no kurām lietotājs var izvēlēties vērtību lauka<br>aizpildei                                                                                                    |
| Komersants                             | Juridiska persona, kas veic darbības sistēmā                                                                                                    |
| Lapojams saraksts                      | Saraksts ar ierakstu dalīšanu lapās. Pāreja uz nākamo lapu<br>iespējama ar navigācijas joslas bultiņām (<<, <, >, >>) vai<br>izvēloties lapaspuses numura vērtību no saraksta lauka, kas atrodas<br>zem saraksta                                                                                                    |
| Lietotāja saskarne                     | Visu programmā paredzēto līdzekļu kopums, kas nosaka, kā lietotājs var sadarboties ar sistēmu                                                                                                    |
| Lietotājs                              | Komersants, kam ir tiesības strādāt ar EMDAS MAN/PU sistēmas funkcionalitāti                                                                                                    |
| Muitas amatpersona                     | Muitas amatpersona ar tiesībām veikt darbības muitas darbinieku lietotāja saskarnē                                                                                                    |
| Navigācijas steks                      | Sistēmas apakšējā kreisajā stūrī izvietotā navigācijas struktūra,<br>kur attēlots manifesta vai deklarācijas līmenis, kurā atrodas<br>lietotājs                                                                                                    |
| Noklusētie<br>uzstādījumi              | Sistēmā definētās sākotnējās pamatvērtības                                                                                                    |
| Pārstāvis                              | Pārstāvis muitā ir persona, kas veic uzņēmējdarbību (ir reģistrēta)<br>Savienības muitas teritorijā.<br>Ikviena persona drīkst iecelt sev pārstāvi muitā. Šāda pārstāvība<br>var būt:                                                                                                    |

| Termins                   | Paskaidrojums                                                                                                    |
|---------------------------|----------------------------------------------------------------------------------------------------|
|                           | <ol> <li>tieša – pārstāvis muitā rīkojas citas personas vārdā un tās<br/>uzdevumā, vai</li> <li>netieša – pārstāvis rīkojas savā vārdā, bet citas personas<br/>uzdevumā.</li> </ol>                                                                                                    |
| Programmiskā<br>saskarne  | Tīmekļa pakalpe jeb serviss (web service) datu iesūtīšanai                                                                                                    |
| Sakļaujama sadaļa         | Apgabals sistēmā, kuru var aizvērt un atvērt, ar peles kursoru uzklikšķinot attiecīgi uz "+" vai "-", apzīmējuma sadaļas virsrakstā                                                                                                    |
| Tehniskais<br>iesniedzējs | Komersants (vai IT uzņēmums), kurš nodrošina manifesta vai<br>pagaidu uzglabāšanas deklarācijas iesniegšanu un kas atbild par<br>elektronisku datu iesniegšanu. Tie ir dati par komersantu, kurš veic<br>faila ielādi vai manuāli iesniedz jaunu dokumentu komersanta<br>saskarnē, norādot manifesta, PUD vai ETD datus. Tehniskā<br>iesniedzēja dati tiek pielasīti automātiski un tos nevar mainīt |
| Validācija                | Pārbaude, ko veic datu aizpildes beigu posmā, lai pārliecinātos, ka aizpildītie dati atbilst iepriekš noteiktām prasībām.                                                                                                    |

### 1.4. Izmantotie apzīmējumi

Dokumentā tiek izmantoti zemāk esošajā tabulā uzskaitītie apzīmējumi un simboli.

| Simbols/apzīmējums/<br>saīsinājums | Nozīme/darbība                        | Attēls                                                                                                |
|------------------------------------|---------------------------------------|----------------------------------------------------------------------------------------------------|
| Kopējā funkcionalitāte             |                                       |                                                                                                    |
| Lupas attēls                       | Klasifikatora papildformas atvēršana. | 0                                                                                                    |
| Dzēšgumijas attēls                 | Vērtības nodzēšana.                   |                                                                                                    |
| Kalendāra attēls                   | Kalendārs.                            |                                                                                                    |
| Paziņojums zilā krāsā              | Informatīvs paziņojums.               | <ul> <li>Elektroniskais transporta dokuments</li> <li>Riska analize netika veikta! (10683)</li> </ul> |
| Paziņojums sarkanā<br>krāsā        | Brīdinājuma/kļūdas paziņojums.        | <ul> <li>Izvēlēties elektronisko tra</li> <li>Lauka "Iesniegšanas m.i." \</li> </ul>                  |

# 2. VISPĀRĒJĀ INFORMĀCIJA PAR ELEKTRONISKAJIEM TRANSPORTA DOKUMENTIEM

EMDAS Manifestu un Pagaidu uzglabāšanas (turpmāk – MAN/PU) apgabala ETD (ienākošie) modulis nodrošina - pirms kravas ierašanās iesniegtā ETD datu un kravas ierašanās brīdī iesniegtā uzrādīšanas paziņojuma datu apstrādi.

MAN/PU apgabala ETD/Manifesti (izejošie) modulis nodrošina - ETD vai Manifesta preču izlaišanas paziņojuma datu apstrādi.

Funkcionalitātes pieejamība tiek nodrošināta autorizējoties VID elektroniskās deklarēšanas sistēmā (EDS), izmantojot drošu elektronisko parakstu vai VID piedāvātās lietotāja autentifikācijas iespējas.

Komersanta iesniegtie elektroniskie dokumenti ir uzskatāmi par lietotāja pašrocīgi parakstītiem saskaņā ar Elektronisko dokumentu likumu.

Tiek nodrošināta iespēja atkārtoti izmantot jau iesniegtos datus, pārņemot tos no iepriekšējiem EMDAS noformētajiem dokumentiem, piemēram, ETD saglabāšana failā un tā atkārtota ielāde no faila vai iesūtīšana programmiskajā saskarnē.

#### 2.1. ETD (ienākošie) datu apstrādes plūsma

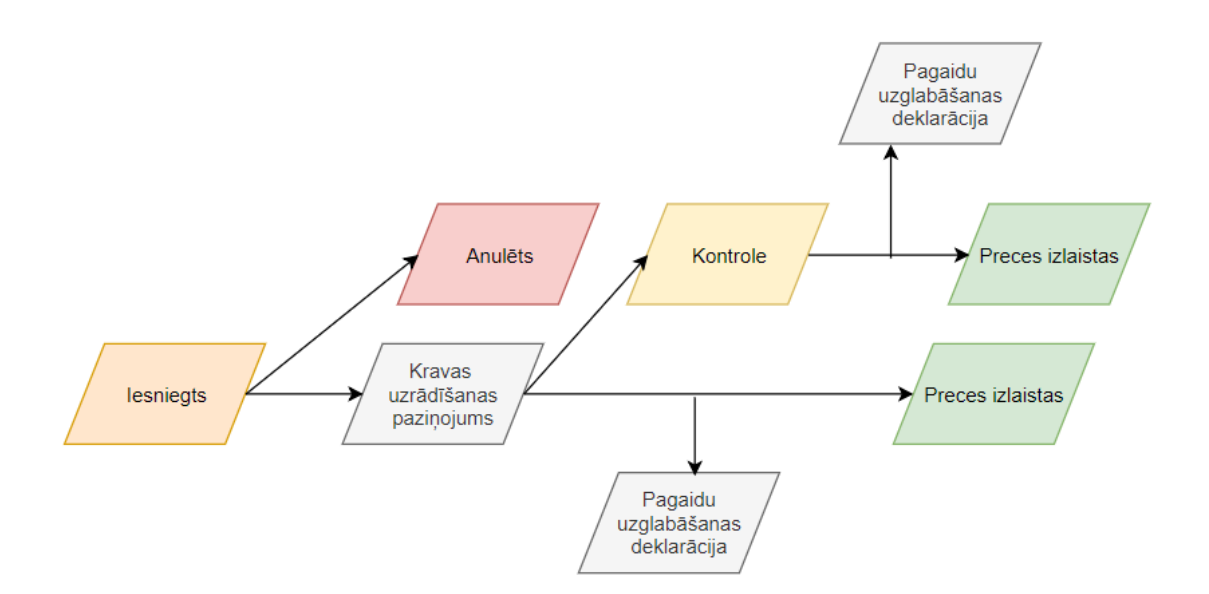

Ienākošo ETD un pagaidu uzglabāšanas deklarāciju (turpmāk – PUD) apstrāde ir savstarpēji saistīts process. Datu apstrādes scenārija piemērs:

1. komersants iesniedz:

- ETD (sk. Error! Reference source not found. nodaļu) ar pazīmi par iesniegšanu pirms kravas ierašanās;
- kravas uzrādīšanas paziņojumu, kad krava ir ieradusies;
  - Ja 200 dienu laikā no ETD iesniegšanas brīža nav ticis iesniegts uzrādīšanas paziņojums, ETD tiek automātiski anulēts;
  - Ja uzrādīšanas paziņojumā:
    - ✓ ir vismaz viena prece ar pazīmi par pagaidu uzglabāšanu;
    - ✓ ailē "Deklarācijas veids" nav norādīta vērtība "C Savienības preces, kam nav piemērota tranzīta procedūra";
    - ✓ ir norādīti visi obligātie dati par preci ar PU uzglabāšanas pazīmi, tad sistēma automātiski veido PUD no ETD datiem.
- izveidoto PUD skaits atkarīgs no ETD preču statusa. Ja ETD precēm ir uzstādīts statuss "Preces izlaistas", tad visas šīs preces sistēma apvieno vienā secīgajā PUD.
- ja pēc uzrādīšanas paziņojuma iesniegšanas ETD tiek uzstādīts statuss "Kontrole", tad katrai kontrolē esošai ETD precei automātiski tiek veidota atsevišķa PUD.
- ETD kontrolei beidzoties, tiek veikta konkrēto preču izlaišana. Mainās arī saistītās PUD statuss.

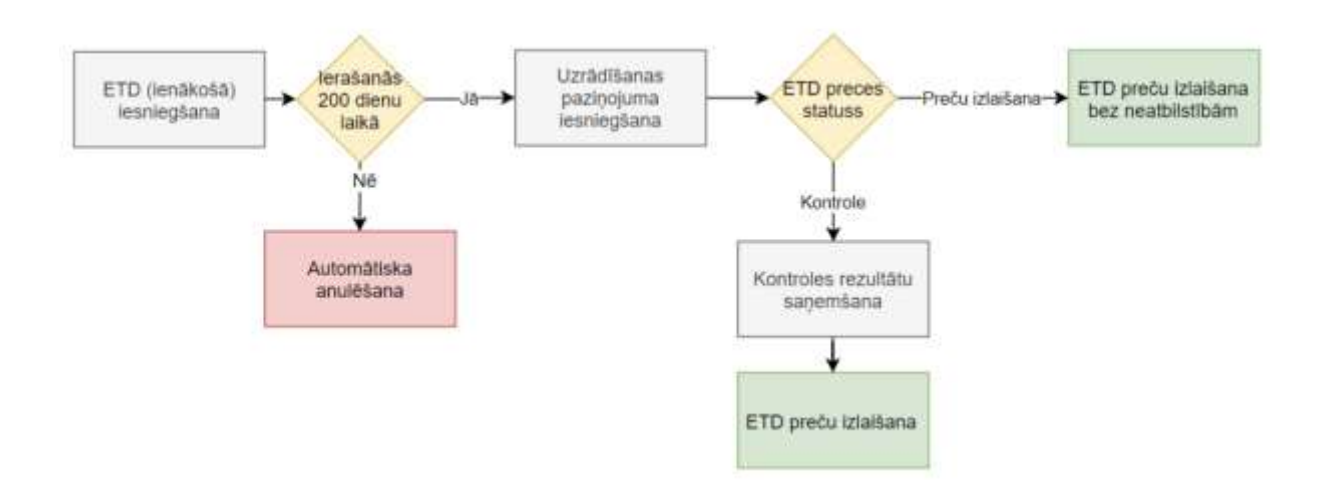

Datu apstrāde **ETD** (**ienākošie**) modulī noslēdzas ar uzrādīšanas paziņojuma iesniegšanas brīdi. Ja no ETD datiem automātiski tiek izveidota PUD, tālākā ETD preču apstrāde notiek **Pagaidu uzglabāšanas** modulī. Sīkāka informācija par PUD izveidi, iesniegšanu, apstrādi pieejama PUD rokasgrāmatā "Elektroniskā muitas datu apstrādes sistēma. Lietotāja rokasgrāmata. 23. sējums. Manifestu un Pagaidu uzglabāšanas Komersantu lietotāju saskarne."

#### 2.2. Darbības ETD (ienākošie) modulī

Komersanta lietotāju saskarnes (turpmāk – KLS) lietotājam pieejamas sekojošas darbības ETD (ienākošie) modulī:

- sistēmā veikt ETD ziņojumu izveidi ielādējot tos no faila vai iesūtot tos caur programmisko saskarni;
- atlasīt ETD ziņojumus pēc dažādiem kritērijiem;
- atlasīt ETD preces;
- saglabāt ETD datus failā;
- saglabāt ETD datus Excel failā;
- apskatīt ETD vēsturi;
- apskatīt ETD ziņojumā veiktās izmaiņas ar uzrādīšanas paziņojumu.

ETD vienmēr tiek iesniegts pirms kravas ierašanās. Uzrādīšanas paziņojumu var iesniegt tikai ETD iesniedzējs, atsaucoties uz ETD MRN.

ETD (ienākošā) un uzrādīšanas paziņojuma iesniegšanu var veikt ielādējot datus no faila, izmantojot komersanta lietotāja saskarni, vai iesūtot datus ziņojuma veidā caur programmisko saskarni. ETD veiksmīga iesūtīšana var notikt tikai tad, ja tā ailē [Tranzīta procedūras izmantotāja identifikācijas numurs] norādītajam komersantam ir piesaistīta derīga ETD atļauja. Ja atļaujas nav, tā ir nederīga, apturēta vai anulēta, ziņojumu iesūtīšana un ETD iesniegšana neizdosies.

#### 2.3. Darbības ETD/Manifesti (izejošie) modulī

KLS lietotājam pieejamas sekojošas darbības ETD/Manifesti (izejošie) modulī:

 sistēmā veikt ETD/Manifesta ziņojumu izveidi ielādējot tos no faila vai iesūtot tos caur programmisko saskarni;

- atlasīt ETD/Manifestu ziņojumus pēc dažādiem kritērijiem;
- atlasīt ETD/Manifesta preces;
- saglabāt ETD/Manifesta datus failā;
- saglabāt ETD/Manifesta datus Excel failā;
- apskatīt ETD/Manifesta vēsturi.

ETD (izejošā) iesniegšanu var veikt ielādējot datus no faila, izmantojot komersanta lietotāja saskarni, vai iesūtot datus ziņojuma veidā caur programmisko saskarni. ETD (izejošā) veiksmīga iesūtīšana var notikt tikai tad, ja tā ailē [Tranzīta procedūras izmantotāja identifikācijas numurs] norādītajam komersantam ir piesaistīta derīga ETD atļauja. Ja atļaujas nav, tā ir nederīga, apturēta vai anulēta, ziņojumu iesūtīšana un ETD (izejošā) iesniegšana neizdosies.

#### 2.4. Ziņojumu veidi

Lai iesūtītu ETD/Manifestu caur programmisko saskarni ir paredzēti XML ziņojumi, kur katrs ziņojuma veids nozīmē noteiktu darbību. Izmantojot konkrētu XML ziņojumu, komersants var iesūtīt EMDAS datus vai iniciēt noteiktas darbības veikšanu. Detalizēta informācija par programmisko saskarni un ziņojumu "ETD (ienākošais)" un "Uzrādīša nas paziņojums" sniegta atsevišķā rokasgrāmatā - "Rokasgrāmata par programmiskās saskarnes izstrādi komersantu informācijas sistēmu sasaistei ar muitas informācijas sistēmu".

ETD/Manifesta, kas iesniegts caur programmisko saskarni, failu var apskatīt un atvērt atbilstošā dokumenta pamatdatu sadaļā **Ziņojumi**.

| - | Ziņojumi (Kopā: 1 ieraksti) |                     |
|---|-----------------------------|---------------------|
|   | Ziņojums                    | Apstrādāts          |
| E | M10                         | 15.10.2018 11:11:38 |
|   | Skatit XML                  |                     |

Ziņojumu veidi un to apraksti:

| Ziņojuma<br>numurs | Apraksts                                                                   |
|--------------------|----------------------------------------------------------------------------|
| M10                | Elektroniskais transporta dokuments – paredzēts, lai iesūtītu elektroniskā |
|                    | transporta dokumenta datus pirms kravas ierašanās. Ziņojuma apstrāde       |
|                    | iespējama ar ielādi no faila vai failu iesūtot caur programmisko saskarni. |
|                    | Ja apstrāde veiksmīga, tad iesniegtais elektroniskais transporta           |
|                    | dokuments nonāk statusā "Jesniegts".                                       |

| Ziņojuma<br>numurs | Apraksts                                                                                                    |
|--------------------|----------------------------------------------------------------------------------------------------|
| M11                | Uzrādīšanas paziņojums. Ziņojuma apstrāde iespējama ar ielādi no faila<br>vai failu iesūtot caur programmisko saskarni.<br>Ja apstrāde veiksmīga, tad elektroniskais transporta dokuments nonāk<br>statusā " <i>Kontrole</i> " vai " <i>Preces izlaistas</i> ".                                                                                                    |
| M17                | Elektroniskais transporta dokuments/Manifests – paredzēts, lai iesūtītu<br>elektroniskā transporta dokumenta datus preču izlaišanas datus.<br>Ziņojuma apstrāde iespējama ar ielādi no faila vai failu iesūtot caur<br>programmisko saskarni. Ja apstrāde veiksmīga, tad iesniegta is<br>elektroniskais transporta dokuments nonāk statusā " <i>Preces izlaistas</i> ". |

#### 2.5. ETD (ienākošo) atļaujas

Lai ETD varētu iesniegt, komersantam ETD ailē [Tranzīta procedūras izmantotāja identifikācijas numurs] nepieciešams norādīt tādu reģistrācijas numuru (EORI), kuram uz ETD iesniegšanas datumu ir derīga ETD atļauja. Ja atļauja ir derīga – tiek veikta tālāka ETD ziņojuma apstrāde. Ja atļaujas nav, tā ir nederīga, apturēta vai anulēta, ETD ziņojumu iesūtīša na vai ielādē no faila nav iespējama.

# **3. DARBS AR SISTĒMU**

#### 3.1. Pieslēgšanās sistēmai

Lai uzsāktu darbu ar manifestu un pagaidu uzglabāšanas sistēmu (MAN/PU) un ETD, jāatver Elektroniskās deklarēšanas sistēma (EDS), un jāievada identifikatora kods un parole vai jāizmanto citi autentificēšanas veidi (e-paraksts, latvija.lv).

| Valsts ieņēmumu<br>dienests |  |
|-----------------------------|--|
| Pieslégties                 |  |
| Lietotāja vārds             |  |
| Parole                      |  |
| Presiéglies                 |  |
| Alemical parall             |  |
|                             |  |

Pieslēdzoties EDS, jāizvēlas komersants, kuru pārstāvēt. Pie lauka [Nodokļu maksātājs] pieejama poga Mainīt, kuru nospiežot – tiek piedāvāts lietotājam pieejamo komersantu saraksts.

EDS izvēlnes kreisajā pusē jāizvēlas **Muitas datu apstrāde**, kas nodrošinās pārslēgšanos no EDS uz EMDAS.

| Uz sākumu                  | Nodokļu maksātājs | 🛹 Mainît |
|----------------------------|-------------------|----------|
| Muitas datu apstrāde EMDAS |                   |          |
| IESTATĪJUMI                |                   |          |
| Profils                    |                   |          |
| Lietotāji un to tiesības   |                   |          |
| 🗝 Paroles maiņa            |                   |          |
| NODERĪGI                   |                   |          |
| Metodiskie materiāli       |                   |          |
| Informācija par Eiro       |                   |          |
| Lietotāja rokasgrāmatas    |                   |          |

Kad lietotājs no EDS ir pieslēdzies EMDAS, kā pirmā lapa tiek atvērta sākuma forma ārējiem lietotājiem.

| Saisinālums            | Nosaukums                                                 |                                             |            |   |          |         |
|------------------------|-----------------------------------------------------------|---------------------------------------------|------------|---|----------|---------|
| Ins                    | Elektroniskās dekl                                        | arēšanas sistēma                            |            |   |          |         |
| KS                     | Eksporta kontrole                                         | s sistêma                                   |            |   |          |         |
| KS                     | Importa kontroles<br>Ievešanas kopsav<br>Importa multas d | sistêma<br>Ilkuma deklarācija<br>eklarācija |            |   |          |         |
| IKS KM                 | Tranzita kontroles                                        | sistêma                                     |            |   |          |         |
| AAN/PU                 | Manifesti/Pagaidu                                         | uzglabāšana                                 |            |   |          |         |
|                        |                                                           |                                             |            | 1 |          |         |
|                        |                                                           |                                             |            | 1 | 8        |         |
|                        |                                                           |                                             |            | 1 |          |         |
|                        |                                                           | <u> </u>                                    |            | 1 |          | V       |
|                        |                                                           |                                             |            |   | let uz l | pp, 1 • |
| . lpp. no 1            |                                                           |                                             |            |   |          |         |
| . Ipp. no. 1<br>Mainit |                                                           |                                             |            |   |          |         |
| . lpp. no 1<br>Mainit  |                                                           |                                             |            |   |          |         |
| Alasāmo datu inte      | vāls no                                                   |                                             | 13.03.2019 |   |          |         |

Ja lietotājam ir tiesības pārstāvēt vairākus komersantus, tad sākuma formā sadaļā Deklarētājs ir iespēja mainīt izvēlēto komersantu, kura pārstāvībā tiks veikts darbs ar elektroniskajiem transporta dokumentiem.

Sarakstā Ārējās sistēmas vai sānu izvēlnē Pieejamās sistēmas jāizvēlas ieraksts MAN/PU. Tā rezultātā būs pieejami EMDAS moduļi ETD (ienākošie) un ETD/Manifesti(izejošie):

| 444                                              |                 | Manifesti ETD (ienākošie) Pagaidu uzglabāšana ETD/Manifesti(izejošie)                        |
|--------------------------------------------------|-----------------|----------------------------------------------------------------------------------------------|
| Regarda satèmat:                                 | 125             | Form id: FRM.KOP.PFRMARL                                                                     |
| EDS<br>EKS                                       | Ārējās sistēmas |                                                                                              |
| IKS (IMD)                                        | Saisinājums     | Nosaukoms                                                                                    |
| TRAME JULY                                       | EDS             | Elektroniskās deklarēšanas sistēma                                                           |
| (Mercelen I                                      | EKS             | Eksporta kontroles sistēma                                                                   |
|                                                  | E IKS           | Importa kontroles sistēma<br>Ievešanas kopsavilkuma deklarācija<br>Importa mutas deklarācija |
|                                                  | TKS KM          | Tranzita kontroles sistêma                                                                   |
| Apmsksät, izmantojot e-<br>pakapojumu Latvita Iv | MAN/PU          | Manifesti/Pagaidu uzglahāšana                                                                |

Sadaļā ETD (ienākošie) komersants var veikt šādas darbības:

- veikt sistēmā esošo elektroniskā transporta dokumenta datu atlasi;
- veikt sistēmā esošo elektroniskā transporta dokumenta preces meklēšanu;
- veikt elektroniskā transporta dokumenta ielādi no faila.

Sadaļā ETD/Manifesti (izejošie) komersants var veikt šādas darbības:

- veikt sistēmā esošo ETD/Manifesta datu atlasi;
- veikt sistēmā esošo ETD/Manifesta preces meklēšanu;
- veikt ETD/Manifesta ielādi no faila.

#### **3.2.** Lietotāja tiesības

Pieejas tiesības tiek ierobežotas gan attiecībā uz pieejamajiem datiem, gan uz atļautajām darbībām, kuras lietotājs var veikt. Ar sadaļu ETD (ienākošie) vai ETD/Manifesti (izejošie) ir tiesības strādāt tiem lietotājiem, kuriem ir attiecīgas pieejas tiesības.

Piekļuve ETD (ienākošie) un ETD/Manifesti(izejošie) datiem tiek nodrošināta, pamatojoties uz pārstāvētā komersanta EORI numuru, kas ir norādīts:

 ETD/Manifesta pamatdatu ailē "ETD/Manifesta iesniedzējs", "Tehniskais iesniedzējs", "Deklarētāja identifikācijas numurs", "Pārstāvja identifikācijas numurs", "Tranzīta procedūras identifikācijas numurs", "Atļaujas turētājs", "Informējamā persona";  ETD/Manifesta preču ailē "Preces nosūtītājs" vai "Preces saņēmējs". Lietotājam tiek nodrošināta pieeja skatīt konkrētā ETD/Manifesta preces datus;

Vienlaicīgi lietotājs var pieslēgties EMDAS tikai vienā logā – paralēli nav iespējams strādāt ar viena lietotāja ievaddatiem. Ja radīsies situācija, ka lietotājs pieslēdzies EMDAS vienlaicīgi vairāk nekā no viena pārlūkprogrammas loga, tad darbs tiks pārtraukts ar paziņojumu "Sistēmā ar jūsu lietotāja vārdu L0000XXX strādā kāds cits. Jūsu nesaglabātie dati ir dzēsti. Lai atsāktu darbu sistēmā, nepieciešams pieteikties no jauna." (kur "L0000XXX" – konkrētais lietotājs) un būs jāaizver visi logi, pieslēdzoties tikai vienā no tiem.

Gadījumā, ja lietotājs vēlas mainīt laika periodu, kas iestatīts pēc noklusējuma, par kuru meklēšanas formās tiek atlasīti elektroniskie transporta dokumenti/Manifesti, to iespējams izdarīt, EMDAS MAN/PU sākuma formas apgabalā Aplikācijas dati, norādot vēlamo laika intervālu un nospiežot pogu [Saglabāt].

Darbā ar EMDAS lietotājs nedrīkst izmantot interneta pārlūkprogrammas pogas [Refresh] un [Back].

Ja ir atvērts EMDAS MANPU apgabals, tad pēc saites "Palīdzība" (augšējā labās puses stūrī) nospiešanas, jaunā pārlūkprogrammas cilnē vai logā tiks atvērta saite, kurā pieejamas lietotāja saskarnes rokasgrāmatas.

#### 3.3. Lauku aizpilde

ETD/Manifesta formās tiek izmantoti vairāki lauku veidi:

1

 Neaktīvie lauki – sistēmā tiek iekrāsoti pelēkā krāsā. Šos laukus nav iespējams aizpildīt/labot vai arī sistēma tos aprēķina/nosaka automātiski:

Preču skaits

- Aktīvie lauki lauki nav iekrāsoti pelēki un paredzēti manuālai datu norādīšanai.
   Aktīvos laukus var iedalīt sešos veidos:
  - Teksta lauks aizpilda manuāli ievadot tekstu brīvā vai noteiktā formātā.
     Reisa numurs
  - Klasifikatora izvēles lauks aizpilda manuāli ievadot vērtību, kas atbilst klasifikatora datiem, vai ar sistēmā apzīmētu pogu sizvēlas vērtību no klasifikatora.

Q 🖌

Preces kods

- Lauka vērtības dzēšana sistēmā tiek apzīmēta ar <sup>I</sup> attēlu.
- Datuma izvēles lauks aizpilda manuāli ievadot datuma vērtību noteiktā formātā vai izvēloties vērtību no kalendāra, kas sistēmā tiek apzīmēts ar
   attēlu:

```
Darba datums 10.09.2014
```

 Saraksta lauks – vērtība tiek izvēlēta no saraksta lauka. Lai redzētu visas saraksta laukā pieejamās vērtības, ar peles kursoru jāuzklikšķina uz lauka labajā pusē redzamās bultiņas.

```
* Transporta veids
```

 Izvēles rūtiņa – lauks tiek aizpildīts, ieklikšķinot izvēles rūtiņā. Lauks atzīmēts, ja rūtiņa ir aizpildīta.

Ja laukā ir redzams tikai saīsinājums, novietojot peles kursoru uz konkrētā saīsinājuma, tiek parādīts vērtības pilnais nosaukums vai paskaidrojums.

| Parāds, kas var rasties                                                | 200.00    | EUR                    |                                       |
|------------------------------------------------------------------------|-----------|------------------------|---------------------------------------|
| 1/3 Tranzīta deklarācijas/<br>* muitas statusa apliecinājuma<br>veids: | T1 - Prec | es, kurām piemērota Sa | wi                                    |
| 5/21 Iekraušanas Vieta                                                 | RRRRiga   | Preces, kurām piemērot | a Savienības ārējā tranzīta procedūra |
| Iekraušanas valsts                                                     | Apvienoti | e Arābu Emirāti - AE   |                                       |

Ja pie lauka ir pieejama poga 🦳 - tad laukā norādītajai vērtībai jāatbilst klasifikatora datiem.

#### 3.4. Sistēmas paziņojumi

Darbā ar ETD/Manifestu, sistēma lietotājam attēlo dažādus paziņojums:

 Informatīvie paziņojumi – sistēmā tiek attēloti zilā krāsā, kad datu apstrādē tiek konstatēti nosacījumi, kam būtu jāpievērš uzmanība.

 Pievērst uzmanību dokumenta versijai pirms kravas ierašanās - uzrādišanas paziņojumā tika dzēstas preces ar tehniskajiem numuriem - 3! (10681)

> Šādu paziņojumu gadījumā turpmāka datu apstrāde ir iespējama un lietotājs drīkst labot norādītos datus, lai atkārtotu konkrēto darbību, piemēram, saglabāšanu.

• Brīdinājuma paziņojumi – sistēmā tiek attēloti sarkanā krāsā, kad datu apstrādē tiek konstatēti nosacījumi, kas neatbilst, piemēram, meklēšanas kritēriju aizpildei.

Sākuma datums "Statusa maiņas datums no" lielāks par beigu datumu "Statusa maiņas datums līdz" (31015)

Šādu paziņojumu gadījumā turpmāka datu apstrāde ir iespējama un lietotājs drīkst labot norādītos datus, lai atkārtotu konkrēto darbību, piemēram, meklēšanu.

# 4. ETD (IENĀKOŠIE) MODULIS

#### 4.1. Sānu izvēlne un navigācija

Lietotājam, pieslēdzoties EMDAS MAN/PU modulim **ETD (ienākošie)**, tiek atvērta forma **Izvēlēties elektronisko transporta dokumentu**.

| 302                                                                                                    | EMDAS                                                                                                    | DEFAULT USE                                                                                                    | R (ESL-KL5)<br>v. 6.0.627                                                                                                    | 02.07.2021 13:20                                                                                                    | Jaiet<br>Palidaiba<br>EM i BLU |
|----------------------------------------------------------------------------------------------------|----------------------------------------------------------------------------------------------------|----------------------------------------------------------------------------------------------------|----------------------------------------------------------------------------------------------------|----------------------------------------------------------------------------------------------------|--------------------------------|
| Persyamile settimate                                                                                                    | Hanifesti ET                                                                                                    | D (ienākošie) Pagaidu uzgl<br>a dokumentu                                                                                                    | labitšana ETD/Manife                                                                                                    | esti(szejošie)<br>Form id: FR                                                                                                    | M.UDOK.JETD                    |
| Tzvělne:<br><u>Meklét ETD</u> preci<br><u>Leládět ETD no falla</u><br>Nevigácijo:<br><u>1</u> Izvělěties Elektronisko<br>transporta dokumentu | Hekketanas kokkerji       ETC: MRN       LRN       1epriekšējā dokumenta veida       Ispriekšējā dokumenta<br>absauces numurs       Preču, kods - Kombinētās<br>nomenklatūras kods       Preču apraksts       Uzraudeības m.i.         | Q #<br>Q #<br>Q #                                                                                                    | Statusa maiņas datum<br>ETD iesniegšanas datum<br>UP iesniegšanas datum<br>ETD statuss<br>ETD iesniedzēja EORI<br>ETD atjavjas turētēja t<br>UP iesniegte<br>Transfeta sonnestīcas | ne 27.06.2021<br>hdz 02.07.2021<br>no 27.06.2021<br>lidz 02.07.2021<br>ind 02.07.2021<br>ind 02.07.2021 |                                |
|                                                                                                    | Paplašinātās meklēšanas kritērij     Meklēt Notirīt Sagla     Saraksta lauku izvēle     Elektroniskie Iransporta dakumenti     Statusa ETD līde     maiņas iesniegšanas izbr     ETD HRN datums datums vei     Saglabāt Excel failā Si | I<br>Ibāt mekšēlanas kritērijus<br>(Kopāt O ierzeksti))<br>Insporta<br>rekļa<br>rekļa<br>raucot -<br>Transsporta le<br>satīti kācija<br>Tidzekļa ID vi<br>katīt Aizvērt | ekraušanas ETD<br>ieta iesniegts i                                                                                                    | UP<br>Iesniegšan<br>ETD Statuss datums                                                                                                    | esniedzējs                     |

Sistēmas loga kreisā puse tiek iedalīta divās daļās - Izvēlne un Navigācija.

Izvēlnē tiek piedāvāta iespēja izmantot šādas funkcionalitātes:

- <u>Meklēt ETD</u> atver formu Izvēlēties Elektronisko transporta dokumentu, kur ir nodrošināta iespēja meklēt ETD pēc dažādiem kritērijiem, kā arī atvērt izvēlēto dokumentu no saraksta (sk. 4.2 nodaļu).
- <u>Meklēt ETD preci</u> atver formu Izvēlēties ETD preci, kur lietotājs var veikt ETD preču meklēšanu pēc dažādiem kritērijiem, kā arī atvērt izvēlēto preci no saraksta (sk. 4.3. nodaļu).
- <u>ETD ielāde no faila</u> atver formu Elektroniskā transporta dokumenta ielāde no faila, kur lietotājam ir iespēja veikt ETD un tā uzrādīšanas paziņojuma ielādi no faila (sk. 4.4. nodaļu).

Sistēmas kreisās puses loga sadaļā **Navigācija** lietotājam tiek attēlotas dokumenta apstrādes procesā secīgi atvērtās formas. Aizverot formu, izmantojot pogas [Aizvērt] vai [Atcelt], tās tiek attiecīgi izņemtas no navigācijas saraksta.

#### 4.2. Meklēt ETD

| NAK KAN                                   | EMDAS                                                                                                    | DEFAULT USER                            | (ESL-KLS) 02<br>v. 6.0.627              | 67.2021 13:20                      | laet<br><u>Pelditoe</u><br>EN I SU |
|-------------------------------------------|----------------------------------------------------------------------------------------------------|-----------------------------------------|-----------------------------------------|------------------------------------|------------------------------------|
| 1410                                      | Manifesti ETD (ienal                                                                                              | košie) Pagaidu uzgl                     | abāšana ĒTD/Hanifesti(iz                | ejašie)                            |                                    |
| Piespamäs siddmass                        | Tzvēlēties Elektronisko transporta dokum                                                                          | ientu                                   |                                         | Form id: FRI                       | A.UDOK.IETD                        |
|                                           | Mekléšanas kritériji                                                                                              | e i                                     |                                         |                                    |                                    |
| 12yeine:                                  | ETD MRN                                                                                                    |                                         | Chabura mainas dabims                   | no 27.06.2021                      | - 1                                |
| Makinterp                                 | LAN                                                                                                    |                                         | avacusa margas decums                   | lide 02.07.2021                    | 1111                               |
| Heklit ETD print!<br>Leisder ETD no faila | Tepriekšējā dokumenta veide                                                                                       | *                                       | ETD issniegEanas datums                 | no 27.06.2021                      |                                    |
|                                           | liepriekšėjiš dokumenta<br>atsauces numurs<br>Preču kods - Kombinėtās<br>preservietitas kodis                     | 9.1                                     | UP iesniegšanas datuma                  | no<br>Retz                         | 1                                  |
|                                           | FOR THE TRADE AND THE ROOM                                                                                        |                                         | ETD statuss                             |                                    |                                    |
|                                           | Preču apraksts                                                                                                    | 1                                       | ETD iesniedzēja EORI                    | 1                                  | 91                                 |
|                                           | Uzraudzības m.i,                                                                                                  | 99                                      | ETD etjaujas turētāja EORJ              |                                    | 91                                 |
|                                           | Issnieglanas m.i.                                                                                                 | 9.1                                     | UP iezniegtz                            |                                    | ×.                                 |
|                                           |                                                                                                    |                                         | Trenzita procedūras<br>izmantotāja EORI |                                    | 9.8                                |
|                                           | + Paplašinātās meklēšanas kritēriji                                                                               |                                         |                                         |                                    | 1                                  |
|                                           | Meklét Notirit Saglabát mekl                                                                                      | ēšanas kritērijus                       |                                         |                                    |                                    |
|                                           | + Saraksta lauku izvēle                                                                                           |                                         |                                         |                                    |                                    |
|                                           | Elektroniskie transporta dokumenti (Kopá:                                                                         | 0 ieraksti)                             |                                         |                                    |                                    |
|                                           | Traisporta<br>Idzekļa<br>Statusa ETD identifikāci<br>maiņos iesniegšanos izbraucot<br>ETD HRN datums datums veids | ija<br>Transporta Je<br>lidzekļa 10 vie | kraušanas ETD<br>eta iesniegts ETD SI   | UP<br>Jesniegšana<br>Jatuss datums | s ETD<br>iesniedzējs               |
|                                           | Saglabāt Excel failā Skatīt                                                                                       | Aizvērt                                 |                                         |                                    |                                    |

Lietotājs var veikt sev pieejamo ETD meklēšanu, izvēloties ETD (ienākošie) sānu izvēlnē <u>Meklēt ETD</u>. Rezultātā tiek atvērta forma **Izvēlēties Elektronisko transporta dokumentu**, kurā lietotājam ir iespējams norādīt konkrētus meklēšanas kritērijus, un veikt ETD atlasi.

#### 4.2.1. Meklēšanas kritēriji

Lai meklētu konkrētu ETD, sadaļā **Meklēšanas kritēriji** ir jānorāda ETD numurs (MRN), ja tas ir zināms, vai citi atlases kritēriji, pēc kuriem tiks meklēti ieraksti. Nobeigumā jānospiež poga [Meklēt], lai atjauninātu atlasīto ETD sarakstu atbilstoši norādītajiem kritērijiem. Noklusēto kritēriju uzstādīšana tiek veikta, atkārtoti atverot formu **Izvēlēties Elektronisko transporta dokumentu** vai nospiežot pogu [Notīrīt].

Nospiežot pogu [Saglabāt meklēšanas kritērijus], konkrētajā brīdī izvēlētie kritēriji tiks saglabāti arī pēc formas **Izvēlēties Elektronisko transporta dokumentu** aizvēršanas un tiks piedāvāti pēc atkārtotas atvēršanas. Saglabātos kritērijus nevar dzēst ar pogu [Notīrīt], to izvēle nemainīsies līdz brīdim, kamēr netiks veikta citu meklēšanas kritēriju vērtību saglabāšana.

| ekiesanas kriteriji                           |      |                                         | Company Construction |       |
|-----------------------------------------------|------|-----------------------------------------|----------------------|-------|
| ETD MRN                                       |      | Statusa mainas datums                   | no 29.09.2021        | 114 9 |
| LRN                                           |      | Statula margar satura                   | lidz 04.10.2021      | 19k 🖉 |
| eoriekšējā dokumenta veids                    |      | ETD losniontanas datums                 | no 29.09.2021        | 118 4 |
| epriekšētā dokumenta                          | 17.  | ETO lesinegsonas datams                 | līdz 04.10.2021      | 100 4 |
| reģistrācijas numurs                          |      |                                         | no                   | 100   |
| Preču kods - Kombinētās<br>nomenklatūras kods | Q \$ | UP lesniegsanas datums                  | līdz                 |       |
| Preču anraksts                                |      | ETD statuss                             |                      |       |
| ree apronaca                                  | 6    | ETD iesniedzēja EORI                    |                      | 9.1   |
| Jzraudzības m.i.                              | 9. S | ETD atlautas turātāja EORI              |                      | 9.4   |
| lesniegšanas m.i.                             | Q 🖌  | Ero adoutos carecoja cont               |                      |       |
|                                               |      | UP lesniegts                            |                      |       |
|                                               |      | Tranzīta procedūras izmantotāja<br>EORI |                      | 91    |

Meklēšanas kritēriji atbilst ETD aiļu nosaukumiem. Lietotājs meklēšanas kritērijus var ievadīt manuāli, kur tas iespējams, vai izvēlēties vērtību no klasifikatora, vai vērtību no lauka ar izkrītošajām vērtībām.

| Paplašinātās meklēšanas kritēriji                       | 18. | ¥ 0                                     |     |
|---------------------------------------------------------|-----|-----------------------------------------|-----|
| Transporta līdzekļa ID                                  |     | Pārkraušanas vietas kods                |     |
| Transporta līdzekļa<br>identifikācijas dati izbraucot - | ~ : | Informējamās personas EORI              | 9.9 |
| veids                                                   |     | Dokumenta kods                          | 9.9 |
| Iekraušanas vieta                                       |     | Dokumenta reĝistrācijas numurs          |     |
| Iekraušanas vaists                                      | ~   | Dokumenta veids                         | ×   |
| Iekraušanas vieta UN/LOCODE                             |     | Deklarācijas veids                      | Y   |
| Izkraušanas vieta                                       |     | Nosūtitāja adrese - valsts kods         | v   |
| Izkraušanas valsts                                      | ~   | Saņēmēja tālruņa numurs/e-              |     |
| Izkraušanas vieta UN/LOCODE                             |     | Vonteiners                              | 0   |
| Preču atrašanās vieta                                   |     | Vieletas Umainas uzrādīčanas            |     |
| Tehniská jesniedzēja EORI                               | Q & | paziņojumā                              | 0   |
| Deklarētāja EORI                                        | 94  | AEO sertifikāts                         | 0   |
| Pårstäuda EORI                                          | 0.4 | Pārkraušana                             |     |
| Pärstävibas veids                                       | ~   | Citi starpgadījumi pārvadājuma<br>laikā | 0   |
| Galvojuma veids                                         | ~   | Krava nav ieradusies                    | D   |
| Galamērķa muitas iestāde                                | 94  |                                         |     |
| Galamērka valsts kods                                   | ~   |                                         |     |

#### 4.2.2. Paplašinātās meklēšanas kritēriji

Paplašinātie meklēšanas kritēriji nodrošina ETD meklēšanu pēc detalizētākiem meklēšanas kritērijiem. Tie atbilst ETD aiļu nosaukumiem. Meklēšanas kritērijus ar izvēles rūtiņu nepieciešams atzīmēt, ja vēlas atlasīt ierakstus pēc kādas pazīmes vai darbības, kas veikta ar ETD. Lietotājs meklēšanas kritērijus var ievadīt manuāli, kur tas iespējams, vai izvēlēties vērtību no klasifikatora, vai vērtību no lauka ar izkrītošajām vērtībām.

|                                                                         | + Paplašinātās meklēšanas kritēriji                                                                           |                                                              |                                                                        |                                                                                                    |                                                |                                                     |                                                      |                       |                                   |                                                     |  |
|-------------------------------------------------------------------------|----------------------------------------------------------------------------------------------------|--------------------------------------------------------------|------------------------------------------------------------------------|----------------------------------------------------------------------------------------------------|------------------------------------------------|-----------------------------------------------------|------------------------------------------------------|-----------------------|-----------------------------------|-----------------------------------------------------|--|
| Mekl                                                                    | Meklēt Notīrīt Saglabāt meklēšanas kritērijus                                                                 |                                                              |                                                                        |                                                                                                    |                                                |                                                     |                                                      |                       |                                   |                                                     |  |
| - Saral                                                                 | - Saraksta lauku izvēle                                                                                       |                                                              |                                                                        |                                                                                                    |                                                |                                                     |                                                      |                       |                                   |                                                     |  |
| Deklar                                                                  | ētājs                                                                                                    |                                                              |                                                                        | ^                                                                                                    |                                                | Statusa mainas                                      | s datums                                             |                       |                                   | ^                                                   |  |
| ETD atļaujas turētājs ETD iesniegšanas datums                           |                                                                                                    |                                                              |                                                                        |                                                                                                    |                                                |                                                     |                                                      |                       |                                   |                                                     |  |
| Iekraušanas valsts Transporta līdzekļa identifikācija izbraucot - veids |                                                                                                    |                                                              |                                                                        |                                                                                                    |                                                |                                                     |                                                      |                       |                                   |                                                     |  |
| Iepakojumu kopskaits Transporta līdzekļa ID                             |                                                                                                    |                                                              |                                                                        |                                                                                                    |                                                |                                                     |                                                      |                       |                                   |                                                     |  |
| Iesnieg                                                                 | gšanas m.i.                                                                                                   |                                                              |                                                                        |                                                                                                    |                                                | Iekraušanas vi                                      | ieta                                                 |                       |                                   |                                                     |  |
| Inform                                                                  | nējamā persona                                                                                                |                                                              |                                                                        | ~                                                                                                    |                                                | ETD iesniegts                                       |                                                      |                       |                                   | ~                                                   |  |
| Elektron                                                                | Saglabāt uzstādījumus       Atjaunot sākotnējos         Elektroniskie transporta dokumenti (Kopā: 1 ieraksti) |                                                              |                                                                        |                                                                                                    |                                                |                                                     |                                                      |                       |                                   |                                                     |  |
| Elektron                                                                | iiskie transpor                                                                                               | ta dokume                                                    | enti (Kopā: 1 ie                                                       | eraksti)<br>Transporta                                                                                                |                                                |                                                     |                                                      |                       |                                   |                                                     |  |
| ETD I                                                                   | nskie transpor                                                                                                | ta dokume<br>Statusa<br>maiŋas<br>datums                     | ETD<br>iesniegšanas<br>datums                                          | eraksti)<br>Transporta<br>līdzekļa<br>identifikācija<br>izbraucot -<br>veids                                          | Transporta<br>līdzekļa ID                      | Iekraušanas<br>vieta                                | ETD<br>iesniegts                                     | ETD<br>Statuss        | UP<br>iesniegšan<br>datums        | ias ETI<br>ies                                      |  |
|                                                                         | MRN<br>D240000042EIJO                                                                                         | ta dokume<br>Statusa<br>maiŋas<br>datums<br>⊕↑<br>17.06.2021 | enti (Kopā: 1 id<br>ETD<br>iesniegšanas<br>datums<br>↓↑<br>17.06.2021  | araksti)<br>Transporta<br>Iidzekja<br>identifikācija<br>izbraucot -<br>veids<br>U 1<br>40 - IATA<br>Iidojuma numurs   | Transporta<br>līdzekļa ID<br>• ↑<br>TR_ID_TEST | Iekraušanas<br>vieta<br>Vin<br>Loading_place_P<br>D | ETD<br>iesniegts<br>ienašanās laikā                  | ETD<br>Statuss<br>↓ ↑ | UP<br>iesniegšan<br>datums<br>v f | las ETI<br>ies<br>LV4<br>LAT<br>DZE                 |  |
| ETD                                                                     | MRN<br>0240000042EIJ0                                                                                         | ta dokume<br>Statusa<br>maiŋas<br>datums<br>⊙↑<br>17.06.2021 | enti (Kopā: 1 id<br>ETD<br>iesniegšanas<br>datums<br>0 m<br>17.06.2021 | arāksti)<br>Transporta<br>līdzekļa<br>identifikācija<br>izbraucot -<br>veids<br>veids<br>40 - IATA<br>lidojuma numurs | Transporta<br>lidzekja ID<br>TR_ID_TEST        | Iekraušanas<br>vieta<br>Jan<br>Loading_place_P<br>D | ETD<br>iesniegts<br>()<br>(Travas<br>ierašanās laikā | ETD<br>Statuss        | UP<br>iesniegšan<br>datums<br>↓↑  | nas ETI<br>ies<br>↓<br>LV4<br>LAT<br>DZE<br>tuz Ipp |  |
| ETD  <br>↓↑<br>21LVC<br>1. lpp. no                                      | MRN<br>0240000042EIJ0                                                                                         | ta dokuma<br>Statusa<br>maiŋas<br>datums<br>On<br>17.06.2021 | enti (Kopā: 1 id<br>ETD<br>iesniegšanas<br>datums<br>0 1<br>17.06.2021 | erāksti)<br>Transporta<br>līdzekļa<br>identifikācija<br>izbraucot -<br>veids<br>veids<br>do - IATA<br>lidojuma numurs | Transporta<br>Iidzekja ID<br>V T<br>TR_ID_TEST | Iekraušanas<br>vieta<br>Jan<br>Loading_place_P<br>D | ETD<br>iesniegts<br>Im<br>Kravas<br>ierašanās laikā  | ETD<br>Statuss        | UP<br>iesniegšan<br>datums<br>Iet | aas ETI<br>ies<br>UV4<br>LAT<br>DZF<br>tuz Ipp      |  |

- Sadaļas Paplašinātās meklēšanas kritēriji funkcionalitāte:
  - Pēc pogas [Meklēt] nospiešanas, sistēma attēlo sarakstu ar ETD, kas atbilst norādītajiem meklēšanas kritērijiem.
  - Pēc pogas [Notīrīt] nospiešanas, laukos ievadītās vērtības tiks aizstātas ar sākotnējām vērtībām, ja lietotājam nebūs saglabāti savi meklēšanas kritēriji.
  - Pēc pogas [Saglabāt meklēšanas kritērijus] nospiešanas lietotāja izvēlētie meklēšanas kritēriji tiks saglabāti un, atkārtoti atverot formu, tiks pielasītas saglabāto kritēriju vērtības.
  - Pēc ierakstu veiksmīgas atlasīšanas, atzīmējot konkrētu ierakstu un izvēloties pogu [Skatīt], tiks atvērta konkrētais elektroniskais transporta dokuments.
  - Nospiežot pogu [Saglabāt Excel failā], tiek atvērts formas logs
     ETD/Manifesta aiļu izvēle eksportēšanai failā, kurā iespējams izvēlēties Excel failā saglabājamās ailes, par atlasītajiem ETD.
  - Nospiežot pogu [Aizvērt] forma tiek aizvērta un atvērta pēdējā skatītā forma.

#### 4.2.3. Saraksta lauku izvēle

Lai attēlotu lietotājam tikai interesējošos ETD datus, sarakstā **Elektroniskie transporta dokumenti**, tiek piedāvāta sadaļa **Saraksta lauku izvēle.** Sadaļa nodrošina iespēju grupēt atlasei piedāvātos ETD datu laukus attēlošanai kolonnu saraksta veidā. Kreisajā pusē ir piedāvāts saraksts ar datu laukiem, kurus var atlasīt attēlošanai. Labajā pusē – saraksts ar attēlošanai izvēlētajiem laukiem:

| - | - Saraksta lauku izvē | ēle                         |                                     |                                                                  |                                |                      |                  |                |                             |        |
|---|-----------------------|-----------------------------|-------------------------------------|------------------------------------------------------------------|--------------------------------|----------------------|------------------|----------------|-----------------------------|--------|
|   | Deklarētājs           |                             |                                     | ^                                                                |                                | Statusa maina        | is datums        |                |                             | ^      |
|   | ETD atļaujas turētājs |                             |                                     |                                                                  |                                | ETD iesniegša        | nas datums       |                |                             |        |
|   | Iekraušanas valsts    |                             |                                     |                                                                  | •                              | Transporta līdz      | zekļa identifikā | icija izbrauco | ot - veids                  |        |
|   | Iepakojumu kopskaits  |                             |                                     |                                                                  | •                              | Transporta līdz      | zekļa ID         |                |                             |        |
|   | Iesniegšanas m.i.     |                             |                                     |                                                                  |                                | Iekraušanas v        | rieta            |                |                             |        |
|   | Informējamā persona   |                             |                                     | ~                                                                |                                | ETD iesniegts        |                  |                |                             | ~      |
|   |                       |                             |                                     |                                                                  | -                              |                      |                  |                |                             |        |
|   | Saglabāt uzstādīju    | mus                         | Atjaunot sā                         | kotnējos                                                         |                                |                      |                  |                |                             |        |
|   |                       |                             |                                     |                                                                  |                                |                      |                  |                |                             |        |
| E | lektroniskie transpo  | rta dokum                   | enti (Kopā: 1 ie                    | raksti)                                                          |                                |                      |                  |                |                             |        |
|   | ETD MRN               | Statusa<br>maiņas<br>datums | ETD<br>iesniegšanas<br>datums<br>↓↑ | Transporta<br>līdzekļa<br>identifikācija<br>izbraucot -<br>veids | a<br>Transporta<br>līdzekļa ID | Iekraušanas<br>vieta | ETD<br>iesniegts | ETD<br>Statuss | UP<br>iesniegšana<br>datums | is ETI |
|   |                       |                             |                                     |                                                                  |                                |                      |                  |                |                             |        |

Datu lauku pārvietošana no viena saraksta uz otru tiek veikta ar pogām

Lai pievienotu attēlošanai vai noņemtu no tās izvēlēto datu lauku, tas jāiezīmē un attiecīgi

jānospiež poga [▶] vai [◄]. Tā rezultātā, datu lauka nosaukums tiek pārvietots uz sarakstu, kas atrodas sadaļas labajā pusē vai kreisajā pusē. Konkrētais izvēlētais datu lauks attiecīgi tiks vai netiks kolonnas veidā attēlots sarakstā **Elektroniskie transporta dokumenti**.

Lai vienlaicīgi pārvietot vairākus laukus no vienas puses uz otru, vēlamie lauki sarakstā jāiezīmē ar tastatūras pogu [Ctrl] un [Shift] palīdzību, tās vienlaicīgi turot un nospiežot pogu[►] vai [◄].

Nospiežot pogu [Saglabāt uzstādījumus], konkrētajā brīdī izvēlētie lauki un ierakstu kārtošanas nosacījums tiks saglabāti saraksta lauku izvēlē arī pēc formas aizvēršanas un tiks piedāvāti pēc atkārtotas atvēršanas. Saraksta lauku izvēle nemainīsies līdz brīdim kamēr netiks veikta citu iestatījumu saglabāšana.

Nospiežot pogu [Atjaunot sākotnējos], **Sarakstu lauku izvēle** labās puses sarakstā tiks automātiski attēloti tie datu lauki, kas ir sistēmā uzstādīti sākotnēji pēc noklusējuma:

| ETD MRN | Statusa<br>maiņas<br>datums | ETD<br>iesniegšanas<br>datums | Transporta<br>līdzekļa<br>identifikācija<br>izbraucot -<br>veids | Transporta<br>līdzekļa ID | Iekraušanas<br>vieta | ETD<br>iesniegts | ETD<br>Statuss | UP<br>iesniegšanas<br>datums |
|---------|-----------------------------|-------------------------------|------------------------------------------------------------------|---------------------------|----------------------|------------------|----------------|------------------------------|
|---------|-----------------------------|-------------------------------|------------------------------------------------------------------|---------------------------|----------------------|------------------|----------------|------------------------------|

Gadījumā, ja sarakstā izvelētas vairākas kolonnas, kas neietilpst ekrāna platumā, lietotājam ir pieejama horizontāla ritjosla, kas atrodas zem saraksta **Elektroniskie transporta dokumenti**. Ar tās palīdzību sarakstu – ekrāna attēlu – var pārvietot uz priekšu vai atpakaļ.

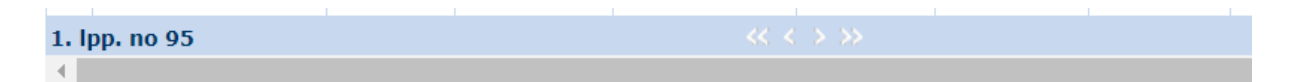

### 4.3. Meklēt ETD preci

| 152                       |                                                                             |                                                                                 |                                          |                                                                                                    |  |  |
|---------------------------|-----------------------------------------------------------------------------|---------------------------------------------------------------------------------|------------------------------------------|----------------------------------------------------------------------------------------------------|--|--|
| vēlne:                    | ETD MRN                                                                     |                                                                                 | ETD statuss                              |                                                                                                    |  |  |
| LISE ETO                  | A CARLING C.                                                                |                                                                                 | Preces statuss                           |                                                                                                    |  |  |
| kiet ETD areci            | Prežu spraksta                                                              | 2                                                                               | Pazime par uzglabāšanu                   |                                                                                                    |  |  |
| Adel ETD. og Tada         | lesniegšanas m.i.                                                           | 9.1                                                                             | ETD iesniedzēja EORI                     | 9.9                                                                                                    |  |  |
| vigācija:                 | and the second second second                                                | 00                                                                              | Tranzita procedúras                      | 9.1                                                                                                    |  |  |
| Izvēlētas elektroniskā    | Plānotais ierašanās laiks                                                   | līdz 🔢 🥖                                                                        | Veiktas izmaiņas uzrādīš                 | anas (m)                                                                                                    |  |  |
| rensporta dokumenta preci | ETD iesniedšanas datums                                                     | no 27.06.2021 🔤 🖋                                                               | paziņojumā                               |                                                                                                    |  |  |
|                           |                                                                             | Ndz 02.07.2021                                                                  |                                          |                                                                                                    |  |  |
|                           | UP issniegžanas datums                                                      | np III /                                                                        |                                          |                                                                                                    |  |  |
|                           | Paplašinātās mekšēšanas     Mekšēt Notirit     Elektroniskā transporta doko | kritēriji<br>Seglabāt meklēšanas kritērijus<br>amenta preces (Kopā: 0 ieraksti) |                                          |                                                                                                    |  |  |
|                           | Proču apraksts ETD HRM                                                      | ETD<br>iesniegšanas Uzrādīto<br>datums dokumentu numuri                         | Bruto<br>svors Jepakojumu<br>(kg) skaits | ranzīta<br>iektarācijas/<br>miltas Secigā<br>Antusa Secigā<br>upliecinājuma Pazime par dokume<br>ends uzglabāšanu numurs |  |  |

Izvēloties **ETD** (ienākošie) sānu izvēlni <u>Meklēt ETD preci</u>, lietotājs var veikt sev pieejamo ETD preču meklēšanu. Veicot klikšķi uz sānu izvēlnes tiek atvērta forma **Izvēlēties** elektroniskā transporta dokumenta preci, kur lietotājs, norādot konkrētus meklēšanas kritērijus, var veikt ETD preču atlasi.

#### 4.3.1. Meklēšanas kritēriji

Lai meklētu konkrētu elektroniskā transporta dokumenta preci pēc noteiktiem parametriem, sadaļā **Meklēšanas kritēriji** ir jānorāda zināmās preču vērtības, pēc kurām tiks atlasīti ieraksti. Pēc vērtību norādīšanas, jānospiež poga [Meklēt], lai atjauninātu atlasīto ETD preču sarakstu atbilstoši norādītajiem kritērijiem. Noklusēto kritēriju uzstādīšana tiek veikta atkārtoti atverot formu **Izvēlēties elektroniskā transporta dokumenta preci** vai nospiežot pogu [Notīrīt].

Nospiežot pogu [Saglabāt meklēšanas kritērijus], konkrētajā brīdī izvēlētie kritēriji tiks saglabāti arī pēc formas **Izvēlēties elektroniskā transporta dokumenta preci** aizvēršanas un

tiks piedāvāti pēc atkārtotas atvēršanas. Saglabātos kritērijus nevar dzēst ar pogu [Notīrīt], to izvēle nemainīsies līdz brīdim, kamēr netiks veikta citu meklēšanas kritēriju vērtību saglabāšana.

| Meklēšanas kritēriji      |                 |     |                                         |      |
|---------------------------|-----------------|-----|-----------------------------------------|------|
| ETD MRN                   |                 |     | ETD statuss                             | ~    |
|                           |                 |     | Preces statuss                          | ~    |
| Precu apraksts            |                 | 11. | Pazīme par uzglabāšanu                  | ~    |
| Iesniegšanas m.i.         |                 | Q 🧳 | ETD iesniedzēja EORI                    | Q. 🖋 |
| Dižectoje jezoče jejke    | no              | 🖬 🧳 | Tranzīta procedūras<br>izmantotāja EORI | Q 🧳  |
| Planotais ierasanas laiks | līdz            | 🖬 🌽 | Veiktas izmaiņas uzrādīšanas            |      |
|                           | no 27.06.2021   | 📑 🌽 | paziņojumā                              | 0    |
| ETD lesniegsanas datums   | līdz 02.07.2021 | 🖬 🖌 |                                         |      |
|                           | no              | 🖬 🖌 |                                         |      |
| UP lesniegsanas datums    | līdz            | 📑 🎸 |                                         |      |

Meklēšanas kritēriji atbilst ETD aiļu nosaukumiem. Meklēšanas kritērijus ar izvēles rūtiņu nepieciešams atzīmēt, ja vēlas atlasīt ierakstus pēc kādas pazīmes vai darbības, kas veikta ar ETD preci. Lietotājs meklēšanas kritērijus var ievadīt manuāli, kur tas iespējams, vai izvēlēties vērtību no klasifikatora, vai vērtību no lauka ar izkrītošajām saraksta vērtībām.

#### 4.3.2. Paplašinātās meklēšanas kritēriji

| <ul> <li>Paplašinātās meklēšanas kriti</li> </ul> | ēriji. | W                                        |     |
|---------------------------------------------------|--------|------------------------------------------|-----|
| ETD LRN                                           |        | Preces nosūtitājs                        |     |
| Preču kods - Kombinětěs<br>nomenklatūras kods     |        | Preces nosütītāja adrese                 |     |
| Noliktavas identifikācija                         |        | Preces nosūtītāja vaists kods            | *   |
| Preču uzglabāšanas vieta                          |        | Saņēmējs                                 |     |
| Transporta līdzekļa ID                            |        | Preces saņēmēja adrese                   |     |
| Transporta līdzekļa                               |        | Preces saņēmēja valsts kods              | ×   |
| veids                                             |        | Konteinera numurs                        |     |
| Iekraušanas vieta                                 |        | Konteiners                               | 0   |
| Iekraušanas valsts                                | ×      | Secīgā dokumenta reģistrācijas<br>numurs |     |
| Izkraušanas vieta                                 |        | Secīgā dokumenta veids                   | *   |
| Galamērķā multas iestāde                          | 9.9    | UP lesniegts                             | ×   |
| Galamērķa valsts kods                             | v      | Tehniská lesniedzěja EORJ                | 91  |
| Uzraudzības m.i.                                  | Q. 9   | Deklarētāja EORI                         | 9.1 |
| Pārkraušana                                       | 0      | Pärstävja EORI                           | 91  |
| Atsauces numurs/UCR                               | 1      | Pärstävibas veids                        | v   |
| Dokumenta kods                                    | 1      |                                          |     |
| Dokumenta reģistrācijas numurs                    |        |                                          |     |
| Dokumenta veids                                   | ~      |                                          |     |
| Deklarācijas veids                                | ~      |                                          |     |

Lai veiktu ETD preces atlasi pēc konkrētākiem parametriem, lietotājam ir pieejama sadaļa **Paplašinātās meklēšanas kritēriji**. Meklēšanas kritēriji atbilst ETD aiļu nosaukumiem. Meklēšanas kritērijus ar izvēles rūtiņu nepieciešams atzīmēt, ja vēlas atlasīt ierakstus pēc kādas pazīmes vai darbības, kas veikta ar ETD preci. Lietotājs meklēšanas kritērijus var ievadīt manuāli, kur tas iespējams, vai izvēlēties vērtību no klasifikatora, vai vērtību no lauka ar izkrītošajām saraksta vērtībām.

Ar kursoru uzklikšķinot uz sarakstā <u>Elektroniskā dokumenta preces</u>esoša ieraksta vai atzīmējot vienu konkrētu ierakstu un nospiežot pogu [Skatīt] (pieejama zem saraksta <u>Elektroniskā dokumenta preces</u>), tiek atvērta konkrētā prece formā **ETD prece**.

Nospiežot pogu [Aizvērt], tiek aizvērta forma <u>Elektroniskā dokumenta preces</u> un sistēma atgriežas iepriekšējā navigācijas logā, ko apskatīja lietotājs.

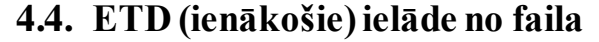

| 14×10                                  | Manifesti ETD (                                                              | ienākošie) Pagaidu uzg                  | labāšana ETD/Hanifesti(izejoš | ie)                   |
|----------------------------------------|------------------------------------------------------------------------------|-----------------------------------------|-------------------------------|-----------------------|
| Pasjania sittinas:                     | I ETD ielāde no faila                                                        |                                         |                               | Form id: FRM.UDOK.ENF |
| Izvēne:<br>Meklēt ETD                  | * Telådét failu                                                              |                                         | Browse No file selected.      | Meksimäli MB: 30.50   |
| Meklét ETD ured<br>Teladét ETD no fwia | Klūdu apstrāde (Kopā: 0 iezaksti)<br>soni birka / rindas<br>nr. soni vērtība | Nosacijuma nr. /<br>sistēmas poziņojums | Kļūdas paziņojums             |                       |
| Navigēcija:                            | Telädēt faiku Atcelt                                                         | 2.1                                     |                               |                       |

Lai veiktu ETD (ienākošie) ielādi no faila, ETD (ienākošie) sānu izvēlnē **jāizvēlas** <u>Ielādēt</u> <u>ETD no faila</u>. Tiek atvērta forma ETD ielāde no faila. Formā lietotājam ir jāizvēlas saglabātais ETD fails un jānospiež poga [Ielādēt failu]. Izvēlētajam failam jābūt ar "XML" paplašinājumu un ir jāatbilst noteiktajam formātam.

Gadījumā, ja ielādētais fails neatbilst noteiktajam formātam vai nosacījumiem, sarakstā Kļūdu apstrāde tiks attēloti attiecīgie kļūdas paziņojumi.

ETD pievienošanai sistēmā ar ielādi no faila tiek nodrošināta tāda pati datu validācija kā tad, ja tas tiek iesūtīts caur programmisko saskarni. Detalizētāku informāciju par ETD uzbūvi un datu elementu uzskaitījumu iespējams aplūkot 5. nodaļā. Ja faila ielāde ir veiksmīga, pēc pogas [Ielādēt failu], tiek atvērta forma **Elektroniskais transporta dokuments** un tālākā ETD apstrāde notiek ar uzrādīšanas paziņojuma iesniegšanu (sk. **Error! Reference source not found.** nodaļu), un ETD dokumenta vēsturē tiek attēlots ieraksts par veiksmīgu ielādi no faila.

ETD datu manuāla ievadīšana formas laukos nav iespējama. Nav paredzēta arī ETD automātiska izveide, pārņemot datus no kāda cita EMDAS dokumenta.

Failu atkārtotai ielādei var saglabāt, atverot jau iesniegtu ETD un nospiežot pogu [Saglabāt kā failu] (sk. 0. nodaļu).

Informācija par ETD faila izveidošanu pieejama "ELEKTRONISKĀ MUITAS DATU APSTRĀDES SISTĒMA. Rokasgrāmata par programmiskās saskarnes izstrādi komersantu sasaistei informācijas informācijas sistēmu ar muitas sistēmu 4.sējuma 2.pielikums.Manifesti/ETD/Pagaidu uzglabāšana" (fails pieejams https://www.vid.gov.lv/lv/ka-lietot-emdas - Lietotāja rokasgrāmata "EMDAS Manifestu un Pagaidu uzglabāšanas modulis" (programmiskās saskarnes izstrāde komersantu informācijas sistēmu sasaistei ar muitas informācijas sistēmu)).

#### 4.4.1. M10 ziņojuma piemērs

```
<?xml version="1.0" encoding="UTF-8"?>
<message>
<date_of_preparation>2018-12-17T09:30:47Z</date_of_preparation>
<message_identification>ZINDATI</message_identification>
<message_type>M10</message_type>
\langle etd \rangle
   <trader_submit>
      <tin>LV40003012345</tin>
   </trader_submit>
   <trader declarant>
      <tin>LV40003012345</tin>
   </trader declarant>
   <trader representative>
      <tin>LV40003012345</tin>
   </trader_representative>
   <cust_off_submission>LV000210</cust_off_submission>
   <date_scheduled_arrival>2019-12-17T09:30:47Z</date_scheduled_arrival>
   <trp_status_code>2</trp_status_code>
   <transit_procedure_user>
      <tin>LV40003012345</tin>
   </transit_procedure_user>
   <loading_place>Riga</loading_place>
   <loading_country>LV</loading_country>
   <unloading_place>Dobele</unloading_place>
   <tot_numb_of_pack>1</tot_numb_of_pack>
   <tot_gross_mass>1</tot_gross_mass>
   <transport_mode>40</transport_mode>
   <transport_id>LV-10000</transport_id>
   <dest cust off>LV000210</dest cust off>
   <dest_country>LV</dest_country>
</etd>
   \langle good \rangle
   <item_number>1</item_number>
   <description>Preces apraksts</description>
   <gross_mass>1</gross_mass>
   <goods_status>X</goods_status>
   <sender>
      <tin>LV40003012345</tin>
   </sender>
   <recipient>
      <tin>LV40003012345</tin>
   </recipient>
   <indicator_ts>PU</indicator_ts>
```

```
<cus_code>cuscode09</cus_code>
  <prev_doc>
     <tehn_num>1</tehn_num>
      <prev_doc_category>Z</prev_doc_category>
      <prev_doc_type>235</prev_doc_type>
      <prev doc number>DOC0123</prev doc number>
      <prev_doc_item_number>1</prev_doc_item_number>
  </prev_doc>
  <transport_doc>
     <tehn_num>1</tehn_num>
      <doc_type>N704</doc_type>
     <doc_number>Pavaddok3</doc_number>
      <doc_date>2018-10-26</doc_date>
  </transport_doc>
  < pack >
     <tehn num>1</tehn num>
      <pack_type>1A</pack_type>
     <numb_of_pack>1</numb_of_pack>
      <pack_marks>Iepak01</pack_marks>
      <pack_other_item_flag>0</pack_other_item_flag>
   </pack>
   </good>
</message>
```

#### 4.4.2. M11 ziņojuma piemērs

```
<?xml version="1.0" encoding="UTF-8"?>
<message>
<date_of_preparation>2018-12-17T09:30:47Z</date_of_preparation>
<message_identification>ZINDATI</message_identification>
<message_type>M11</message_type>
\langle etd \rangle
   <trader_submit>
      <tin>LV40003012345</tin>
   </trader_submit>
   <trader_declarant>
      <tin>LV40003012345</tin>
   </trader_declarant>
   <trader_representative>
      <tin>LV40003012345</tin>
   </trader representative>
   <etd_mrn>19LV0210001258EIJ0</etd_mrn>
   <cust_off_submission>LV000210</cust_off_submission>
   <trp_status_code>2</trp_status_code>
   <transit_procedure_user>
      <tin>LV40003012345</tin>
   </transit_procedure_user>
   <loading_place>Riga</loading_place>
   <loading_country>LV</loading_country>
   <unloading_place>Dobele</unloading_place>
   <tot_numb_of_pack>1</tot_numb_of_pack>
   <tot_gross_mass>1</tot_gross_mass>
   <transport_mode>40</transport_mode>
   <transport_id>TR_ID_TEST</transport_id>
   <dest_cust_off>LV000210</dest_cust_off>
   <dest_country>LV</dest_country>
</etd>
   < good >
   <item_number>1</item_number>
   <description>Preces apraksts</description>
```

```
<gross_mass>1</gross_mass>
   <goods_status>X</goods_status>
   <sender>
      <tin>LV10001001111</tin>
   </sender>
   <recipient>
      <tin>LV10001001111</tin>
   </recipient>
   <indicator_ts>PU</indicator_ts>
   <cus_code>cuscode09</cus_code>
   <prev_doc>
      <tehn_num>1</tehn_num>
      <prev_doc_category>Z</prev_doc_category>
      <prev_doc_type>235</prev_doc_type>
      <prev doc number>Ieprdok3</prev doc number>
      <prev_doc_item_number>1</prev_doc_item_number>
   </prev doc>
   <transport_doc>
      <tehn_num>1</tehn_num>
      <doc_type>N704</doc_type>
      <doc_number>Pavaddok3</doc_number>
      <doc_date>2018-10-26</doc_date>
   </transport_doc>
   < pack >
      <tehn_num>1</tehn_num>
      <pack_type>lA</pack_type>
      <numb_of_pack>1</numb_of_pack>
      <pack marks>Kravas marķējums iepak01</pack_marks>
      <pack_other_item_flag>0</pack_other_item_flag>
   </pack>
   </good>
<authorization>
<auth_holder>LV40003012345</auth_holder>
<auth_number>LVTSTLV000210-SEL-3
</auth_number><warehouse_identifier>VUVSEL03</warehouse_identifier>
<address>Purva iela 1 1 Ogre LV-3001</address>
<cust_off>LV000210</cust_off>
<guarantee>
<guar_type>0440</guar_type>
<guar_num>CGU17SEL0000000002</guar_num>
</guarantee>
</authorization>
</message>
```

#### 4.5. Programmiskā saskarne

ETD (ienākošie) datu iesūtīšanai EMDAS, komersanti var izmantot arī programmisko saskarni. ETD (ienākošie) datu apstrādei tiek izmantota tā pati tīmekļa pakalpe **processPuDoc**, kas tiek izmantota pagaidu uzglabāšanas deklarāciju un manifestu datu apstrādei. Ar programmiskās saskarnes palīdzību, komersanti var EMDAS iesūtīt gan ETD, gan uzrādīšanas paziņojumu, kā arī izgūt atbildes ziņojumu par iesūtītajiem datiem – pieprasot pēc konkrēta ETD MRN, vai laika perioda.

Ja lietotājs atver ETD, kas iesūtīta caur programmisko saskarni, formā ETD pamatdati sadaļā Ziņojumi ir iespējams redzēt iesūtītā ziņojuma veidu un apstrādes laiku. No sadaļas Ziņojumi ir iespējams saglabāt oriģinālo failu ar ETD datiem, kas tika iesūtīts caur programmisko saskarni:

| - | – Ziņojumi (Kopā: 2 ieraksti) |                     |  |  |  |
|---|-------------------------------|---------------------|--|--|--|
|   | Ziņojums                      | Apstrādāts          |  |  |  |
|   | M10                           | 19.03.2019 09:25:40 |  |  |  |
|   | M11                           | 19.03.2019 09:26:12 |  |  |  |
|   | Skatit XML                    |                     |  |  |  |

Izgūt atbildes ziņojumu par iesūtītajiem datiem var tikai par ETD, kas tikuši iesūtīti caur tīmekļa pakalpi.

# 5. ETD UZBŪVE

Zemāk aprakstīta ETD uzbūve un sniegts formu apraksts, kad ETD iesūtīts pirms kravas ierašanās, un kravas ierašanās laikā iesniegts uzrādīšanas paziņojums.

#### 5.1. ETD (ienākošie) galvenes sadaļa

Ja ETD iesniegts pirms kravas ierašanās, tad par to liecina ailes "ETD iesniegts" un "Statuss" vērtības:

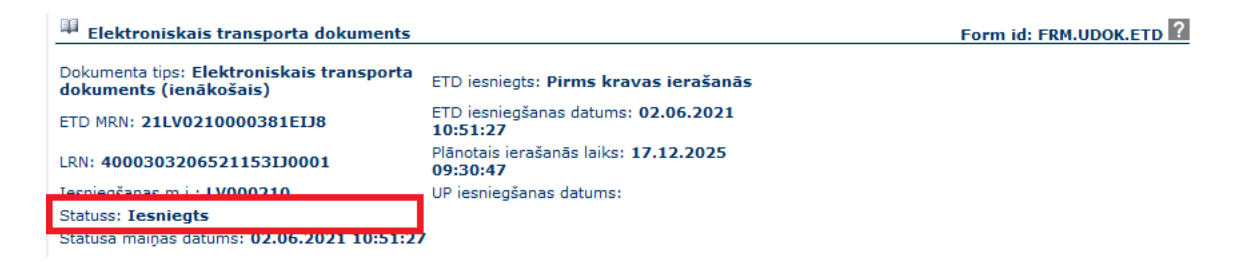

Ja ETD iesniegts kravas uzrādīšanas paziņojums, tad arī tas ir redzams ETD galvenē:

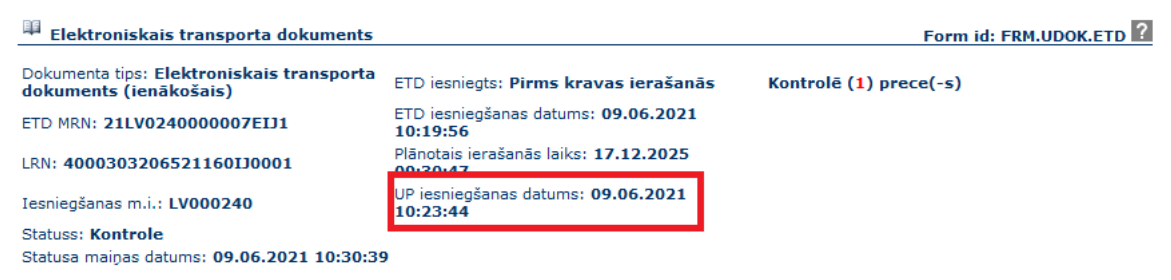

ETD galvene formā **Elektroniskais transporta dokuments** pieejama un redzama visiem lietotājiem, kamēr atvērta dotā forma un kāds no tās šķirkļiem.

Lauki [Dokumenta tips], [Statuss] un [Statusa maiņas datums], [ETD iesniegts] tiek automātiski aizpildīti ETD iesniegšanas brīdī un vienmēr attēloti ar atbilstošajām vērtībām. Pārējie lauki tiek automātiski aizpildīti ETD apstrādes procesa laikā.

Aizpildītu vērtību laukā [Kontrolē () preces] attēlo tikai tad, kad ticis iesniegts uzrādīšanas paziņojums.

ETD (ienākošā) lokālās atsauces numurs (**LRN**) sastāv no 22 zīmēm, kas ir automātiski ģenerēta ciparu virkne ETD izveides brīdī, kur 17. un 18. zīme ir "IJ", kas apzīmē elektroniskā transporta dokumentu, piemēram, LRN 4000303206518324IJ0005.

ETD (ienākošā) numurs (**MRN**) sastāv no 18 zīmēm, kas ir automātiski ģenerēta ciparu virkne ETD izveides brīdī, kur 15. līdz 17. zīme ir "EIJ", kas apzīmē elektronisko transporta dokumentu, piemēram, 18LV0210001556EIJ0. Ar ETD iesniegšanu, tam tiek piešķirts unikāls sistēmas ģenerēts numurs – MRN, kurš izmantojams kā atsauce visa ETD dzīves cikla laikā, uzstādīts plānotais ierašanās laiks un statuss "Iesniegts". ETD galvenes datos redzama pazīme, ka tas iesniegts pirms kravas ierašanās.

Formas **Elektroniskais transporta dokuments** atvēršanas brīdī galvenē var tikt attēloti dažādi informatīvi paziņojumi, kuri tiek attēloti līdz jaunas darbības veikšanai, un tiem ir jāpievērš uzmanība.

#### 5.2. ETD Pamatdati

ETD sadaļas, kurām pie sadaļu nosaukumiem ir "-" vai "+" zīme ir izvēršamas un savēršamas. Tās tiek attēlotas izvērstas, ja tajās ir ieraksti, ko attēlot. Obligāti aizpildāmas sadaļas dokumentā tiek apzīmētas ar "\*" zīmi. ETD šķirklī **Pamatdati** (forma **ETD pamatdati**) pieejama informācija par visa ETD raksturojošām vērtībām.

Informācija tiek sadalīta sekojošās daļās:

 Vienkāršotā deklarācija/ Iepriekšējie dokumenti – saraksts satur informāciju par ETD preču iepriekšējiem dokumentiem.

| – * Vienkāršotā deklarācija / Iepriekšējie dokumenti (Kopā: 1 ieraksti) |                        |                                       |                          |                 |  |
|-------------------------------------------------------------------------|------------------------|---------------------------------------|--------------------------|-----------------|--|
| Nr.p.k.<br>⊕↑                                                           | Dokumenta veids<br>↓ ↑ | Dokumenta reģistrācijas numurs<br>↓ ↑ | Preces kārtas nr.<br>↓ ↑ | Tehn. Nr.<br>↓↑ |  |
| 1                                                                       | 235 - Taras saraksts   | IEPRDOK1                              | 1                        | 1               |  |
| 1. lpp. no 1                                                            | 1                      |                                       | Iet                      | uz Ipp. 1 🛛 👻   |  |

Gadījumā, ja viens iepriekšējais dokuments (veids un numurs) attiecas uz vairākām ETD precēm, tad sarakstā redzams viens apkopojošais ieraksts ar vairākiem preču numuriem laukā [Preces numurs].

| – * Vienkāršotā deklarācija / Iepriekšējie dokumenti (Kopā: 1 ieraksti) |                      |                                |                         |   |
|-------------------------------------------------------------------------|----------------------|--------------------------------|-------------------------|---|
| Preces<br>numurs                                                        | Dokumenta veids      | Dokumenta reģistrācijas numurs | Preces kārtas nr.<br>↓↑ |   |
| 1, 2                                                                    | 235 - Taras saraksts | IEPRDOK1                       | 1                       |   |
| 1. lpp. no 1                                                            |                      |                                | Iet uz lpp. 1           | ~ |

• Secīgie dokumenti – līdzīgi kā Vienkāršotā deklarācija/ Iepriekšējie dokumenti, arī sarakstā Secīgie dokumenti tiek attēloti visi konkrētā ETD precēs

norādītie secīgie dokumenti. Secīgos dokumentus var norādīt tikai kravas uzrādīšanas paziņojumā. Ja viens secīgais dokuments (veids un numurs) sakrīt vairākām precēm, preču kārtas numuri tiek apkopoti vienā saraksta rindiņā. Saraksts **Secīgie dokumenti** attēlosies izvērsts, ja sarakstā ir vismaz viens ieraksts.

| Preces numurs | Dokumenta veids                        | Dokumenta numurs   | Preces kārtas nr. |
|---------------|----------------------------------------|--------------------|-------------------|
| 1             | 337 - Pagaidu uzglabāšanas deklarācija | 19LV000210002656U4 | 1                 |
| 2             | 337 - Pagaidu uzglabāšanas deklarācija | 19LV000210002656U4 | 2                 |
| 3             | 337 - Pagaidu uzglabāšanas deklarācija | 19LV000210002656U4 | 3                 |
| 4             | 337 - Pagaidu uzglabāšanas deklarācija | 19LV000210002656U4 | 4                 |
| 5             | 337 - Pagaidu uzglabāšanas deklarācija | 19LV000210002656U4 | s                 |
| 6             | 337 - Pagaidu uzglabāšanas deklarācija | 19LV000210002656U4 | 6                 |
| 7             | 337 - Pagaidu uzglabāšanas deklarācija | 19LV000210002656U4 | 7                 |
| 8             | 337 - Pagaidu uzglabāšanas deklarācija | 19LV000210002656U4 | 8                 |
| 9             | 337 - Pagaidu uzglabāšanas deklarācija | 19LV000210002656U4 | 9                 |
| 10            | 337 - Pagaidu uzglabāšanas deldarācija | 19LV000210002656U4 | 10                |
| 1. lpp. no 1  |                                        |                    | let uz lpp, 1     |

Iesniegšanas informācija – sadaļa satur informāciju par AEO pazīmi. AEO pazīmi aizpilda, ja kādam no komersantiem ("Deklarētājs", "Pārstāvis", "Tranzīta procedūras izmantotājs", "Tehniskais iesniedzējs", "ETD iesniedzējs"), ETD iesniegšanas brīdī ir derīgs AEO sertifikāts.

| Iesniegšanas informācija |   |
|--------------------------|---|
| AEO sertifikāts          | > |

• Atļaujas un galvojuma dati – sadaļa satur datus par komersantu, kuram tiek piešķirtas pieejas tiesības konkrētajai ETD kā atļaujas turētājam. Sadaļa aizpildāma obligāti kravas uzrādīšanas paziņojuma iesniegšanas gadījumos, kad vismaz vienai precei ir pazīme par pagaidu uzglabāšanu un muitas statusa apliecinājums nav statuss "C". ETD atļauja tiek automātiski saglabāta sarakstā "Dokumenti" ETD precē, ar tehnisko numuru "0" un dokumenta veidu "C525". Atļaujas un galvojumu datu sadaļa ietver divus pakārtotus apgabalus:

- Atļaujas dati attēlo informāciju par atļaujas turētāju un piesaistīto atļaujas numuru, noliktavas identifikāciju, preču atrašanās vietu, uzraudzības muitas iestādes kodu;
- Galvojums ja uzrādīšanas paziņojumā norādīts jaunais atļaujas formāts LVTSTXXXX, kas ieviests pēc 2016.gada 1.maija vai

LVTSTXXXXX-X-X, kas ieviests pēc 2017.gada 1.oktobra, tad galvojums tiek pielasīts automātiski un iespējamās vērtības ir:

- "0440 Vispārējais galvojums" satur izvēlētā PU vietas atļaujas turētāja galvojuma numuru;
- "0445 Atbrīvojums no galvojuma" ar atbrīvojuma lēmuma numuru;
- vai tukša sadaļa, ja atļaujai ir pazīme par galvojuma nepiemērošanu.

Ja norādīta atļauja vecajā formātā (izdota pirms 2016.gada 1.maija, un pieejama izvēlei arī pēc), tad galvojumu iespējamās vērtības ir:

- "0440 Vispārējais galvojums" ar attiecīgo galvojuma numuru;
- "0445 Atbrīvojums no galvojuma" ar atbrīvojuma lēmuma numuru.

ETD atļaujas un galvojuma datu sadaļa ETD, kas iesniegts pirms kravas ierašanās:

| — Atjaujas un galvojuma dati |  |  |
|------------------------------|--|--|
| Atjaujas dati                |  |  |
| Atļaujas turētājs            |  |  |
| Atļaujas numurs              |  |  |
| Noliktavas identifikācija    |  |  |
| Preču uzglabāšanas vieta     |  |  |
| Uzraudzības muitas iestāde   |  |  |
| Galvojums                    |  |  |
| Galvojuma velds              |  |  |
| Galvojuma numurs             |  |  |
| Preču atrašanās vieta        |  |  |
| Vietas kods                  |  |  |
| * Iela un numurs             |  |  |
| Pasta indekss                |  |  |
| * Pilsēta                    |  |  |
ETD atļaujas un galvojuma datu sadaļa ETD, kuram iesniegts kravas uzrādīšanas paziņojums:

| Atļaujas un galvojuma dati |                                                           |
|----------------------------|-----------------------------------------------------------|
| tļaujas dati               |                                                           |
| Atļaujas turētājs          | LV4000000000 LATVIJAS VAS Kartupeļu iela 3 Rīga LV LV1547 |
| Atļaujas numurs            | LVTSTLV000240_ETD219                                      |
| Noliktavas identifikācija  | VUVLV240-9                                                |
| Preču uzglabāšanas vieta   | EV240 iela 1 1 Jelgava EV-3001                            |
| Uzraudzības muitas iestāde | LV000240                                                  |
| Salvojums                  |                                                           |
| Gatvojuma veids            | 0445 - Atbrīvojums no galvojuma                           |
| Lémuma numurs              | CGU27.21.5-4/240                                          |
| Preču atrašanās vieta      |                                                           |
| Vietas kods                | A-V-LV000245-1                                            |
| Iela un numurs             | LV000240-1 iela                                           |
| Pasta indekss              | LV-3001                                                   |
| * Pilséta                  | Jelgava                                                   |

 Deklarēšanas informācija – sadaļa satur informāciju par dokumenta veidu, iesniegšanas vietu, datumu, pārstāvību, ETD iesniedzēju, deklarētāju, pārstāvi, iesniedzēja vārdu, uzvārdu un tranzīta procedūras izmantotāju. Sadaļā redzams arī ETD tehniskais iesniedzējs, ja tas atšķiras no dokumenta iesniedzēja.

| Deklarešanas informācija                                                    |                                                                                                    |
|-----------------------------------------------------------------------------|----------------------------------------------------------------------------------------------------|
| Deklarācijas veids                                                          | TD - Preces, kam piemērota tranzīta procedūra vai ko pārvieto ievešanas<br>pārstrādei procedūras, uzglabāšanas muitas noliktavā procedūras vai<br>pagaidu ievešanas procedūras laikā, piemērojot Kodeksa 233. panta 4.<br>punkta e) apakšpunktu |
| Papilddeklarācijas veids                                                    | A - Standarta muitas deklarācija (saskaņā ar Kodeksa 162. pantu)                                                                                                    |
| Iesniegšanas vieta                                                          | Riga                                                                                                    |
| * ETD lesniegšanas datums                                                   | 29.09.2021 14:59:06                                                                                                    |
| * Paraksts / Autentificēšana                                                | ZANE ZANEE                                                                                                    |
| * ETD iesniedzējs                                                           | LV4000000000 LATVEJAS VAS Kartupeju lela 3 Rīga LV LV1547                                                                                                    |
| Pārstāvja statusa kods                                                      | 2 – Tiešā pārstāvība                                                                                                    |
| Deklarētāja identifikācijas numurs                                          | LV4000000000 LATVUAS VAS Kartupeju iela 3 Riga LV LV1547                                                                                                    |
| Pārstāvja identifikācijas numurs                                            | LV4000000000 LATVIJAS VAS Kartupeju iela 3 Riga LV LV1547                                                                                                    |
| <ul> <li>Tranzīta procedūras izmantotāja identifikācijas numurs.</li> </ul> | LV40000000000 LATVEIAS VAS Kartupeju iela 3 Riga LV LV1547                                                                                                    |

Informējamās personas – sarakstā tiek attēlotas ETD piesaistītās informējamās personas. Dati sarakstā nav aizpildāmi obligāti. Maksimālais ierakstu skaits – 9. Vērtība sarakstā nedrīkst sakrist ar ETD atļaujas turētāja vērtību. Saraksts vienmēr tiek attēlots izvērsts.

| Informējamās pe | rsonas (Kopā: 2 ieraksti)                                |                 |
|-----------------|----------------------------------------------------------|-----------------|
| Nr.p.k.<br>⊕↑   | Informējamā persona                                      | Tehn. Nr.<br>↓↑ |
| 1               | LV40001234567 Komersants Tests GOGOLA 999 Rīga LV LV1000 | 1               |
| 2               | LV40007654321 Tests SIA Draugu iela 1 Pilsēta LV LV1001  | 2               |

 Saņēmēji – sarakstā tiek attēloti ETD Precēs norādīto saņemēju apkopojošs saraksts.

| Saņēmēji (Kopā: 1 ieraksti) |                                                          |                                               |
|-----------------------------|----------------------------------------------------------|-----------------------------------------------|
| Preces numurs               | Saņēmējs                                                 | Kontaktinformācija                            |
| 1, 2, 3, 4                  | Saņēmēja nosaukums, Saņēmēja iela 5 Pilsēta LV3000<br>LV | e-pasts: Sanemejsx1@pasts.lv, tälr: 282222221 |

• Versijas – sarakstā tiek attēlotas ETD versijas ar ziņojumu veidiem, kas tikuši apstrādāti. Ar pazīmi "Aktuāla" tiek attēlota šobrīd spēkā esošā ETD versija.

| – Versijas (Kopā: 2 ieraksti) |         |
|-------------------------------|---------|
| Versijas numurs               | Aktuāla |
| 6T                            |         |
| 1                             |         |
| 2                             | ~       |
|                               |         |

 Ziņojumi – sarakstā tiek attēlots ziņojuma veids un apstrādes datums, ja ETD tika iesūtīts caur programmisko saskarni. Lietotājs var atzīmēt konkrēto ziņojumu un, izvēloties pogu [Skatīt XML], saglabāt ziņojumu failā.

| - | Ziņojumi (Kopā: 1 ieraksti) |                     |
|---|-----------------------------|---------------------|
|   | Ziņojums                    | Apstrādāts          |
|   | M10                         | 05.10.2018 11:30:49 |
|   | Skatit XML                  |                     |

ETD vēsture – sadaļā saraksta veidā ir attēlota informācija par darbībām, kas veiktas ar ETD un tajā iekļautajām precēm. Sarakstā redzams darbības veikšanas laiks, darbības veids, lietotāja unikālais identifikators un preces, kārtas numurs, ja darbība attiecināma uz konkrētu preci. Ja darbību EMDAS veic automātiski, tad kolonnā "Lietotājs" tiks attēlota vērtība "-1".

| - FTD vēsture (Kopā: 1 ieraksti) |                                                                    |           |                   |
|----------------------------------|--------------------------------------------------------------------|-----------|-------------------|
| Datums                           | Darbība                                                            | Lietotājs | Preces kārtas nr. |
| 05.10.2018 11:40:49              | Elektroniskā transporta dokumenta (ienākošā) iesūtīšana caur<br>WS | 748       |                   |
| 1, lpp. no 1                     |                                                                    |           | Iet uz lpp, 1 🔹   |

#### 5.2.1. ETD transportēšanas dati

ETD šķirklī **Dati par transportēšanu** (forma **Transportēšanas dati**) informācija tiek sadalīta sekojošās daļās:

• Transportēšana – sadaļa satur informāciju par preču kustībā iesaistīto transporta līdzekli, preču iekraušanas un izkraušanas vietu, kustības galamērķi u.c. ziņas.

| Transportēšana                                            |                           |                             |                    |
|-----------------------------------------------------------|---------------------------|-----------------------------|--------------------|
| Transporta līdzekļa<br>* identifikācijas dati izbraucot - | 40 - IATA lidojuma numurs | Iekraušanas vieta           | Loading_place_PD   |
| veids                                                     |                           | Iekraušanas valsts          | Norvēģija - NO     |
| * Transporta līdzekļa ID                                  | TR_ID_TEST                | Iekraušanas vieta UN/LOCODE | AAV                |
| Transporta līdzekļa valsts<br>piederība                   | ZW                        | Izkraušanas valsts          | Francija - FR      |
| Nosūtītāja muitas iestāde                                 | LV000240                  | Izkraušanas vieta UN/LOCODE | VOV                |
| * Galamērķa muitas iestāde                                | LV000207                  | Izkraušanas vieta           | UNLoading_place_PD |
| * Galamērķa valsts kods                                   | Latvija - LV              | Atsauces numurs/UCR         | UCR_123_PD         |
| Citi starpgadījumi<br>pārvadājuma laikā                   | Transporta negadijums     |                             |                    |

 Pārkraušana – sadaļa satur informāciju par preču pārkraušanas vietu un datiem. Ja sadaļā "Dati par transportēšanu" tiek aizpildīta vismaz viena no ailēm sekcijā "Pārkraušana", lietotājam jāaizpilda visas šīs sekcijas ailes.

| – Pārkraušana              |                                |                                                   |                           |
|----------------------------|--------------------------------|---------------------------------------------------|---------------------------|
| Vietas kods                | LT-D-Z-Lielakā iela 55 Jelgava | Jaunā transportlīdzekļa veids                     | 40 - IATA lidojuma numurs |
| Valsts kods                | Lietuva - LT                   | Jaunā transportlīdzekļa valsts<br>piederība       | Latvija - LV              |
| Identifikācijas apzīmētājs | Z - Brīvā tekstā               | Jaunā transportlīdzekļa<br>identifikācijas numurs | new_transp_num_1          |
| Iela un numurs             | Lielakā iela 55                | Konteiners                                        |                           |
| Pilsēta                    | Jelgava                        |                                                   |                           |
| Pasta indekss              | LV3000                         |                                                   |                           |

 Papildu piegādes ķēdes dalībnieku identifikācijas numuri – saraksts satur preču kustībā iesaistīto papildu piegādes ķēdes dalībnieku funkcijas kodu un identifikācijas numuru.

| – Papildu piegādes ķēdes dalībnieka(-u) identifikācijas numuri (Kopā: 1 ieraksti) |                |                                         |                 |   |
|-----------------------------------------------------------------------------------|----------------|-----------------------------------------|-----------------|---|
| Nr.p.k.<br>⊙ ↑                                                                    | Funkcijas kods | Dalībnieka identifikācijas numurs<br>↓↑ | Tehn. Nr.<br>↓↑ |   |
| 1                                                                                 | CS             | LV40001001338                           | 1               |   |
| 1. lpp. no 1                                                                      |                |                                         | Iet uz lpp. 1   | ~ |

• Konteineru identifikācijas numuri – saraksts apkopo datus par visām ETD pievienotajām precēm, attēlojot ziņas par preču sadaļā minētajiem konteineriem.

| – Konteineru identifikācijas numuri (Kopā: 1 ieraksti) |                          |                         |  |  |
|--------------------------------------------------------|--------------------------|-------------------------|--|--|
| Preces numurs                                          | Konteinera numurs<br>↓ ↑ | Konteinera apjoms<br>↓↑ |  |  |
| 1                                                      | KONTEINERS_1             | 6                       |  |  |
| 1. lpp. no 1                                           |                          | Iet uz lpp. 1 🗸 🗸       |  |  |

 Plombu numuri – saraksts apkopo datus par visām ETD pievienotajām precēm, attēlojot precēs norādītos plombu numurus.

| – Plombu numuri (Kopā: 1 ieraksti) |                               |               |   |
|------------------------------------|-------------------------------|---------------|---|
| Preces numurs<br>⊕ ↑               | Plombas identifikators        |               |   |
| 1                                  | PLOM1                         |               |   |
| 1. lpp. no 1                       | $\ll$ $\leftrightarrow$ $\gg$ | Iet uz lpp. 1 | ~ |

### 5.2.2. ETD preču saraksts

Informācija par ETD pievienotajām precēm redzama šķirklī Preces (forma ETD preču saraksts).

| 🕮 ETD pr   | eču saraksts      |                                                     |                 |           |                     |                  | Form id: FRM.              | UDOK.ETD.PRS                   |
|------------|-------------------|-----------------------------------------------------|-----------------|-----------|---------------------|------------------|----------------------------|--------------------------------|
| Dati par   | precēm            |                                                     |                 |           |                     |                  |                            |                                |
| * Preču s  | skaits            | 1                                                   |                 | Vērtība   |                     |                  | 100.00                     | USD                            |
| * Iepako   | jumu kopskaits    | 100                                                 |                 | Vērtība i | nacionālā valūt     | ā                | 74.90                      | EUR                            |
| * Bruto s  | svars             | 100.000000                                          | KGM             | Parāds,   | kas var rasties     |                  | 100.00                     | EUR                            |
| Neto s     | vars              | 100.000000                                          | KGM             |           |                     |                  |                            |                                |
| Preces (I  | Kopā: 1 ieraksti) |                                                     |                 |           |                     |                  |                            |                                |
| Nr.<br>↓↑  | Statuss           | Preču kods -<br>Kombinētās<br>nomenklatūras<br>kods | Preču apraksts  |           | Bruto svars<br>(kg) | Deklarā<br>veids | cijas Pazīme p<br>uzglabāš | ar Iepakojumu<br>anu kopskaits |
| 1          | Iesniegts         | 97060000                                            | 1. Preces aprak | sts       | 100.000000          |                  | PU                         | 100                            |
| 1. lpp. no | 1                 |                                                     |                 |           |                     |                  | Iet u                      | z Ipp. 1 🛛 🗸 🗸                 |

Forma sastāv no divām sadaļām:

- Dati par precēm sadaļa, kurā vērtības tiek aprēķinātas automātiski, apkopojot informāciju, apkopojot informāciju, kas norādīta par visām ETD iekļautajām precēm kopā, piemēram, laukā [Preču skaits] tiek attēlots kopējais skaits. Dati par precēm aizpildāmi obligāti laukos, kur ir pazīme "\*", piemēram, [\*Bruto svars]. Lauki nav rediģējami.
  - Lauka [Vērtība] vērtība netiek aprēķināta un attēlota, ja vismaz vienai no deklarācijas precēm ir norādīta atšķirīga vērtības valūta.
  - Katrā no laukiem [Neto svars], [Vērtība], [Vērtība nacionālā valūtā] un [Parāds, kas var rasties] vērtības tiek attēlotas tikai tad, ja visām ETD precēm attiecīgās vērtības ir norādītas preces datos formā ETD prece.
- Otra sadaļa saraksts Preces, kur pārskata veidā tiek uzskaitītas ETD pievienotās preces, kā arī vispārīgā informācija par katru no tām.

#### 5.2.3. ETD prece

Izvēloties no saraksta **ETD preču saraksts** jebkuru preci, uzspiežot uz tās ieraksta, atvērsies sadaļas apakšforma **ETD prece**, kurā tiek attēlota detalizētāka informācija par konkrēto preci.

| rece 1 no 2                    |                              |                                          |                        |                                | Let               | rz preci 1     |
|--------------------------------|------------------------------|------------------------------------------|------------------------|--------------------------------|-------------------|----------------|
| CCC I HO I                     |                              |                                          |                        |                                |                   | ic preci +     |
| Preču kode<br>nomenkiat        | s - Kombinētās<br>tūras kods | 97060000                                 |                        | Vērtība                        | 100.00            |                |
|                                |                              | Preces apraks                            | ts                     | Valūta                         | USD               | 0.7489         |
| * Preču apraksts               | aksts                        |                                          | 1                      | Vērtība nacionālā valūtā       | 74.90             | EUR            |
| <ul> <li>Bruto svar</li> </ul> | rs                           | 100.000000                               | KGM                    | Parāds, kas var rasties        | 100.00            | EUR.           |
| Neto svars                     | 5                            | 100,000000                               | KGM                    | Iekraušanas vieta              | Loading_place_PD  | ý.             |
| <ul> <li>Iepakojum</li> </ul>  | nu kopskalts                 | 1                                        | 210000                 | Iekraušanas valsts             | Norvēģija - NO    |                |
| Atsauces r                     | numurs/UCR                   |                                          |                        | Tekraušanas vieta              | AAV               |                |
| * Deklarācija                  | as veids                     | X - Savienība                            | s preces, ko 🗘         | Izkraušanas vieta              | UNLoading_place   | PD             |
|                                |                              | parenters exa                            | purter un wann         | Izkraušanas valsts             | Francija - FR     |                |
|                                |                              |                                          |                        | Izkraušanas vieta<br>UN/LOCODE | vov               |                |
|                                |                              |                                          |                        | Pazīme par uzglabāšanu         | PU - Pagaidu uzgl | abāšana        |
|                                |                              |                                          |                        | CUS kods                       | cuscode09         |                |
| + Papildu p                    | piegādes kēdes da            | libnieka(-u) iden                        | tifikācijas numuri (Ko | CUS kods                       | cuscode09         |                |
| * Tepakoj                      | jumi (Kopā: 1 iera           | uksti)                                   |                        |                                |                   |                |
|                                | Iepakojumu                   | an an an an an an an an an an an an an a |                        |                                | Kopi              | gs             |
| vr.p.k.                        | veids Tepa                   | ikojumu skaits                           | Kravas marķējums       |                                | iepal             | tojums Tehn. N |
|                                | 1A 1                         |                                          | Kravas marķējums iep   | akojumam 11x1                  |                   | 1              |
| and the second second          |                              |                                          |                        |                                | 144               | relation 1     |

| = * Vier      | nkāršotā deklarā            | cija / Iepriekšējie doku | menti (Kopā: 1 ierak | sti)             |               |               |                    |
|---------------|-----------------------------|--------------------------|----------------------|------------------|---------------|---------------|--------------------|
| Nr.p.k.<br>⊙↑ | Dokumenta                   | a veids                  | Dokumenta reģi       | strācijas numurs | Preces kārtas | nr. Tehr      | n. Nr.             |
| 1             | 235 - Taras                 | saraksts                 | IEPRDOK1             |                  | 1             | 1             |                    |
| 1. lpp. n     | o 1                         |                          |                      |                  |               | Iet uz lpp. 1 | ~                  |
| + Secig       | ie dokumenti (Ko            | opā: 0 ieraksti)         |                      |                  |               |               |                    |
| - Plom        | bu numuri (Kopā:            | : 1 ieraksti)            |                      |                  |               |               |                    |
| Nr.p.k.<br>⊙↑ |                             | Plombas identifikator    | 5                    |                  | т             | ehn. Nr.      |                    |
| 1             |                             | PLOM1                    |                      |                  | 1             |               |                    |
| 1. lpp. n     | o 1                         |                          |                      |                  |               | Iet uz lpp. 1 | ×                  |
| – Papilo      | du ziņas (Kopā: 1           | ieraksti)                |                      |                  |               |               |                    |
| Nr.p.k.<br>⊙↑ | Papildu ziņas<br>veida kods | Papildu ziņas koda atš   | iifrējums            | Papildu ziņa     |               |               | Tehn.<br>Nr.<br>↓↑ |
| 1             | N0001                       | Manuāla atļaujas datu    | pārbaude             | Papildu inform   | ācija 1       |               | 1                  |
| 1. lpp. n     | o 1                         |                          | $\ll$ $<$ > $>$      |                  |               | Iet uz lpp. 1 | ~                  |
| Aizve         | ērt                         |                          |                      |                  |               |               |                    |

Forma paredzēta ETD preču datu apskatei. Galvenē attēlotā informācija tiek automātiski pārņemta no ETD datiem. Ja ETD satur vairākas preces, tad pāreju no vienas preces uz citu nodrošina navigācijas josla:

| ETD Prece                               |            | Form id: FRM.UDOK.EPR |
|-----------------------------------------|------------|-----------------------|
| ETD MRN: 18LV0210001404EEJ5             |            |                       |
| ETD statuss: Iesniegts                  |            |                       |
| Preces statuss: Iesniegts               |            |                       |
| Preces statusa mainas datums: 09.10.201 | 3 08:44:17 |                       |
| Prece 1 no 1                            | 85.5 3.05. | Iet uz preci 1 🔹      |

- josla satur lauku [Prece x no y], kas attēlo atvērtās preces kārtas numuru ETD;
- papildus pieejamas pogas [<<], [<], [>], [>], [>>], kas attiecīgi ļauj pāriet uz pirmo, iepriekšējo, nākamo vai pēdējo preci deklarācijā;
- saraksta lauks [Iet uz preci] piedāvā izvēlēties ETD preci, kuru atvērt formā ETD prece.

Forma ETD prece satur datus sekojošos apgabalos:

• Dati par preci – satur informācijas apkopojumu par konkrēto preci.

| Dati par preci                                |                                             |        |                                |                  |          |
|-----------------------------------------------|---------------------------------------------|--------|--------------------------------|------------------|----------|
| Preču kods - Kombinétás<br>nomenklatúras kods | 97060000                                    |        | Vērtība                        | 100.00           |          |
| in the second second second                   | Preces apraksts                             |        | Valūta                         | USD              | 0.748950 |
| <ul> <li>Preču apraksts</li> </ul>            |                                             |        | Vērtība nacionālā valūtā       | 74,90            | EUR      |
| * Bruto svars                                 | 100.000000                                  | KGM    | Parāds, kas var rasties        | 100.00           | EUR      |
| Neto svars                                    | 100.000000                                  | KGM    | Iekraušanas vieta              | Loading_place_Pl | D        |
| <ul> <li>Tepakojumu kopskaits</li> </ul>      | 1                                           |        | Tekraušanas valsts             | Norvēģija - NO   |          |
| Atsauces numurs/UCR                           |                                             |        | Iekraušanas vieta<br>UN/LOCODE | AAV              |          |
| <ul> <li>Deklarācijas veids</li> </ul>        | X - Savienības prece<br>paredzēts eksportēt | un kam | Izkraušanas vieta              | UNLoading_place  | _PD      |
|                                               | Provide and Provide and                     |        | Izkraušanas valsts             | Francija - FR    |          |
|                                               |                                             |        | Izkraušanas vieta<br>UN/LOCODE | VOV              |          |
|                                               |                                             |        | Pazīme par uzglabāšanu         | PU - Pagaidu uzg | labāšana |
|                                               |                                             |        | CU5 kods                       | cuscode09        |          |

Papildu piegādes ķēdes dalībnieka(-u) identifikācijas numuri –

| <ul> <li>Papildu piegādes ķēdes dalībnieka(-u) identifikācijas numuri (Kopā: 0 ieraksti)</li> </ul> |                |                                   |           |              |  |  |
|----------------------------------------------------------------------------------------------------|----------------|-----------------------------------|-----------|--------------|--|--|
| Nr.p.k.                                                                                             | Funkcijas kods | Dalibnieka identifikācijas numurs | Tehn. Nr. | <sup>1</sup> |  |  |

saraksts, kurā pieejami visi precei pievienotie papildu piegādes ķēdes dalībnieki, attēlojot to funkcijas kodu un dalībnieka identifikācijas numuru.

#### • Iepakojumi –

| – * Iepakojumi (Kopa: 1 ieraksti) |                     |                   |                                |                                |  |  |  |
|-----------------------------------|---------------------|-------------------|--------------------------------|--------------------------------|--|--|--|
| Nr.p.k.                           | Tepakojumu<br>veids | Iepakojumu skaits | Kravas marķējums               | Kopigs<br>iepakojums Tehn. Nr. |  |  |  |
| 1                                 | 1A                  | 100               | Kravas marķējums iepakojumam 1 | <u> </u>                       |  |  |  |
| 1. lpp. no                        | 1                   |                   |                                | let uz lpp. 1 👻                |  |  |  |

saraksts, kurā pieejami visi preces iepakojumi, attēlojot iepakojuma veidu, vietu skaitu, iepakojuma marķējumu, pazīme par kopīgu iepakojumu ar citu preci. Ja kādam ETD preces iepakojumam ir pazīme "Kopīgs iepakojums", tad nepieciešams aizpildīt aili Kravas marķējums" un vērtībai ailē "Iepakojumu skaits" jābūt "0". Lai veiktu tālāku ETD apstrādi, nepieciešams norādīt vēl vismaz vienu ETD preci, kurai ailē "6/11 Kravas marķējums" ir norādīts tāda pati vērtība, kā precei ar kopīga iepakojuma pazīmi;

#### • Dokumenti –

| - * Dok    | - * Dokumenti (Kopā: 1 ieraksti) |                    |                            |                     |         |     |  |  |
|------------|----------------------------------|--------------------|----------------------------|---------------------|---------|-----|--|--|
| Nr.p.k.    | Dokumenta veids                  | Dokumenta<br>veids | Atsauces numurs            | Dokumenta<br>datums | Tehn, I | Nr. |  |  |
| 1          | SUP                              | C525               | PLETDPL440000-2018-FZM8721 |                     | 0       |     |  |  |
| 1. lpp, no | 1                                |                    |                            | Iet uz lpp.         | 1       | ~   |  |  |

saraksts, kurā tiek attēloti visi precei pievienotie dokumenti, uzrādot dokumenta veidu, dokumenta numuru, dokumenta datumu. Sarakstā tiek attēlota automātiski pielasīta ETD atļauja ar vērtību "C525" ailē [Dokumenta veids] un tehnisko numuru "0".

Iesaistītās puses – tiek attēlota informācija par ETD precē iesaistītajām personām: preces nosūtītāju un preces saņēmēju.

| - Tesaistitās puses         | $\epsilon$                                           |     |
|-----------------------------|------------------------------------------------------|-----|
| Preces nosūtītājs           | LV4000000000 KOMERSANTS AS Riga LV LV1547            | 11. |
| • Saņēmējs                  | Saņēmēja nosaukums Saņēmēja iela 5 Pilsēta LV LV3000 | h.  |
| Saņēmēja kontaktinformācija | e-pasts: Sanemejs@pasts.lv                           | li. |

#### Konteineru identifikācijas numuri –

| - Konteineru identifikācijas numuri (Kopā: 1 ieraksti) |                   |                    |                   |  |  |  |  |
|--------------------------------------------------------|-------------------|--------------------|-------------------|--|--|--|--|
| Nr.p.k.                                                | Konteinera numurs | Konteinera apjorns | Tehn. Nr.         |  |  |  |  |
| 1                                                      | KONTEINERS_1      | 6                  | 1                 |  |  |  |  |
| 1. lpp. no 1                                           |                   |                    | Tet uz lpp, 1 🔷 👻 |  |  |  |  |

saraksts, kurā attēloti visi konteineri ar to numuriem un apjomu, ar kuriem prece tika transportēta. Katrā ETD precē aizpildītie dati par konteineriem tiek apkopoti konteineru sarakstā sadaļā **Dati par transportēšanu.** 

• Vienkāršotā deklarācijā/ Iepriekšējie dokumenti -

| Nr.p.k.        | Dokumenta veids       | Dokumenta reģistrācijas<br>numurs | Preces kārtas<br>nr. | Tehn,<br>Nr. | Iepakojums | Bruto svars              |  |
|----------------|-----------------------|-----------------------------------|----------------------|--------------|------------|--------------------------|--|
| 1              | N235 - Container list | IEPRDOK11X1                       | 1                    | 1            | 1A: 100    | 100 KGM                  |  |
| 1<br>1. lpp. n | N235 - Container list | IEPRDOK11X1                       | 1                    | 1            | 1A: 100    | 100 KGM<br>Let uz lpp, 1 |  |

saraksts, kurā attēlots ETD preces iepriekšējais dokuments ar iepriekšējā dokumenta tipu, veidu, numuru, kā arī atsauci uz iepriekšējās procedūras preces kārtas numuru. Ieraksti tiek kārtoti pēc pirmās kolonnas augošā secībā, ierakstus nevar atvērt. Precei var būt vairāki iepriekšējie dokumenti.

#### • Secīgie dokumenti –

| – Secigie dokumenti (Kopä: 0 ieraksti) |                 |                  |                   |  |  |  |  |
|----------------------------------------|-----------------|------------------|-------------------|--|--|--|--|
| Nr.p.k.                                | Dokumenta veids | Dokumenta numurs | Preces kārtas nr. |  |  |  |  |

Sarakstā tiek attēloti ETD preces secīgie dokumenti – TKS vai PUD deklarācijas. No ETD secīgā dokumenta (ja tas norādīts manuāli un eksistē EMDAS, vai aizpildīts automātiski) komersants ar atbilstošām pieejas tiesībām drīkst atvērt TKS deklarāciju un PUD.

• Plombu numuri –

| - Plombu numuri ( | – Plombu numuri (Kopā: 1 ieraksti) |                   |  |  |  |  |
|-------------------|------------------------------------|-------------------|--|--|--|--|
| Nr.p.k.           | Plombas identifikators             | Tehn. Nr.         |  |  |  |  |
| 1                 | PLOM1                              | 1                 |  |  |  |  |
| 1. lpp. no 1      |                                    | Iet uz lpp. 1 🔷 👻 |  |  |  |  |

saraksts ar plombām, kuras atrodas pie ETD preces. Sarakstā tiek attēloti plombu identifikatori. Apkopojošā informācija, kura iekļauj visās precēs pievienotās plombas tiek attēlota sarakstā [Plombu numuri] sadaļā **Dati par transportēšanu.** 

• Papildu ziņas -

| – Papildu ziņas (Kopā: 1 ieraksti) |                             |                                |                      |               |              |  |
|------------------------------------|-----------------------------|--------------------------------|----------------------|---------------|--------------|--|
| Nr.p.k.                            | Papildu ziņas<br>veida kods | Papildu ziņas koda atšifrējums | Papildu ziņa         |               | Tehn.<br>Nr. |  |
| 1                                  | N0001                       | Manuāla atļaujas datu pārbaude | Papidu informācija 1 |               | 1            |  |
| 1. lpp. n                          | 0 1                         |                                |                      | Iet uz lpp. 1 | ~            |  |

saraksts ar papildu ziņām, kur tiek attēloti papildu informācijas veida kods, atšifrējums un pievienotā informācija.

## 5.3. ETD un ETD preces pogu sadaļa

Pogu sadaļas ir novietotas formas lejasdaļā. Lietotājam pieejamo pogu klāsts ir atkarīgs no lietotājam piešķirtajām tiesībām.

Pogu saraksts un to funkcionalitāte formā Elektroniskais transporta dokuments:

Aizvērt Saglabāt kā failu Skatīt veiktās izmaiņas

- [Aizvērt] aizver atvērto formu un sistēma atgriežas iepriekšējā navigācijas logā, ko apskatīja lietotājs;
- [Saglabāt kā failu] saglabā atvērto ETD XML formāta failā, tā atkārtotai ielādei;
- [Skatīt veiktās izmaiņas] atver formu ETD izmaiņas ar uzskaitītajām izmaiņām, kas veiktas ar konkrētā ETD datiem (sk. 6.1. nodaļu par izmaiņu salīdzināšanu).

Pogu saraksts un to funkcionalitāte formā ETD prece:

Aizvērt Atvērt pamatdatus

- [Aizvērt] aizver atvērto formu un sistēma atgriežas iepriekšējā navigācijas logā, ko apskatīja lietotājs.
- [Atvērt pamatdatus] poga pieejama, ja prece atvērta no formas "Izvēlēties elektroniskā transporta dokumenta preci". Pēc pogas nospiešanas tiek atvērta forma "Elektroniskais transporta dokuments".

# 6. ETD (IENĀKOŠIE) PREČU IZLAIŠANA

Veicot ETD uzrādīšanas paziņojuma iesniegšanu EMDAS, tā preces var tikt uzreiz izlaistas bez neatbilstībām vai nonākt kontrolē un tikai pēc tam, atkarībā no kontroles rezultāta, tikt izlaistas ar vai bez neatbilstībām. Pēc ETD uzrādīšanas paziņojuma iesniegšanas, par precēm, kurām netiks veikta kontrole, sistēma automātiski izveido vienu PUD. Par katru ETD preci, kurai ir uzstādīts statuss "Kontrole", sistēma izveido atsevišķu PUD. Par izveidoto PUD tiek veikts ieraksts ETD secīgajos dokumentos, saglabājot izveidotās PUD MRN numuru un secīgā dokumenta veidu "N337 – Pagaidu uzglabāšanas deklarācija".

Par to, ka ETD preces atrodas kontrolē liecina dokumenta statuss, preces statuss un atzīme ETD galvenē:

| 📱 Elektroniskais transporta dokuments                               | Form id: FRM.UDOK.ETD ?                                |                        |
|---------------------------------------------------------------------|--------------------------------------------------------|------------------------|
| Dokumenta tips: Elektroniskais transporta<br>dokuments (ienākošais) | ETD iesniegts: <b>Pirms kravas ierašanās</b>           | Kontrolē (1) prece(-s) |
| ETD MRN: 21LV0240000007EIJ1                                         | ETD iesniegšanas datums: <b>09.06.2021</b><br>10:19:56 |                        |
| LRN: 4000303206521160IJ0001                                         | Plānotais ierašanās laiks: 17.12.2025<br>09:30:47      |                        |
| Iesniegšanas m.i.: LV000240                                         | UP iesniegšanas datums: <b>09.06.2021</b><br>10:23:44  |                        |
| Statuss: Kontrole                                                   |                                                        |                        |
| Statusa mainas datums: 09.06.2021 10:30:39                          | )                                                      |                        |

Kamēr ETD atrodas kontrolē, sistēmas izveidotās PUD statuss ir "Pieņemts/Gaida apstiprinājumu/Kontrole". Preces atrodas kontrolē, līdz brīdim, kamēr, tās tiek izlaistas ar vai bez neatbilstībām. Veiksmīgas preču izlaišanas brīdī, sistēmas automātiski izveidotās PUD statuss ir "Pieņemts/Apstiprināts". Pēc PUD automātiskas apstiprināšanas preces nonāk uzskaitē.

## 6.1. ETD izmaiņu salīdzināšana

Ja iesniedzot kravas uzrādīšanas paziņojumu, tiek veiktas izmaiņas sākotnējā ETD datos, veiktās izmaiņas ir pieejamas apskatei.

Veicot preču dzēšanu iesniedzot kravas uzrādīšanas paziņojumu, lietotājam formā **Elektroniskais transporta dokuments** tiek attēlots informatīvs paziņojums, piemēram, "*Pievērst uzmanību dokumenta versijai pirms kravas ierašanās – uzrādīšanas paziņojumā tika dzēstas preces ar tehniskajiem numuriem – 3!"* 

| Hektroniskais transporta dokuments                                                     | Form id: FRM.UDOK.ETD                           |                                       |
|----------------------------------------------------------------------------------------|-------------------------------------------------|---------------------------------------|
| <ul> <li>Pievērst uzmanibu dokumenta versijai pir<br/>numuriem - 3! (10681)</li> </ul> | ms kravas ierašanās - uzrādišanas paziņojumā    | i tika dzēstas preces ar tehniskajiem |
| Dokumenta tips: Elektroniskais transporta<br>dokuments (ienākošais)                    | ETD lesniegts: Pirms kravas ierašanās           | Kontrolē (2) prece(-s)                |
| ETD MRN: 19LV0207000414EIJ6                                                            | ETD iesniegšanas datums: 03.04.2019<br>09:11:04 |                                       |
| LRN: 4000303206519093IJ0001                                                            | Plānotais ierašanās laiks: 17.12.2019 09:30:47  |                                       |
| lesniegšanas m.i.: LV000210                                                            | UP iesniegšanas datums: 03.04.2019 09:11:45     |                                       |
| Statuss: Kontrole                                                                      |                                                 |                                       |
| Statusa maipas datums: 03.04.2019 09:12:54                                             |                                                 |                                       |

Atverot formu ETD preču saraksts, lietotājam vairs netiek attēlota prece ar tehnisko numuru "3"

| III ETT | 0 preču saraksts     |                                                     |                    |                     |                       | Form id: I                | RM.UDOK.E              | D.PRS        |
|---------|----------------------|-----------------------------------------------------|--------------------|---------------------|-----------------------|---------------------------|------------------------|--------------|
| Dati p  | sar precëm           |                                                     |                    |                     |                       |                           |                        |              |
| * Pre   | eču skaits           | 1                                                   |                    | Vērtība             |                       | 100.00                    |                        | USD          |
| * lep   | oakojumu kopskaits   | 100                                                 |                    | Vērtība nacionālā   | valūtā                | 74.90                     |                        | EUR          |
| * Bru   | uto svars            | 100.000000                                          | KGM                | Parāds, kas var ra  | asties                | 100.00                    |                        | EUR          |
| Ne      | to svars             | 100.000000                                          | KGM                |                     |                       |                           |                        |              |
| Prece   | s (Kopā: 1 ieraksti) |                                                     |                    |                     |                       |                           |                        |              |
| Nr.     | Statuss              | Preču kods -<br>Kombinētās<br>nomenklatūras<br>kods | Preču apraksts     | Bruto svars<br>(kg) | Deklarācijas<br>veids | Pazime par<br>uzglabāšanu | Iepakojum<br>kopskaits | Tehn.<br>Nr. |
| 1       | Preces izlaistas     | 97060000                                            | 1. Preces apraksts | 100.000000          |                       | PU                        | 100                    | 1            |
| 2       | Preces izlaistas     | 97060000                                            | 1. Preces apraksts | 100.000000          |                       | PU                        | 100                    | 2            |
| 1. lpp. | no 1                 |                                                     |                    |                     |                       |                           | Tet uz lpp, 1          |              |

Tehniskie numuri tiek piešķirti precēm un to ierakstiem, lai, pēc tiem vadoties, lietotājs spētu atšķirt ierakstu, kuram veiktas izmaiņas.

Ja kravas uzrādīšanas paziņojuma brīdī ETD tikusi pievienota jauna prece, arī par to lietotājs tiek brīdināts ar paziņojumu ETD galvenē, piemēram, "*Pievērst uzmanību dokumenta versijai pirms kravas ierašanās - uzrādīšanas paziņojumā tika pievienotas jaunas preces ar tehniskajiem numuriem – 2!"*.

| Dokumenta tips: Elektroniskais transporta<br>dokuments (ienākošais)<br>ETD MRN: 21LV0240000005E1J7 |                                                                                           | transporta ETC                                      | ETD iesniegts: Pirms kravas ierašanās Kontrolē (0) prece(-s) |                                        |                       |                           |                         |              |   |
|----------------------------------------------------------------------------------------------------|-------------------------------------------------------------------------------------------|-----------------------------------------------------|--------------------------------------------------------------|----------------------------------------|-----------------------|---------------------------|-------------------------|--------------|---|
|                                                                                                    |                                                                                           | 17 ETT                                              | ETD iesniegšanas datums: 01.06.2021<br>12:56:59              |                                        |                       |                           |                         |              |   |
| .RN: <b>40</b><br>esniegš<br>Statuss:<br>Statusa                                                   | 003032065211521300<br>anas m.l.: LV000240<br>: Preces izlaistas<br>maigas datums: 01.06.2 | 106 Pis<br>UP<br>021 13:02:52                       | notais ierašanās laiks: 1<br>iesniegšanas datums: 0          | 7.12.2025 09:30:4<br>1.06.2021 12:57:1 | 4                     |                           |                         |              |   |
|                                                                                                    | Pamatdati                                                                                 |                                                     | Dati par trans                                               | portēšanu                              |                       | Pre                       | ces                     |              |   |
| ETC                                                                                                | ) preču saraksts                                                                          |                                                     |                                                              |                                        | - 24                  | Form id: I                | RM.UDOK.ET              | ID.PRS       | ? |
| Dati p                                                                                             | ar precēm                                                                                 |                                                     | 111                                                          |                                        |                       |                           |                         |              |   |
| * Pre                                                                                              | eću skaits                                                                                | 1                                                   |                                                              | Vērtība                                |                       | 100.00                    |                         | USD          |   |
| * Iep                                                                                              | akojumu kopskaits                                                                         | 100                                                 |                                                              | Vértiba nacionálá                      | valūtā                | 74.90                     |                         | EUR          |   |
| * Bru                                                                                              | zto svars                                                                                 | 100.000000                                          | KGM                                                          | Parāds, kas var ra                     | sties                 | 100.00                    |                         | EUR          |   |
| Net                                                                                                | to svars                                                                                  | 100.000000                                          | KGM                                                          |                                        |                       |                           |                         |              |   |
| Prece                                                                                              | s (Kopā: 1 ieraksti)                                                                      |                                                     |                                                              |                                        |                       |                           |                         |              |   |
| Nr.                                                                                                | Statuss                                                                                   | Preču kods -<br>Kombinētās<br>nomenklatūras<br>kods | Preču apraksts                                               | Bruto svars<br>(kg)                    | Deklarācijas<br>veids | Pazime par<br>uzglabāšanu | Iepakojumu<br>kopskaits | Tehn.<br>Nr. |   |
| 1                                                                                                  | Preces izlaistas                                                                          | 97060000                                            | 1. Preces apraksts                                           | 100.000000                             |                       | PU                        | 100                     | 1            |   |
| 2                                                                                                  | Preces izlaistas                                                                          | 97060000                                            | 1. Preces apraksts                                           | 100.000000                             |                       | PU                        | 100                     | 2            |   |
|                                                                                                    | no 1                                                                                      |                                                     |                                                              |                                        |                       |                           | Tet uz lpp, 1           |              | ¥ |

Pēc izmaiņu veikšanas ETD, atverot konkrēto ETD, formā Elektroniskais transporta dokuments pieejama poga [Skatīt veiktās izmaiņas]. Pēc uzklikšķināšanas uz tās, tiek atvērta forma ETD izmaiņas.

| 🕮 ETD izmair    | ETD izmaigas Form id: FRM.UDOK.ETC |                             |                        |                      |  |
|-----------------|------------------------------------|-----------------------------|------------------------|----------------------|--|
| ETD numurs: 2   | 1LV0240000005E                     | 117                         |                        |                      |  |
| ETD veikto iz   | rmaiņu saraksts                    |                             |                        |                      |  |
| Aile            |                                    | Jeraksta tehn<br>Nr.        | Vērtība pirms izmaiņām | Vērtība pēc izmaiņām |  |
| Tekraušanas vie | eta                                |                             | Loading_place_PD       | Loading_place_PD2    |  |
| Izkraušanas vie | eta                                |                             | UNLoading_place_PD     | UNLoading_place_PD2  |  |
| 1. lpp. no 1    |                                    |                             |                        | Let uz lpp, 1        |  |
| Preces veikt    | o izmaiņu saraksts                 | (Kopā: 3 ieraksti)          |                        |                      |  |
| Preces nr.      | Leraksta tehn.<br>Nr.              | Aile                        | Vērtība pirms izmaiņām | Vērtība pēc izmaiņām |  |
| 1               | 1                                  | Dokumenta veids             | 235                    | 337                  |  |
| 1               | 1                                  | Dokumenta reģistrācijas num | urs IEPRDOK1           | IEPRDOK2             |  |
| 1               | 1                                  | Preces kārtas nr.           | 1                      | 2                    |  |
| 1. lpp. no 1    |                                    |                             |                        | Iet uz lpp, 1        |  |

Forma ETD izmaiņas iedalās divās daļās – ETD veikto izmaiņu saraksts un Precēs veikto izmaiņu saraksts. Sarakstā ETD veikto izmaiņu saraksts redzamas ailes, kuras aktuālajā ETD versijā salīdzinot ar iepriekšējo versiju ir mainījušās ETD pamatdatos, bet sarakstā Precēs veikto izmaiņu saraksts redzamas preces datu ailes, kuras aktuālajā ETD versijā salīdzinot ar iepriekšējo versiju ir mainījušās.

| ersijas numurs                                                                                                    |                                                                                                    |                                  | Aktuāla                            |
|----------------------------------------------------------------------------------------------------|----------------------------------------------------------------------------------------------------|----------------------------------|------------------------------------|
|                                                                                                    |                                                                                                    |                                  |                                    |
|                                                                                                    |                                                                                                    |                                  |                                    |
| – Zipojumi (Kopā: 2 i                                                                                                    | eraksti)                                                                                                    |                                  | and the second second              |
| Ziņojums                                                                                                    | Apstrādāts                                                                                                    |                                  |                                    |
| M10                                                                                                    | 13.12.2018 14:13:25                                                                                                    |                                  |                                    |
| M11                                                                                                    | 13.12.2018 14:13:41                                                                                                    |                                  |                                    |
| Skatit XML                                                                                                    |                                                                                                    |                                  |                                    |
| Skatit XML<br>- ETD vēsture (Kopā:                                                                                                    | 2 ieraksti)                                                                                                    |                                  |                                    |
| Skatit XML<br>– ETD vēsture (Kopā:<br>Datums                                                                                                 | 2 ieraksti)<br>Darbiba                                                                                                    | Lietotājs                        | Preces kārtas nr.                  |
| Skatit XML<br>ETD västure (Kopa:<br>Datums<br>13,12.2018 14:13:30                                                                            | 2 ieraksti)<br>Darbiba<br>Elektroniskā transporta dokumenta (ienākošā) iesūtīšana caur<br>WS                                                                                              | Lietotājs<br>1061                | Preces kārtas nr.                  |
| Skatit XML<br>- ETD vēsture (Kopā:<br>Datums<br>13.12.2018 14:13:30<br>13.12.2018 14:13:46                                                   | 2 ioraksti)<br>Darbiba<br>Elektroniskā transporta dokumenta (ienākošā) iesūtīšana caur<br>WS<br>Elektroniskā transporta dokumenta (ienākošā) uzrādīšanas<br>pazīņojuma iesūtīšana caur WS | <b>Lictotājs</b><br>1061<br>1061 | Preces kārtas nr.                  |
| Skath XML           - ETD vēsture (Kopā:           Datums           13,12,2018 14:13:30           13,12,2018 14:13:46           I. ipp. no 1 | 2 ieraksti)<br>Darbiba<br>Elektroniskā transporta dokumenta (ienākošā) iesūtīšana caur<br>WS<br>Elektroniskā transporta dokumenta (ienākošā) uzrādīšanas<br>paziņojuma iesūtīšana caur WS | <b>Lietotājs</b><br>1061<br>1061 | Preces kārtas nr.<br>Iet uz lpp. 1 |

#### 6.1.1. ETD (ienākošais) ziņojumu versiju apskate

Pēc ETD kravas uzrādīšanas paziņojuma iesniegšanas, atverot konkrēto ETD, formā **Elektroniskais transporta dokuments** sarakstā Versijas ir pieejamas ETD ziņojuma versijas – sākotnējā un aktuālā. Pēc uzklikšķināšanas uz kādas no tām, tiek atvērta forma Elektroniskais transporta dokuments ar izvēlētās versijas datiem. Versiju sarakstā aktuālā ETD versija ir ar atzīmētu pazīmi "Aktuāla".

## 6.2. Automātiskā PUD izveide no ETD (ienākošā)

Lietotājam var būt pieejamas tādas PUD, kuras veidotas automātiski no iesniegta ETD kravas uzrādīšanas paziņojuma.

PUD tiek izveidots no ETD, ja tam ticis iesniegts kravas uzrādīšanas paziņojums, un precēs tika norādīta pazīme par pagaidu uzglabāšanu.

Par katru ETD preci, kas atrodas statusā "Kontrole" tiek veidota jauna PUD, bet par visām precēm, kas atrodas statusā "Preces izlaistas" tiek veidota viena kopīga PUD. Par izveidoto PUD tiek veikts ieraksts ETD secīgajos dokumentos, saglabājot izveidotās PUD MRN numuru un secīgā dokumenta veidu "337 – Pagaidu uzglabāšanas deklarācija".

Ja ailē [Deklarācijas veids] ir norādīta vērtība "C – Savienības preces, kam nav piemērota tranzīta procedūra", tad PUD no ETD preces datiem netiek veidota.

Ja PUD izveides brīdī tās faktiskais iesniedzējs sakrīt ar atļaujas turētāju, PUD tiek automātiski apliecināta. ETD preču izlaišanas brīdī PUD tiek automātiski apstiprināta pēc manuālas vai automātiskas apliecināšanas.

Ja ETD prece ir statusā "Kontrole", arī PUD precei, kas tikusi izveidota no ETD statusa ailē būs minēta kontrole.

Sīkāka informācija par PUD izveidi, validāciju, apstrādi pieejama PUD rokasgrāmatā "Elektroniskā muitas datu apstrādes sistēma. Lietotāja rokasgrāmata. 23. sējums. Manifestu un Pagaidu uzglabāšanas Komersantu lietotāju saskarne."

# 7. ETD/MANIFESTI (IZEJOŠIE) MODULIS

# 7.1. Sānu izvēlne un navigācija

Lietotājam, pieslēdzoties EMDAS MAN/PU modulim ETD/Manifesti (izejošie), tiek atvērta forma Izvēlēties Elektronisko transporta dokumentu/Manifestu.

| 52                         | and a second second second second second second second second second second second second second second second | N 161 (2007) 2017 - 1010 |                                      |                |
|----------------------------|----------------------------------------------------------------------------------------------------|--------------------------|--------------------------------------|----------------|
| ehe:                       | Hekkesanas kriterip                                                                                            |                          |                                      |                |
| Maldist ETT/Marthum        | ETD/Mandesta Millin                                                                                            |                          | Statusa maipas datuma                | He 27.06.2021  |
| NAL STRUCTURE SALE         | LRN                                                                                                    |                          | the first state of the second states | 31 02 30 2021  |
| No. C. Wennie States       | Sepneksējā dokumenta veids                                                                                     | ~                        | ETD/Monifesta iesniegšanas.          |                |
| SUCCEDED FOR DESIGN DOLLAR | lepriekšējā dokumenta atsauces                                                                                 |                          | Webta lennekébüls omradiiras         | HOF 02.07.2021 |
| vig&cija:                  | Preču kods - Kombinētās                                                                                        | 0.4                      | noslēgšana                           |                |
| tzyłlenes Elektronisko     | nomenklatūras kods                                                                                             |                          | ETD/Manifesta statuss                |                |
| Haporta                    | Data Bar and all states                                                                                        |                          | ETD/Manifesta iesniedzēja EORI       | 9.1            |
| lumentu/Man#estu           | errocu aprieksta                                                                                               | 11                       | Tranzīta procedūras izmantotāja      | 9.4            |
|                            | Jessiestanas m.i.                                                                                              | 9.0                      | EOR                                  |                |
|                            |                                                                                                    |                          |                                      |                |
|                            | Paplasinatas meldesanas kriterip                                                                               |                          |                                      |                |
|                            | Meklét Notirit Saglabā                                                                                         | t meklēšanas kritērijus  |                                      |                |
|                            | Saraksta lauku izvēle                                                                                          |                          |                                      |                |
|                            | Elektroniskie transporta dokumenti/Mani                                                                        | festi (Kopā: 0 ieraksti) |                                      |                |
|                            | 2                                                                                                    | Transporta               |                                      |                |
|                            | Statusa ETD/Manifesta                                                                                          | lidzekļa                 |                                      |                |

Sistēmas loga kreisā puse tiek iedalīta divās daļās - Izvēlne un Navigācija.

Izvēlnē tiek piedāvāta iespēja izmantot šādas funkcionalitātes:

- <u>Meklēt ETD/Manifestu</u> atver formu Izvēlēties Elektronisko transporta dokumentu/Manifestu, kur ir nodrošināta iespēja meklēt ETD/Manifestus pēc dažādiem kritērijiem, kā arī atvērt izvēlēto dokumentu no saraksta (sk. 7.2. nodaļu).
- <u>Meklēt ETD/Manifesta preci</u> atver formu Izvēlēties Elektroniskā transporta dokumenta/Manifesta preci, kur lietotājs var veikt ETD/Manifesta preču meklēšanu pēc dažādiem kritērijiem, kā arī atvērt izvēlēto preci no saraksta (sk. 7.3. nodaļu).
- <u>Ielādēt ETD/Manifestu no faila</u> atver formu **ETD/Manifesta ielāde no faila**, kur lietotājam ir iespēja veikt ETD/Manifesta ielādi no faila (sk. 7.4. nodaļu).

Sistēmas kreisās puses loga sadaļā **Navigācija** lietotājam tiek attēlotas dokumenta apstrādes procesā secīgi atvērtās formas. Aizverot formu, izmantojot pogas [Aizvērt] vai [Atcelt], tās tiek attiecīgi izņemtas no navigācijas saraksta.

# 7.2. Meklēt ETD/Manifestu

| Che's                                                       | Izvėlėties Elektronisko transporta dokum                      | entu/Manifestu |                                                                   | Form id: FRM                    | UDOK.IETD |
|-------------------------------------------------------------|---------------------------------------------------------------|----------------|-------------------------------------------------------------------|---------------------------------|-----------|
| 1052                                                        | Meldēšanas kritēriji                                          |                |                                                                   |                                 |           |
| Asklit ETD/Manifestu                                        | ETDyManifesta MRN<br>LRN                                      |                | Statusa maijas datums                                             | no 27.06.2021<br>Mdz 02.07.2021 |           |
| Arklit: ETD/Manfresta.oreti<br>elädät ETD/Marifesta.oo.falk | lepriekšējā dokumenta veids<br>Tepriekšējā dokumenta atsauces | *              | ETC/Manifesta issningšanas<br>datums                              | m 27.06.2021<br>3dz 02.07.2021  |           |
| livigioja:<br>3 Izvilitea Ekktronako                        | numurs<br>Preču kods - Kombinētās<br>nomeņķīatūras kods       | 9.1            | encilogiana<br>ETD/Manfesta statuss                               |                                 | 2         |
| ransporta<br>okumentu/Manifestu                             | Preča apraksta                                                |                | ETD/Manifesta iesniedzēje EORI<br>Tranzīta procedūras izmantotāja |                                 | 9.1       |
|                                                             | lesnegšanes m.i.                                              | 9.1            | EORI                                                              |                                 | ~         |
|                                                             | + Paplašinātās meklēšanas kritēriji                           |                |                                                                   |                                 |           |

Lietotājs var veikt sev pieejamo ETD/Manifestu meklēšanu, izvēloties ETD/Manifesti (izejošie) sānu izvēlnē <u>Meklēt ETD/Manifestu</u>. Rezultātā tiek atvērta forma **Izvēlēties Elektronisko transporta dokumentu/Manifestu**, kurā lietotājam ir iespējams norādīt konkrētus meklēšanas kritērijus, un veikt ETD/Manifestu atlasi.

#### 7.2.1. Meklēšanas kritēriji

Lai meklētu konkrētu ETD/Manifestu, sadaļā **Meklēšanas kritēriji** ir jānorāda ETD/Manifesta numurs (MRN), ja tas ir zināms, vai citi atlases kritēriji, pēc kuriem tiks meklēti ieraksti. Nobeigumā jānospiež poga [Meklēt], lai atjauninātu atlasīto ETD/Manifestu sarakstu atbilstoši norādītajiem kritērijiem. Noklusēto kritēriju uzstādīšana tiek veikta, atkārtoti atverot formu **Izvēlēties Elektronisko transporta dokumentu/Manifestu** vai nospiežot pogu [Notīrīt].

Nospiežot pogu [Saglabāt meklēšanas kritērijus], konkrētajā brīdī izvēlētie kritēriji tiks saglabāti arī pēc formas **Izvēlēties Elektronisko transporta dokumentu/Manifestu** aizvēršanas un tiks piedāvāti pēc atkārtotas atvēršanas. Saglabātos kritērijus nevar dzēst ar pogu [Notīrīt], to izvēle nemainīsies līdz brīdim, kamēr netiks veikta citu meklēšanas kritēriju vērtību saglabāšana.

| man in the second                                                                                                |                               |                                         | 20. 20.00.2021  | 1000   |
|----------------------------------------------------------------------------------------------------|-------------------------------|-----------------------------------------|-----------------|--------|
| ETD/Manifesta MRN                                                                                                |                               | Statusa mainas datums                   | 10 29.09.2021   | 1115 3 |
| LRN                                                                                                    |                               |                                         | lidz 04.10.2021 | 11H \$ |
| tennekšējā dokumenta veids                                                                                       | ETD/Manifesta lesniegšanas // |                                         | no 29.09.2021   | 118 🖌  |
| Ingrial (\$18 deluments                                                                                          |                               | datums                                  | Edz 04.10.2021  | 110 4  |
| reģistrācijas numurs                                                                                             |                               | Veikta lepriekšējās procedūras          |                 |        |
| Preču kods - Kombinētās                                                                                          | 9.0                           | noslegsana                              |                 |        |
| iomenklatūras kods                                                                                               |                               | ETD/Manifesta statuss                   |                 | ~      |
| and the second second second second second second second second second second second second second second second |                               | ETD/Manifesta lesniedzēja EORI          | ſ               | 79.11  |
| Precu apraksts                                                                                                   |                               | Tranzīta procedūras izmantotāja<br>EORI |                 | 9.1    |
| lesniegšanas m.i.                                                                                                | 94                            |                                         |                 |        |

Meklēšanas kritēriji atbilst ETD/Manifesta aiļu nosaukumiem. Lietotājs meklēšanas kritērijus var ievadīt manuāli, kur tas iespējams, vai izvēlēties vērtību no klasifikatora, vai vērtību no lauka ar izkrītošajām vērtībām.

| Paplašinātās meklēšanas kritēriji                       |     | -                               |      |
|---------------------------------------------------------|-----|---------------------------------|------|
| Transporta līdzekļa ID                                  |     | Pārkraušanas vietas kods        |      |
| Transporta līdzekļa<br>Identifikācijas dati izbraucot - | ~   | Informējamās personas EORI      | 9.1  |
| veids                                                   |     | Dokumenta kods                  | Q. 1 |
| Iekraušanas vieta                                       |     | Dokumenta reģistrācijas numurs  |      |
| Iekraušanas vaists                                      | ~   | Dokumenta veids                 | *    |
| lekraušanas vieta UN/LOCODE                             |     | Deklarācijas veids              | Ŷ    |
| Izkraušanas vieta                                       |     | Nosūtītāja adrese - valsts kods | v    |
| Izkraušanas valsts                                      | *   | Saņēmēja tālruņa numurs/e-      |      |
| Izkraušanas vieta UN/LOCODE                             |     | pasta adrese                    | 0    |
| Preču atrašanās vieta                                   |     | Kunteners                       | 2    |
| Tehniskä iesniedzēta EORI                               | 94  | AEO sertifikāts                 |      |
| Deblerative CODI                                        | 0.4 | Pärkraušana                     | 0    |
| Dekiai etaja EOKI                                       |     | Citi starpgadījumi pārvadājuma  |      |
| Părstāvja EORI                                          | 44  | Iepriekšėtā procedūra atrasta   |      |
| Pārstāvības veids                                       | ~   | EMDAS                           | *    |
| Galamērķa muitas iestāde                                | 9.8 |                                 |      |
| Galamērka valsts kods                                   | ~   |                                 |      |

7.2.2. Paplašinātās meklēšanas kritēriji

Paplašinātie meklēšanas kritēriji nodrošina ETD/Manifestu meklēšanu pēc detalizētākiem meklēšanas kritērijiem. Tie atbilst ETD/Manifesta aiļu nosaukumiem. Meklēšanas kritērijus ar izvēles rūtiņu nepieciešams atzīmēt, ja vēlas atlasīt ierakstus pēc kādas pazīmes vai darbības, kas veikta ar ETD/Manifestu. Lietotājs meklēšanas kritērijus var ievadīt manuāli, kur tas iespējams, vai izvēlēties vērtību no klasifikatora, vai vērtību no lauka ar izkrītošajām vērtībām.

| Mekiel              | Noti                        | rit   Saglabă                           | t meklēšanas kritērij                                         | us                        |                      |                            |                          |                             |
|---------------------|-----------------------------|-----------------------------------------|---------------------------------------------------------------|---------------------------|----------------------|----------------------------|--------------------------|-----------------------------|
| Saraksta la         | uku izvēle                  |                                         |                                                               |                           |                      |                            |                          |                             |
| lektroniskie tr     | ransporta                   | dokumenti/Mani                          | festi (Kopā: 0 iera                                           | ksti)                     |                      |                            |                          |                             |
| TD/Manifesta<br>IRN | Statusa<br>mainas<br>datums | ETD/Manifesta<br>iesniegšanas<br>datums | Transporta<br>līdzekļa<br>identifikācija<br>izbraucot - veids | Transporta<br>lidzekļa ID | Tekraušanas<br>vieta | ETD/Manifests<br>iesniegts | ETD/Manifesta<br>statuss | ETD/Manifest<br>iesniedzējs |

- Sadaļas Paplašinātās meklēšanas kritēriji funkcionalitāte:
  - Pēc pogas [Meklēt] nospiešanas, sistēma attēlo sarakstu ar ETD/Manifestiem, kas atbilst norādītajiem meklēšanas kritērijiem.
  - Pēc pogas [Notīrīt] nospiešanas, laukos ievadītās vērtības tiks aizstātas ar sākotnējām vērtībām, vai saglabātajām meklēšanas kritēriju vērtībām (ja tādas ir).
  - Nospiežot pogu [Saglabāt meklēšanas kritērijus], konkrētajā brīdī izvēlētie paplašinātās meklēšanas kritēriji tiks saglabāti arī pēc formas Izvēlēties Elektronisko transporta dokumentu/Manifestu aizvēršanas un tiks piedāvāti pēc atkārtotas atvēršanas. Saglabātos kritērijus nevar dzēst ar pogu [Notīrīt], to izvēle nemainīsies līdz brīdim, kamēr netiks veikta citu meklēšanas kritēriju vērtību saglabāšana.
  - Pēc ierakstu veiksmīgas atlasīšanas, atzīmējot konkrētu ierakstu un izvēloties pogu [Skatīt], tiks atvērts konkrētais ETD/Manifests.
  - Nospiežot pogu [Saglabāt Excel failā], tiek atvērts formas logs
     ETD/Manifesta aiļu izvēle eksportēšanai failā, kurā iespējams izvēlēties Excel failā saglabājamās ailes, par atlasītajiem ETD/Manifestiem.
  - Nospiežot pogu [Aizvērt] forma tiek aizvērta un atvērta pēdējā skatītā forma.

#### 7.2.3. Saraksta lauku izvēle

Lai attēlotu tikai lietotājam interesējošos ETD/Manifesta datus, sarakstā Elektroniskie transporta dokumenti/Manifesti, tiek piedāvāta sadaļa Saraksta lauku izvēle. Sadaļa nodrošina iespēju grupēt atlasei piedāvātos ETD/Manifesta datu laukus attēlošanai kolonnu saraksta veidā. Kreisajā pusē ir piedāvāts saraksts ar datu laukiem, kurus var atlasīt attēlošanai. Labajā pusē – saraksts ar attēlošanai izvēlētajiem laukiem:

|                                                                                                    | -                                                                                                    | ETD/M                                                                                                    | anifesta lesniegšar                                                                                                    | nas datums                                                                                                    |                                                                                                    |
|----------------------------------------------------------------------------------------------------|----------------------------------------------------------------------------------------------------|----------------------------------------------------------------------------------------------------|----------------------------------------------------------------------------------------------------|----------------------------------------------------------------------------------------------------|----------------------------------------------------------------------------------------------------|
|                                                                                                    |                                                                                                    | Transp                                                                                                    | orta lidzekja identi<br>orta lidzekia ID                                                                                       | fikacija izbraucot -                                                                                                    | veids                                                                                                    |
|                                                                                                    | -                                                                                                    | Iekrau                                                                                                    | šanas vieta                                                                                                    |                                                                                                    |                                                                                                    |
| *                                                                                                    |                                                                                                    | ETD/M                                                                                                    | anifests iesniegts                                                                                                    |                                                                                                    | ~                                                                                                    |
| ifesti (Kopå: 0 ierak                                                                                                    | osti)                                                                                                    |                                                                                                    |                                                                                                    |                                                                                                    |                                                                                                    |
| ilesti (Kopå: 0 ierak                                                                                                    | sti)                                                                                                    |                                                                                                    |                                                                                                    |                                                                                                    |                                                                                                    |
| Transporta<br>līdzekļa                                                                                                    | 2 . 3                                                                                                    | 1.151                                                                                                    |                                                                                                    |                                                                                                    | 1000                                                                                                    |
| izbraucot - veids                                                                                                    | Iransporta E                                                                                                    | ekrausanas<br>ieta                                                                                                    | ETD/Mandests<br>iespicots                                                                                                    | ETD/Manifesta<br>statuss                                                                                                    | ETD/Manifest<br>iesuiedzēts                                                                                                    |
| and the second second se | and the second second second second second second second second second second second second second second second                                                                 |                                                                                                    |                                                                                                    |                                                                                                    | Sector Contraction of the                                                                                                    |
|                                                                                                    | tjaunot sākotnējos<br>Iesti (Kopse O Fara)<br>Transporta<br>Iedzekļa<br>Iedzekļa<br>Iedzekļa<br>Iedzekļa<br>Iedzekļa<br>Iedzekļa<br>Iedzekļa<br>Iedzekļa<br>Iedzekļa<br>Iedzekļa | tjaunot sākotnējos<br>testi (Kopā: O ieraksti)<br>Transporta<br>idzekļa<br>identifikācija Transporta I<br>izbraucot - veids līdzekļa ID v | tjaunot sākotnējos<br>Iesti (Koņā: O ieraksti)<br>Transporta<br>idzekļa<br>identilikācija<br>transporta<br>idzekļa ib<br>vieta | City minitesis resinegas     Transporta lidzekja ident     Transporta lidzekja ident     Transporta lidzekja ident     Transporta     Idzekja     Identifikacija     Transporta     Idzekja     Identifikacija     Transporta     Iekraušanas ETD/Manifests     icsniegts | Transporta lidzekja identifikācija<br>izstaktoriejos<br>Identifikācija Transporta<br>Identifikācija Transporta<br>Identifikācija Transporta<br>Identifikācija Transporta<br>Identifikācija Transporta<br>Identifikācija Statesta<br>Identifikācija Statesta<br>Identifik |

Datu lauku pārvietošana no viena saraksta uz otru tiek veikta ar pogām

Lai pievienotu attēlošanai vai noņemtu no tās izvēlēto datu lauku, tas jāiezīmē un attiecīgi jānospiež poga [▶] vai [◄]. Tā rezultātā, datu lauka nosaukums tiek pārvietots uz sarakstu, kas atrodas sadaļas labajā pusē vai kreisajā pusē. Konkrētais izvēlētais datu lauks attiecīgi tiks vai netiks kolonnas veidā attēlots sarakstā Elektroniskie transporta dokumenti/Manifesti.

Lai vienlaicīgi pārvietotu vairākus laukus no vienas puses uz otru, vēlamie lauki sarakstā jāiezīmē ar tastatūras pogu [Ctrl] un [Shift] palīdzību, tās vienlaicīgi turot un nospiežot pogu [▶] vai [◄].

Nospiežot pogu [Saglabāt uzstādījumus], konkrētajā brīdī izvēlētie lauki un ierakstu kārtošanas nosacījums tiks saglabāti saraksta lauku izvēlē arī pēc formas aizvēršanas un tiks piedāvāti pēc atkārtotas atvēršanas. Saraksta lauku izvēle nemainīsies līdz brīdim kamēr netiks veikta citu iestatījumu saglabāšana.

Nospiežot pogu [Atjaunot sākotnējos], sadaļas **Sarakstu lauku izvēle** labās puses sarakstā tiks automātiski attēloti tie datu lauki, kas ir sistēmā uzstādīti sākotnēji pēc noklusējuma:

| Statusa<br>ETD/Manifesta mainas<br>MRN datums | ETD/Manifesta<br>iesniegšanas<br>datums | Transporta<br>līdzekļa<br>identifikācija<br>izbraucot - veids | Transporta<br>lidzekļa ID | Iekraušanas<br>vieta | ETD/Manifests<br>iesniegts | ETD/Manifesta<br>statuss |
|-----------------------------------------------|-----------------------------------------|---------------------------------------------------------------|---------------------------|----------------------|----------------------------|--------------------------|
|                                               |                                         |                                                               |                           |                      |                            |                          |

Gadījumā, ja sarakstā izvēlētas vairākas kolonnas, kas neietilpst ekrāna platumā, lietotājam ir pieejama horizontāla ritjosla, kas atrodas zem saraksta **Elektroniskie transporta** 

**dokumenti/Manifesti**. Ar tās palīdzību sarakstu – ekrāna attēlu – var pārvietot uz priekšu vai atpakaļ.

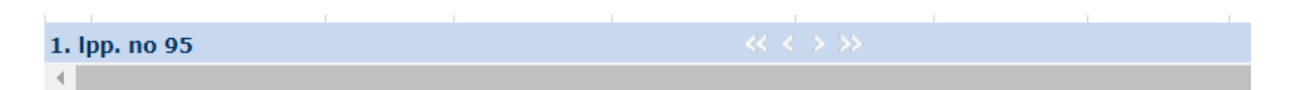

# 7.3. Meklēt ETD/Manifesta preci

| eniletorgel enternants              | Levéléties Elektroniská trans                                                                                                    | porta dokumenta/Manifesta pre                | ci .                        |                 | orm id: FRM.UDOK.IEPR                                                            |
|-------------------------------------|----------------------------------------------------------------------------------------------------|----------------------------------------------|-----------------------------|-----------------|----------------------------------------------------------------------------------|
| 052                                 | Mekléšanas kriteriji                                                                                                    |                                              |                             |                 |                                                                                  |
| vilne:                              | ETD/Manifesta MRN                                                                                                    |                                              | Vekta jepnekšējās j         | rocedurae       |                                                                                  |
| kiët ETD/Manifestu                  | and the second second sec |                                              | ETD/Manfesta stata          | 13              |                                                                                  |
| det ETD/Mantiesta pred              | Preću apraksts                                                                                                    |                                              | Preces statutes             |                 |                                                                                  |
| det Erp (Manfesta nu fala           | lesniegšanas m.i.                                                                                                    | 91                                           | ETD/Manfesta lesni          | IRO3 69zbe      | 94                                                                               |
| ogācija:<br>Izvēlēties Elektroniskā | ETD/Manifesta iesniegšanas<br>datumis                                                                                                    | no 27.06.2021                                | Tranzita proceduras<br>ECRI | izmantotāja     | 99                                                                               |
| aporta<br>umenta/Manifesta preci    | + Paplatinātās meklētanas kri                                                                                                    | teriji.                                      |                             |                 |                                                                                  |
|                                     | Melder Notift                                                                                                    | Saglabēt meklēšanas kritērijus               |                             |                 |                                                                                  |
|                                     | Elektroniskā transporta dokum                                                                                                    | enta/Manifesta proces (Kopá: 0               | ioraksti)                   |                 |                                                                                  |
|                                     | EID/                                                                                                    | FTD/Manifesta<br>Manifesta icsnieglanas Uzrā | dito dokumentu Bruto-       | svars Tepakojum | Tranzita<br>deklarācijas/<br>multas<br>statusā Seciņā<br>u apliecinājuma dukumes |

Izvēloties ETD/Manifesti (izejošie) sānu izvēlni <u>Meklēt ETD/Manifesta preci</u>, lietotājs var veikt sev pieejamo ETD/Manifesta preču meklēšanu. Veicot klikšķi uz sānu izvēlnes tiek atvērta forma Izvēlēties Elektroniskā transporta dokumenta/Manifesta preci, kur lietotājs, norādot konkrētus meklēšanas kritērijus, var veikt ETD/Manifesta preču atlasi.

#### 7.3.1. Meklēšanas kritēriji

Lai meklētu konkrētu ETD/Manifesta preci pēc noteiktiem parametriem, sadaļā **Meklēšanas kritēriji** ir jānorāda zināmās preču vērtības, pēc kurām tiks atlasīti ieraksti. Pēc vērtību norādīšanas, jānospiež poga [Meklēt], lai atjauninātu atlasīto ETD/Manifesta preču sarakstu atbilstoši norādītajiem kritērijiem. Noklusēto kritēriju uzstādīšana tiek veikta atkārtoti atverot formu **Izvēlēties Elektroniskā transporta dokumenta/Manifesta preci** vai nospiežot pogu [Notīrīt].

Nospiežot pogu [Saglabāt meklēšanas kritērijus], konkrētajā brīdī izvēlētie kritēriji tiks saglabāti arī pēc formas **Izvēlēties Elektroniskā transporta dokumenta/Manifesta preci** aizvēršanas un tiks piedāvāti pēc atkārtotas atvēršanas. Saglabātos kritērijus nevar dzēst ar pogu [Notīrīt], to izvēle nemainīsies līdz brīdim, kamēr netiks veikta citu meklēšanas kritēriju vērtību

saglabāšana.

| Meklēšanas kritēriji       |                    | ALC: MALE ALC: ALC: ALC: ALC: ALC: ALC: ALC: ALC: |     |
|----------------------------|--------------------|---------------------------------------------------|-----|
| ETD/Manifesta MRN          |                    | Veikta iepriekšējās procedūras<br>noslēgšana      | Ű   |
| Brafu appraire             |                    | ETD/Manifesta statuss                             | *   |
| Field apraksis             | 1                  | Preces statuss                                    | ×   |
| Iesniegšanas m.i.          | 9. 4               | ETD/Manifesta iesniedzēja EORI                    | 9.1 |
| ETD/Manifesta iesniegšanas | no 27.06.2021 🔤 🌽  | Tranzīta procedūras izmantotāja                   | 9.1 |
| datums                     | īdz 02.07.2021 🔤 🥜 | C MPA                                             |     |

Meklēšanas kritēriji atbilst ETD/Manifesta aiļu nosaukumiem. Lietotājs meklēšanas kritērijus var ievadīt manuāli, kur tas iespējams, vai izvēlēties vērtību no klasifikatora, vai vērtību no lauka ar izkrītošajām vērtībām.

7.3.2. Paplašinātās meklēšanas kritēriji

| I PN                                                    |     | Proces nosifitāis                        |     |
|---------------------------------------------------------|-----|------------------------------------------|-----|
|                                                         |     | ricces nosurojs                          |     |
| nomenklatūras kods                                      |     | Preces nosūtītāja adrese                 |     |
| Transporta lidzekja ID                                  |     | Preces nosūtītāja valsts kods            | ~   |
| Transporta Ildzekja<br>Identifikšcijas dati izbraucot - |     | Sapēmējs                                 |     |
| veids                                                   |     | Preces saņēmēja adrese                   |     |
| Tekraušanas vieta                                       |     | Preces saņēmēja valsts kods              | ×   |
| Iekraušanas vaists                                      | ~   | Konteinera numurs                        |     |
| Izkraušanas vieta                                       |     | Konteiners                               |     |
| Galamērķa muitas iestāde                                | 9.1 | Secīgā dokumenta reģistrācijas<br>numurs |     |
| Galamērķa valsts kods                                   | ~   | Secigā dokumenta veids                   | ~   |
| Pärkraušana                                             | •   | Tehniská iesniedzēja EORI                | 9.1 |
| Atsauces numurs/UCR                                     |     | Deklarētāja EORI                         | 9.1 |
| Dokumenta kods                                          |     | Pārstāvja EORI                           | 9.1 |
| Dokumenta reģistrācijas numurs                          |     | Pårstävibas veids                        | v   |
| Dokumenta veids                                         | ×   | lepriekšējā procedūra atrasta            | ~   |
| Deklarācijas veids                                      | ~   | EMDAS                                    |     |

Lai veiktu ETD/Manifesta preces atlasi pēc konkrētākiem parametriem, lietotājam ir pieejama sadaļa **Paplašinātās meklēšanas kritēriji**. Meklēšanas kritēriji atbilst ETD/Manifesta aiļu nosaukumiem. Meklēšanas kritērijus ar izvēles rūtiņu nepieciešams atzīmēt, ja vēlas atlasīt ierakstus pēc kādas pazīmes vai darbības, kas veikta ar ETD/Manifestu. Lietotājs meklēšanas kritērijus var ievadīt manuāli, kur tas iespējams, vai izvēlēties vērtību no klasifikatora, vai vērtību no lauka ar izkrītošajām vērtībām.

| 1 | Elektroniskā transp | oorta dokumenta/Manif | esta preces (Kop                        | pā: 0 ieraksti)              |                     |                      |                                                                          |                               |
|---|---------------------|-----------------------|-----------------------------------------|------------------------------|---------------------|----------------------|--------------------------------------------------------------------------|-------------------------------|
|   | Preču apraksts      | ETD/Manifesta<br>MRN  | ETD/Manifesta<br>iesniegšanas<br>datums | Uzrādīto dokumentu<br>numuri | Bruto svars<br>(kg) | Iepakojumu<br>skaits | Tranzīta<br>deklarācijas/<br>muitas<br>statusa<br>apliecinājuma<br>veids | Secigā<br>dokumenta<br>numurs |
| Į | Skatit              | Aizvērt               |                                         |                              |                     |                      |                                                                          |                               |

Ar kursoru uzklikšķinot uz sarakstā <u>Elektroniskā transporta dokumenta/Manifesta preces</u> esoša ieraksta vai atzīmējot vienu konkrētu ierakstu un nospiežot pogu [Skatīt] (pieejama zem saraksta <u>Elektroniskā transporta dokumenta/Manifesta preces</u>), tiek atvērta konkrētā prece formā **ETD/Manifesta prece**.

Nospiežot pogu [Aizvērt], tiek aizvērta forma <u>Elektroniskā transporta</u> <u>dokumenta/Manifesta preces</u> un sistēma atgriežas iepriekšējā navigācijas logā, ko apskatīja lietotājs.

# 7.4. ETD/Manifesti (izejošie) ielāde no faila

| 14 A C                                                                                    | Manilesti ETI                                                             | ) (ienākošie) 🕴 Pagaidu uzg             | tabatana E   | TD/Manifesti(izejošie) |                       |
|-------------------------------------------------------------------------------------------|---------------------------------------------------------------------------|-----------------------------------------|--------------|------------------------|-----------------------|
| Paspenies setemat:<br>EDS2                                                                | 🐺 ETD/Manifesta islāde no faila                                           |                                         | -            |                        | Form id: FRM.UDOK.ENF |
| Izvilue                                                                                   | = lailidát falu                                                           |                                         | Browse. No   | Ne selected.           | Maksimäli MB. 30.50   |
| Meklet ETD/Manifesta prez<br>Jeládét ETD/Manifesta prez<br>Jeládét ETD/Manifesta no faila | Kļūdu apstrāde (Kopā: 0 ieraksti)<br>xud birka / rindas ur. — xud vērtība | Nosacijuma ur. /<br>sistēmas paziņojums | Kļūdas pazīņ | ajuma                  |                       |
| Naviglicija:                                                                              | Belädét falu Atcelt                                                       |                                         |              | 2 (2 ( ) ( ) ( ) ( )   |                       |

Lai veiktu ETD/Manifesta ielādi no faila, ETD/Manifesti (izejošie) sānu izvēlnē jāizvēlas <u>Ielādēt ETD/Manifestu no faila</u>. Tiek atvērta forma ETD/Manifesta ielāde no faila. Formā lietotājam ir jāizvēlas saglabātais ETD/Manifesta fails un jānospiež poga [Ielādēt failu]. Izvēlētajam failam jābūt ar "XML" paplašinājumu un ir jāatbilst noteiktajam formātam.

Gadījumā, ja ielādētais fails neatbilst noteiktajam formātam vai nosacījumiem, sarakstā Kļūdu apstrāde tiks attēloti attiecīgie kļūdas paziņojumi.

ETD/Manifesta pievienošanai sistēmā ar ielādi no faila tiek nodrošināta tāda pati datu validācija kā tad, ja tas tiek iesūtīts caur programmisko saskarni. Detalizētāku informāciju par ETD/Manifesta uzbūvi un datu elementu uzskaitījumu iespējams aplūkot 8. nodaļā. Ja faila ielāde ir veiksmīga, pēc pogas [Ielādēt failu], tiek atvērta forma Elektroniskais transporta dokuments/Manifests un ETD/Manifesta dokumenta vēsturē tiek attēlots ieraksts par veiksmīgu ielādi no faila.

ETD/Manifesta datu manuāla ievadīšana formas laukos nav iespējama. Nav paredzēta arī ETD/Manifesta automātiska izveide, pārņemot datus no kāda cita EMDAS dokumenta.

Failu atkārtotai ielādei var saglabāt, atverot jau iesniegtu ETD/Manifestu nospiežot pogu [Saglabāt kā failu] (sk. 9. nodaļu). Informācija par ETD/Manifesta faila izveidošanu pieejama "ELEKTRONISKĀ MUITAS DATU APSTRĀDES SISTĒMA. Rokasgrāmata par programmiskās saskarnes izstrādi komersantu informācijas sistēmu sasaistei ar muitas informācijas sistēmu 4.sējuma 2.pielikums.Manifesti/ETD/Pagaidu uzglabāšana" (fails pieejams https://www.vid.gov.lv/lv/ka-lietot-emdas - Lietotāja rokasgrāmata "EMDAS Manifestu un Pagaidu uzglabāšanas modulis" (programmiskās saskarnes izstrāde komersantu informācijas sistēmu sasaistei ar muitas informācijas sistēmu)).

#### 7.4.1. M17 ziņojuma piemērs

```
<?xml version="1.0" encoding="UTF-8"?>
                                                          xsi:noNamespaceSchemaLocation="M17.xsd"
      <message
xmlns:xsi="http://www.w3.org/2001/XMLSchema-instance">
      <date_of_preparation>2019-07-17T12:55:47Z</date_of_preparation>
      <message_identification>ZINDATI</message_identification>
      <message_type>M17</message_type>
      \langle etd \rangle
         <trader_submit>
            <tin>LV40003032065</tin>
         </trader submit>
         <trader declarant>
            <tin>LV40003032065</tin>
         </trader_declarant>
         <trader_representative>
            <tin>LV40003032065</tin>
         </trader_representative>
         <cust_off_submission>LV000210</cust_off_submission>
         <declaration_place>Riga</declaration_place>
         <trp_status_code>2</trp_status_code>
         <transit_procedure_user>
            <tin>LV40003032065</tin>
         </transit_procedure_user>
               <document_type>ETD</document_type>
               <trans_country>LT</trans_country>
         <trans_street>Lielakā iela 55</trans_street>
         <trans_postal_code>LV3000</trans_postal_code>
         <trans_city>Jelgava</trans_city>
         <new_transp_type>40</new_transp_type>
         <new_transp_country>LV</new_transp_country>
         <new transp num>new transp num 1</new transp num>
         <tot_numb_of_pack>200</tot_numb_of_pack>
         <tot_gross_mass>200.000000</tot_gross_mass>
         <tot net_weight>200.000000</tot net_weight>
         <tot_goods_value>200.00</tot_goods_value>
         <tot_goods_value_curr>USD</tot_goods_value_curr>
         <tot_alleged_debt>200.00</tot_alleged_debt>
         <transport_mode>40</transport_mode>
         <transport_id>TR_ID_TEST</transport_id>
         <transport_accidents>Transporta negadijums</transport_accidents>
         <dest_cust_off>LV000210</dest_cust_off>
         <dest_country>LV</dest_country>
         <tin_info>
            <tehn_num>1</tehn_num>
            <tin>LV41703006155</tin>
```

```
</tin_info>
   <tin_info>
      <tehn_num>2</tehn_num>
      <tin>LV40001001338</tin>
   </tin_info>
   <additional_person>
      <tehn_num>1</tehn_num>
      <code>MF</code>
      <tin>LV40003032065</tin>
   </additional_person>
         <additional_person>
      <tehn_num>2</tehn_num>
      <code>MF</code>
      <tin>LV40001001338</tin>
   </additional_person>
</etd>
< good >
   <item_number>1</item_number>
   <combined_nom_code>97060000</combined_nom_code>
   <description>Preces apraksts</description>
   <gross_mass>100.000000</gross_mass>
   <net_weight>100.000000</net_weight>
   <goods_value>100.00</goods_value>
   <goods_value_curr>USD</goods_value_curr>
   <goods_status>X</goods_status>
   <alleged_debt>100.00</alleged_debt>
   <sender>
      <tin>LV40001001338</tin>
      <name></name>
      <street></street>
      <city></city>
      <post_code></post_code>
      <country></country>
   </sender>
   <recipient>
      <tin></tin>
      <name>Saņēmēja nosaukums</name>
      <street>Saņēmēja iela 5</street>
      <city>Pilsēta</city>
      <post_code>LV3000</post_code>
      <country>LV</country>
   </recipient>
   <loading_place>Riga</loading_place>
   <loading_country>LV</loading_country>
   <unloading_place>Dobele</unloading_place>
   <ucr>UCR_123456</ucr>
   <cus_code>cuscode09</cus_code>
   <container>
      <tehn_num>1</tehn_num>
      <cont numb>KONTEINERS1</cont numb>
      <dimension>6</dimension>
   </container>
   <container>
      <tehn_num>2</tehn_num>
      <cont_numb>KONTEINERS2</cont_numb>
      <dimension></dimension>
   </container>
   <prev_doc>
```

```
<tehn_num>1</tehn_num>
   <prev_doc_category>Z</prev_doc_category>
   <prev_doc_type>235</prev_doc_type>
   <prev_doc_number>leprdok1</prev_doc_number>
   <prev_doc_item_number>1</prev_doc_item_number>
   <gross_mass>50</gross_mass>
</prev_doc>
<prev_doc>
   <tehn_num>2</tehn_num>
   <prev_doc_category>Z</prev_doc_category>
   <prev_doc_type>235</prev_doc_type>
   <prev_doc_number>Ieprdok2</prev_doc_number>
   <prev_doc_item_number>1</prev_doc_item_number>
   <gross_mass>50</gross_mass>
</prev doc>
<seal>
  <tehn_num>1</tehn_num>
   <seal_num>PLOM1</seal_num>
</seal>
<seal>
   <tehn_num>2</tehn_num>
   <seal_num>PLOM2</seal_num>
</seal>
<transport_doc>
   <tehn_num>1</tehn_num>
   <doc_type>N704</doc_type>
   <doc_number>Pavaddok1</doc_number>
   <doc_date>2018-10-26</doc_date>
</transport_doc>
<transport_doc>
  <tehn_num>2</tehn_num>
   <doc_type>N704</doc_type>
   <doc_number>Pavaddok2</doc_number>
   <doc_date>2018-10-26</doc_date>
</transport_doc>
< pack >
   <tehn_num>1</tehn_num>
   <pack_type>1A</pack_type>
   <numb_of_pack>50</numb_of_pack>
   <pack marks>Kravas marķējums iepakojumam l</pack_marks>
   <pack_other_item_flag>0</pack_other_item_flag>
</pack>
< pack >
   <tehn_num>2</tehn_num>
   <pack_type>1A</pack_type>
   <numb_of_pack>50</numb_of_pack>
   <pack_marks>Kravas marķējums iepakojumam 2</pack_marks>
   <pack_other_item_flag>0</pack_other_item_flag>
</pack>
<additional_info>
  <tehn_num>1</tehn_num>
   <code>N0001</code>
   <info>Papildu informācija 1</info>
```

</additional\_info> <additional\_info> <tehn\_num>2</tehn\_num>

```
<code>N0003</code>
```

```
<info>Papildu informācija 2</info>
```

```
</additional_info>
</good>
   < good >
   <item_number>2</item_number>
   <combined_nom_code>97060000</combined_nom_code>
   <description>Preces apraksts</description>
   <gross_mass>100.000000</gross_mass>
   <net_weight>100.000000</net_weight>
   <goods_value>100.00</goods_value>
   <goods_value_curr>USD</goods_value_curr>
   <goods_status>X</goods_status>
   <alleged_debt>100.00</alleged_debt>
   <sender>
      <tin>LV40001001338</tin>
      <name></name>
      <street></street>
      <city></city>
      <post_code></post_code>
      <country></country>
   </sender>
   <recipient>
      <tin>LV40001001338</tin>
      <name>Saņēmēja nosaukums</name>
      <street>Saņēmēja iela 5</street>
      <city>Pilsēta</city>
      <post_code>LV3000</post_code>
      <country>LV</country>
   </recipient>
<loading_place>Riga</loading_place>
   <loading_country>LV</loading_country>
   <unloading_place>Dobele</unloading_place>
   <ucr>UCR_123456</ucr>
   <cus_code>cuscode09</cus_code>
   <container>
      <tehn_num>1</tehn_num>
      <cont_numb>KONTEINERS3</cont_numb>
      <dimension>6</dimension>
   </container>
   <container>
      <tehn_num>2</tehn_num>
      <cont_numb>KONTEINERS4</cont_numb>
      <dimension></dimension>
   </container>
   <prev_doc>
      <tehn_num>1</tehn_num>
      <prev_doc_category>Z</prev_doc_category>
      <prev_doc_type>235</prev_doc_type>
      <prev_doc_number>Ieprdok3</prev_doc_number>
      <prev_doc_item_number>1</prev_doc_item_number>
      <gross_mass>50</gross_mass>
   </prev_doc>
   <prev_doc>
      <tehn_num>2</tehn_num>
      <prev_doc_category>Z</prev_doc_category>
      <prev doc_type>235</prev_doc_type>
      <prev doc number>Ieprdok4</prev doc number>
      <prev_doc_item_number>1</prev_doc_item_number>
      <gross_mass>50</gross_mass>
   </prev_doc>
```

```
<next_doc>
      <next_doc_type>337</next_doc_type>
      <next_doc_number>Secdoc1234</next_doc_number>
      <next_doc_item_number>1</next_doc_item_number>
   </next_doc>
   <seal>
      <tehn_num>1</tehn_num>
      <seal_num>PLOM3</seal_num>
   </seal>
   \langle seal \rangle
      <tehn_num>2</tehn_num>
      <seal_num>PLOM4</seal_num>
   </seal>
   <transport_doc>
      <tehn num>1</tehn num>
      <doc_type>N704</doc_type>
      <doc_number>Pavaddok3</doc_number>
      <doc_date>2018-10-26</doc_date>
   </transport_doc>
   <transport_doc>
      <tehn_num>2</tehn_num>
      <doc_type>N704</doc_type>
      <doc_number>Pavaddok4</doc_number>
      <doc_date>2018-10-26</doc_date>
   </transport_doc>
   < pack >
      <tehn_num>1</tehn_num>
      <pack_type>lA</pack_type>
      <numb_of_pack>50</numb_of_pack>
      <pack_marks>Kravas marķējums iepakojumam 3</pack_marks>
      <pack_other_item_flag>0</pack_other_item_flag>
   </pack>
   < pack >
      <tehn_num>2</tehn_num>
      <pack_type>1A</pack_type>
      <numb_of_pack>50</numb_of_pack>
      <pack marks>Kravas marķējums iepakojumam 4</pack marks>
      <pack_other_item_flag>0</pack_other_item_flag>
   </pack>
   <additional_info>
      <tehn_num>1</tehn_num>
      <code>N0001</code>
      <info>Papildu informācija 3</info>
   </additional_info>
   <additional_info>
      <tehn_num>2</tehn_num>
      <code>N0003</code>
      <info>Papildu informācija 4</info>
   </additional_info>
</good>
</message>
```

#### 7.5. Programmiskā saskarne

ETD/Manifesti (izejošie) datu iesūtīšanai EMDAS komersanti var izmantot arī programmisko saskarni. ETD/Manifesti (izejošie) datu apstrādei tiek izmantota tā pati tīmekļa pakalpe **processPuDoc**, kas tiek izmantota pagaidu uzglabāšanas deklarāciju un manifestu datu

apstrādei. Ar programmiskās saskarnes palīdzību, komersanti var EMDAS iesūtīt ETD/Manifestus, kā arī izgūt atbildes ziņojumu par iesūtītajiem datiem – pieprasot pēc konkrēta ETD/Manifesta (izejošā) MRN, vai laika perioda.

Ja lietotājs atver ETD/Manifestu, kas iesūtīts caur programmisko saskarni, formā ETD/Manifesta pamatdati sadaļā Ziņojumi ir iespējams redzēt iesūtītā ziņojuma veidu un apstrādes laiku. No sadaļas Ziņojumi ir iespējams saglabāt oriģinālo failu ar ETD/Manifesta datiem, kas tika iesūtīts caur programmisko saskarni:

| - Ziņojumi (Kopā: 1 ieraksti |                     |
|------------------------------|---------------------|
| Ziņojums                     | Apstrādāts          |
| M17                          | 13.12.2019 17:23:02 |
| Skatit XML                   |                     |

Izgūt atbildes ziņojumu par iesūtītajiem datiem var tikai par ETD/Manifestiem, kas tikuši iesūtīti caur tīmekļa pakalpi.

# 8. ETD/MANIFESTA (IZEJOŠĀ) UZBŪVE

Zemāk aprakstīta ETD/Manifesta uzbūve un sniegts formu apraksts, pēc ETD/Manifests - preču izlaišanas paziņojuma iesniegšanas.

### 8.1. ETD/Manifesta (izejošā) galvenes sadaļa

ETD/Manifesta galvene formā Elektroniskais transporta dokuments/Manifests pieejama un redzama visiem lietotājiem, kamēr atvērta dotā forma un kāds no tās šķirkļiem.

Lauki [Dokumenta tips], [Statuss] un [Statusa maiņas datums] tiek automātiski aizpildīti ETD/Manifesta iesniegšanas brīdī un vienmēr attēloti ar atbilstošajām vērtībām. Pārējie lauki tiek automātiski aizpildīti ETD/Manifesta apstrādes procesa laikā.

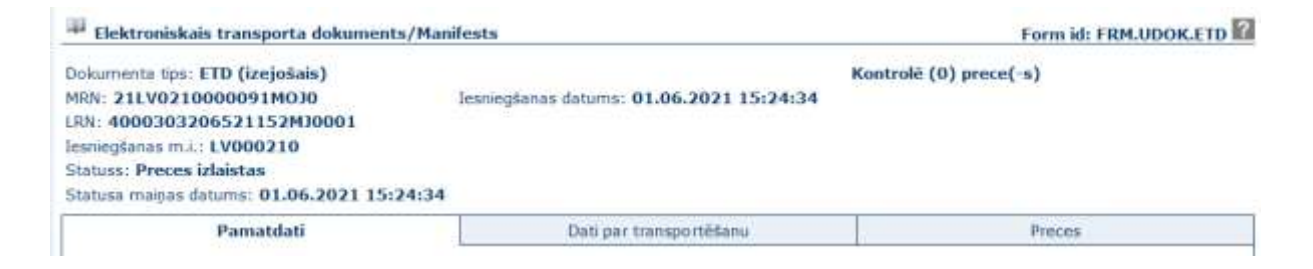

ETD (izejošā) lokālās atsauces numurs (LRN) sastāv no 22 zīmēm, kas ir automātiski ģenerēta ciparu virkne ETD izveides brīdī, kur 17. un 18. zīme ir "OJ", kas apzīmē elektroniskā transporta dokumentu, piemēram, LRN 40003032065192910J0001.

ETD (izejošā) numurs (**MRN**) sastāv no 18 zīmēm, kas ir automātiski ģenerēta ciparu virkne ETD izveides brīdī, kur 15. līdz 17. zīme ir "EOJ", kas apzīmē elektronisko transporta dokumentu, piemēram, 19LV0210000255EOJ1.

| Elektroniskais transporta dokuments/Mar                                                                                                    | Form id: FRM.UDOK.ETD                    |                        |
|----------------------------------------------------------------------------------------------------|------------------------------------------|------------------------|
| Dokumenta tips: Manifests (izejošais)<br>MRN: 21LV0210000091M030<br>LRN: 4000303206521152M30001<br>Jesniegšanas m.l.: LV000210<br>Statuss: Preces izlaistas<br>Statusa maiņas datums: 01.06.2021 15:24:34 | Tesniegšanas datums: 01.06.2021 15:24:34 | Kontrolē (0) prece(-s) |
| Pamatdati                                                                                                    | Dati par transportëšanu                  | Preces                 |

Manifesta (izejošā) lokālās atsauces numurs (LRN) sastāv no 22 zīmēm, kas ir automātiski ģenerēta ciparu virkne Manifesta izveides brīdī, kur 17. un 18. zīme ir "MJ", kas apzīmē elektroniskā transporta dokumentu, piemēram, LRN 4000303206519291MJ0001.

Manifesta (izejošā) numurs (**MRN**) sastāv no 18 zīmēm, kas ir automātiski ģenerēta ciparu virkne Manifesta izveides brīdī, kur 15. līdz 17. zīme ir "MOJ", kas apzīmē elektronisko transporta dokumentu, piemēram, 19LV0210000255MOJ1.

Formas **Elektroniskais transporta dokuments/Manifests** atvēršanas brīdī galvenē var tikt attēloti dažādi informatīvi paziņojumi, kuri tiek attēloti līdz jaunas darbības veikšanai, un tiem ir jāpievērš uzmanība.

## 8.2. ETD/Manifesta Pamatdati

ETD/Manifesta sadaļas, kurām pie sadaļu nosaukumiem ir "-" vai "+" zīme ir izvēršamas un savēršamas. Tās tiek attēlotas izvērstas, ja tajās ir ieraksti, ko attēlot. Obligāti aizpildāmas sadaļas dokumentā tiek apzīmētas ar "\*" zīmi. ETD/Manifesta šķirklī **Pamatdati** (forma **ETD/Manifesta pamatdati**) pieejama informācija par visa ETD/Manifesta raksturojošām vērtībām.

Informācija tiek sadalīta sekojošās daļās:

 Vienkāršotā deklarācija/ Iepriekšējie dokumenti – saraksts satur informāciju par ETD/Manifesta preču iepriekšējiem dokumentiem.

| Pamatdati        |                               | Dati par transportēlanu           |                   | Preces            |  |  |
|------------------|-------------------------------|-----------------------------------|-------------------|-------------------|--|--|
| 🛱 ETD/Manifesta  | ETD/Manifesta pamatdati       |                                   |                   |                   |  |  |
| – Vienkāršotā de | klarācija / Iepriekšējie doku | menti (Kopā: 1 ieraksti)          |                   |                   |  |  |
| Preces numurs    | Dokumenta veids               | Dokumenta reģistrācijas<br>numurs | Preces kārtas nr. | Veikta noslēgšana |  |  |
| 1                |                               | IEPRDOK1                          | 1                 |                   |  |  |
| 1. lpp. no 1     |                               |                                   |                   | Tet uz lpp. 1 🔷 👻 |  |  |

Gadījumā, ja viens iepriekšējais dokuments attiecas uz vairākām ETD/Manifesta precēm, tad sarakstā redzams viens apkopojošais ieraksts ar vairākiem preču numuriem laukā [Preces numurs].

Par iepriekšējā dokumenta noslēgšanas statusu liecina iepriekšējā dokumenta ieraksta fona iekrāsojums:

- Oranžs iepriekšējais dokuments netika atrasts EMDAS, vai tas netika noslēgts dēļ svara, statusa vai citas neatbilstības;
- Balts iepriekšējais dokuments tika atrasts EMDAS, tiek gaidīts noslēgšanas rezultāts (Pēc ETD/Manifesta (izejošā) iesniegšanas un

iepriekšējo procedūru automātiskās noslēgšanas izsaukšanas, par iepriekšējo dokumentu vēl nav saņemts noslēgšanas rezultāts);

o Zaļš - Iepriekšējā procedūra tikusi veiksmīgi noslēgta.

Veicot peles klikšķi saraksta ierakstiem, iespējams tos atvērt.

Secīgie dokumenti – līdzīgi kā Vienkāršotā deklarācija/ Iepriekšējie dokumenti, arī sarakstā Secīgie dokumenti tiek attēloti visi konkrētā ETD/Manifesta precēs norādītie secīgie dokumenti. Ja viens secīgais dokuments (veids un numurs) sakrīt vairākām precēm, preču kārtas numuri tiek apkopoti vienā saraksta rindiņā. Saraksts Secīgie dokumenti formas ETD/Manifesta pamatdati atvēršanas brīdī būs atvērts, ja sarakstā ir vismaz viens ieraksts.

| <ul> <li>Secigie dokumenti (Kopå: 1 ieraksti)</li> </ul> |                                        |                  |                   |  |  |  |
|----------------------------------------------------------|----------------------------------------|------------------|-------------------|--|--|--|
| Preces numurs                                            | Dokumenta veids                        | Dokumenta numurs | Preces kārtas nr. |  |  |  |
| 2                                                        | 337 - Pagaidu uzglabāšanas deklarācija | SECDOC1234       | 1                 |  |  |  |
| 1. lpp. no 1                                             |                                        |                  | Iet uz ipp. 1     |  |  |  |

 Iesniegšanas informācija – AEO pazīmi aizpilda, ja kādam no komersantiem ("Deklarētājs", "Pārstāvis", "Tranzīta procedūras izmantotājs", "Tehniskais iesniedzējs", "ETD/Manifesta iesniedzējs"), ETD/Manifesta iesniegšanas brīdī ir derīgs AEO sertifikāts.

| Iesniegšanas informācija |   |
|--------------------------|---|
| AEO sertifikāts          | ▶ |

 Deklarēšanas informācija – sadaļa satur informāciju par dokumenta veidu, iesniegšanas vietu, datumu, pārstāvību, ETD/Manifesta iesniedzēju, deklarētāju, pārstāvi, iesniedzēja vārdu, uzvārdu un tranzīta procedūras izmantotāju. Sadaļā redzams arī ETD/Manifesta tehniskais iesniedzējs, ja tas atšķiras no dokumenta iesniedzēja.

| Deklarešanas informācija                                                   |                                                                                                    |
|----------------------------------------------------------------------------|----------------------------------------------------------------------------------------------------|
| Deklarācijas veids                                                         | TD - Preces, kam piemērota tranzīta procedūra vai ko pārvieto ievešanas<br>pārstrādei procedūras, uzglabāšanas multas noliktavā procedūras vai<br>pagaidu ievešanas procedūras laikā, piemērojot Kodeksa 233. panta 4.<br>punkta e) apakšpunktu |
| Papilddeklarācijas veids                                                   | A - Standarta muitas deklarācija (saskaņā ar Kodeksa 162. pantu)                                                                                                    |
| Iesniegšanas vieta                                                         | Riga                                                                                                    |
| <ul> <li>ETD lesniegšanas datums</li> </ul>                                | 29.09.2021 14:59:06                                                                                                    |
| <ul> <li>Paraksts / Autentificēšana</li> </ul>                             | ZANE ZANEE                                                                                                    |
| * ETD iesniedzējs                                                          | LV4000000000 LATVEJAS VAS Kartupeju lela 3 Rīga LV LV1547                                                                                                    |
| Pārstāvja statusa kods                                                     | 2 - Tiešā pārstāvība                                                                                                    |
| Deklarētāja identifikācijas numurs                                         | LV4000000000 LATVIJAS VAS Kartupeļu iela 3 Rīga LV LV1547                                                                                                    |
| Pārstāvja identifikācijas numurs                                           | LV4000000000 LATVIJAS VAS Kartupeļu iela 3 Rīga LV LV1547                                                                                                    |
| <ul> <li>Tranzīta procedūras izmantotāja identifikācijas numurs</li> </ul> | LV4000000000 LATVIJAS VAS Kartupeju iela 3 Riga LV LV1547                                                                                                    |

Informējamās personas – sarakstā tiek attēlotas ETD/Manifestam piesaistītās informējamās personas. Dati sarakstā nav aizpildāmi obligāti. Maksimālais ierakstu skaits – 9. Saraksts vienmēr tiek attēlots izvērsts.

| Informéjam | ās personas (Kopā: 0 ierakstī) |           |
|------------|--------------------------------|-----------|
| Nr.p.k.    | Informējamā persona            | Tehn, Nr. |

 Saņēmēji – sarakstā tiek attēloti ETD Precēs norādīto saņemēju apkopojošs saraksts.

| Saņēmēji (Kopā: 1 ier | akstī)                                                   |                                               |
|-----------------------|----------------------------------------------------------|-----------------------------------------------|
| Preces numurs         | Saņēmējs                                                 | Kontaktinformācija                            |
| 1, 2, 3, 4            | Saņēmēja nosaukums, Saņēmēja iela 5 Pilsēta LV3000<br>LV | e-pasts: Sanemejsx1@pasts.lv, tälr: 282222221 |

 Ziņojumi – sarakstā tiek attēlots ziņojuma veids un apstrādes datums, ja ETD/Manifests tika iesūtīts caur programmisko saskarni. Lietotājs var atzīmēt konkrēto ziņojumu un, izvēloties pogu [Skatīt XML], saglabāt ziņojumu failā.

| – Ziņojumi (Kopā: 1 ieraksti) |                     |  |
|-------------------------------|---------------------|--|
| Ziņojums                      | Apstrādāts          |  |
| M17                           | 05.08.2019 14:48:15 |  |
| Skatlt XML                    |                     |  |

 ETD/Manifesta vēsture – sadaļā saraksta veidā ir attēlota informācija par darbībām, kas veiktas ar ETD/Manifestu un tajā iekļautajām precēm. Sarakstā redzams darbības veikšanas laiks, darbības veids, lietotāja unikālais identifikators un preces, kārtas numurs, ja darbība attiecināma uz konkrētu preci. Ja darbību EMDAS veic automātiski, tad kolonnā "Lietotājs" tiks attēlota vērtība "-1".

| - ETD/Manifesta vēst | ure (Kopā: 1 ieraksti)                                                       |                               |                   |
|----------------------|------------------------------------------------------------------------------|-------------------------------|-------------------|
| Datums               | Darbiba                                                                      | Lietotājs                     | Preces kārtas nr. |
| 06.12.2019 16:48:23  | Elektroniskā transporta dokumenta/Manifesta (izejo\$ā)<br>iesūtīšana caur WS | K: V17018211238<br>FPUP (748) |                   |
| 1. lpp. no 1         |                                                                              |                               | Iet uz lpp. 1 🔹   |

# 8.3. ETD/Manifesta transportēšanas dati

ETD/Manifesta šķirklī **Dati par transportēšanu** (forma **Transportēšanas dati**) informācija tiek sadalīta sekojošās daļās:

> • **Transportēšana** – sadaļa satur informāciju par preču kustībā iesaistīto transporta līdzekli, preču iekraušanas un izkraušanas vietu, kustības galamērķi u.c. ziņas.

| Transportesana                                            | -                         |                             |                                                                                                    |
|-----------------------------------------------------------|---------------------------|-----------------------------|----------------------------------------------------------------------------------------------------|
| Transporta līdzekļa<br>• identifikācijas dati izbraucot - | 40 - IATA lidojuma numurs | tekraušanas vieta           | Loading_place_PD                                                                                                    |
| veids                                                     |                           | Tekraušanas valsts          | Norvēģija - NO                                                                                                    |
| <ul> <li>Transporta lidzekja ID</li> </ul>                | TR_ID_TEST                | Tekrausanas vieta UN/LOCODE | AAV                                                                                                    |
| Transporta lidzekļa valsts                                |                           |                             | and the second second s |
| piederiba                                                 | ZW                        | Izkraušanas vaists          | Francija - FR                                                                                                    |
| Nosūtītāja muitas iestāde                                 | LV000240                  | Izkraušanas vieta UN/LOCODE | vov                                                                                                    |
| <ul> <li>Galamērka muitas iestāde</li> </ul>              | LV000207                  | Izkraušanas vieta           | UNLoading_place_PD                                                                                                    |
| * Galamērķa valsts kods                                   | Latvija - LV              | Atsauces numurs/UCR         | UCR_123_PD                                                                                                    |
| Citi starpgadījumi pārvadājuma<br>Iaikā                   | Transporta negadijums     |                             |                                                                                                    |

 Pārkraušana – sadaļa satur informāciju par preču pārkraušanas vietu un datiem. Ja sadaļā "Dati par transportēšanu" tiek aizpildīta vismaz viena no ailēm sekcijā "Pārkraušana", lietotājam jāaizpilda visas šīs sekcijas ailes.

| Pärkraušana                |                                |                                            |                          |
|----------------------------|--------------------------------|--------------------------------------------|--------------------------|
| Vietas kods                | LT-D-Z-Lielakā iela 55 Jelgava | Jaunā transportlīdzekļa veids              | 40 - IATA Idojuma numurs |
| Valsts kods                | Lietuva - LT                   | Jaunā transportīdzekļa valsts<br>piederība | Latvija - LV             |
| Identifikācijas apzīmētājs | Z - Brīvā tekstā               | Jaunā transportīdzekļa                     | new_transp_num_1         |
| Tela un numurs             | Lielakā iela 55                | Konteiners                                 |                          |
| Pilsēta                    | Jelgava                        |                                            |                          |
| Pasta indekss              | LV3000                         |                                            |                          |

 Papildu piegādes ķēdes dalībnieku identifikācijas numuri – saraksts satur preču kustībā iesaistīto papildu piegādes ķēdes dalībnieku funkcijas kodu un identifikācijas numuru.

| - Papildu piegāde | <ul> <li>Papildu piegādes ķēdes dalībnieka(-u) identilīkācijas numuri (Kopā: 1 ieraksti)</li> </ul> |                                   |               |   |  |
|-------------------|----------------------------------------------------------------------------------------------------|-----------------------------------|---------------|---|--|
| Nr.p.k.           | Funkcijas kods                                                                                      | Dalibnieka identifikācijas numurs | Tehn. Nr.     |   |  |
| 1                 | CS                                                                                                  | LV40001001338                     | 1             |   |  |
| 1. lpp. no 1      |                                                                                                    |                                   | Iet uz lpp, 1 | × |  |

 Konteineru identifikācijas numuri – saraksts apkopo datus par visām ETD/Manifestā pievienotajām precēm, attēlojot ziņas par preču sadaļā minētajiem konteineriem.

| - Konteineru identifikācijas numuri (Kopā: 1 ieraksti) |                   |                 |               |   |
|--------------------------------------------------------|-------------------|-----------------|---------------|---|
| Preces numurs                                          | Konteinera numurs | Konteinera apjo | oms           |   |
| 1                                                      | KONTEINERS_1      | 6               |               |   |
| 1. lpp. no 1                                           |                   |                 | Tet uz lpp. 1 | × |

• Plombu numuri – saraksts apkopo datus par visām ETD/Manifestā pievienotajām precēm, attēlojot precēs norādītos plombu numurus.

| – Plombu numuri (Kopā: 1 ieraksti) |                        |               |   |
|------------------------------------|------------------------|---------------|---|
| Preces numurs                      | Plombas identifikators |               |   |
| 1                                  | PLOM1                  |               |   |
| 1. lpp. no 1                       |                        | Iet uz lpp. 1 | ~ |

# 8.4. ETD/Manifesta preču saraksts

Informācija par ETD/Manifestā pievienotajām precēm redzama šķirklī Preces (forma ETD/Manifesta preču saraksts).

| ETD/      | Manifesta preču saraks | ts                                                  |                    |                |                     | Form id               | Form id: FRM.UDOK.ETD.PRS |           |  |
|-----------|------------------------|-----------------------------------------------------|--------------------|----------------|---------------------|-----------------------|---------------------------|-----------|--|
| Dati pa   | r precêm               |                                                     |                    |                |                     |                       |                           |           |  |
| * Preči   | u skaits               | 1                                                   |                    | Vērtība        |                     | 100.00                |                           | USD       |  |
| * lepa    | kojumu kopskalts       | 100                                                 |                    | Vērtība nacion | ālā valūtā          | 74.90                 |                           | EUR       |  |
| * Brute   | o svars                | 100.000000                                          | KGM                | Parāds, kas vi | ar rasties          | 100.00                |                           | EUR       |  |
| Neto      | svars                  | 100.000000                                          | KGM                |                |                     |                       |                           |           |  |
| Preces    | (Kopā: 1 ieraksti)     |                                                     |                    |                |                     |                       |                           |           |  |
| Nr.       | Statuss                | Preču kods -<br>Kombinėtās<br>nomenklatūras<br>kods | s<br>Preču aprakst | s              | Bruto svars<br>(kg) | Deklarācijas<br>veids | Tepakojumu<br>kopskaits   | Tehn. Nr. |  |
| 1         | Preces izlaistas       | 97060000                                            | 1. Preces apr      | aksts          | 100.000000          |                       | 100                       | 1         |  |
| 1. lpp. n | o 1                    |                                                     |                    |                |                     |                       | Ict uz lpp.               | 1 .       |  |

Forma sastāv no divām sadaļām:

 Dati par precēm – sadaļa, kurā vērtības tiek aprēķinātas automātiski, apkopojot informāciju, kas norādīta par visām ETD/Manifestā iekļautajām precēm kopā, piemēram, laukā [Preču skaits] tiek attēlots kopējais skaits. Dati par precēm aizpildāmi obligāti laukos, kur ir pazīme "\*", piemēram, [\*Bruto svars]. Lauki nav rediģējami.

- Lauka [Vērtība] vērtība netiek aprēķināta un attēlota, ja vismaz vienai no deklarācijas precēm ir norādīta atšķirīga vērtības valūta.
- Katrā no laukiem [Neto svars], [Vērtība], [Vērtība nacionālā valūtā] un [Parāds, kas var rasties] vērtības tiek attēlotas tikai tad, ja visām ETD/Manifesta precēm attiecīgās vērtības ir norādītas preces datos formā ETD/Manifesta prece.
- Otra sadaļa saraksts **Preces**, kur pārskata veidā tiek uzskaitītas ETD/Manifestā pievienotās preces, kā arī vispārīgā informācija par katru no tām.

### 8.5. ETD/Manifesta prece

Izvēloties no saraksta ETD/Manifesta preču saraksts jebkuru preci, uzspiežot uz tās ieraksta, atvērsies sadaļas apakšforma ETD/Manifesta prece, kurā tiek attēlota detalizētāka informācija par konkrēto preci.

| Conc + 110 -1                          |                                                                                                    |                                 | 1.25    |                                | Iet              | uz preci 1 🗸 🗸 |
|----------------------------------------|----------------------------------------------------------------------------------------------------|---------------------------------|---------|--------------------------------|------------------|----------------|
| Dati par preci<br>Pretu koda - Kambir  | uētās                                                                                                    |                                 |         |                                | 100.00           |                |
| nomenklatūras kods                     | 97060000                                                                                                    |                                 |         | Vertiba                        | 100.00           |                |
| · Praču annakste                       | Preces aprak                                                                                                    | ts                              |         | Valūta                         | USD              | 0,748950       |
| <ul> <li>Precu apraksts</li> </ul>     |                                                                                                    |                                 | 1       | Vērtība nacionālā valūtā       | 74.90            | EUR            |
| <ul> <li>Bruto svars</li> </ul>        | 100.000000                                                                                                    | KG                              | м.      | Parāds, kas var rasties        | 100.00           | EUR            |
| Neto svars                             | 100.000000                                                                                                    | KG                              | 34      | Iekraušanas vieta              | Loading_place_P  | D              |
| <ul> <li>tepakojumu kopskal</li> </ul> | ts 1                                                                                                    | 1                               |         | Iekraušanas valsts             | Norvėģija - NO   |                |
| Atsauces numurs/U                      | CR .                                                                                                    |                                 |         | Iekraušanas vieta<br>UN/LOCODE | AAV              |                |
| <ul> <li>Deklarācijas veids</li> </ul> | X - Savienība<br>paredzēts ek                                                                                                    | as preces, ko<br>sportēt un kam | 4       | Izkraušanas vieta              | UNLoading_place  | L.PD           |
|                                        |                                                                                                    |                                 | 100     | Izkraušanas valsts             | Francija - FR    |                |
|                                        |                                                                                                    |                                 |         | Izkraušanas vieta<br>UN/LOCODE | VOV              |                |
|                                        |                                                                                                    |                                 |         | Pazīme par uzglabāšanu         | PU - Pagaidu uzg | labāšana       |
|                                        |                                                                                                    |                                 |         | CUS kods                       | cuscode09        |                |
| + Papildu piegādes l                   | cēdes dalībnieka(-u) ide                                                                                                    | ntifikācijas num                | uri (Ko | pā: 0 ieraksti)                |                  |                |
| - • Tepakojumi (Koj                    | a: 1 ieraksti)                                                                                                    |                                 |         |                                |                  |                |
|                                        | and the second second se |                                 |         |                                | Kan              | Long -         |
| Iepakoju                               | mu                                                                                                    |                                 |         |                                | NOP              | 10.0           |

# / Lietotāja rokasgrāmata

. EMDAS.LTT.25.LTRG.02.B.2020

| Nr.p.k.                                                                                                    | Dokumenta veids                                                                                                    | Dokumenta<br>veids                                                                                         | Atsauces numurs                               |                   | Dokum                     | enta datums Tel                                                 | an. Nr.    |
|----------------------------------------------------------------------------------------------------|----------------------------------------------------------------------------------------------------|----------------------------------------------------------------------------------------------------|-----------------------------------------------|-------------------|---------------------------|-----------------------------------------------------------------|------------|
| - Iesais                                                                                                    | titās puses                                                                                                    |                                                                                                    |                                               |                   |                           |                                                                 |            |
| Preces                                                                                                    | nosütitājs                                                                                                    |                                                                                                    | LV4000000000 KO                               | MERSANT           | S SIA Riga LV LV1         | 547                                                             |            |
| • Sapérn                                                                                                    | ėjs                                                                                                    |                                                                                                    | Saņēmēja nosaukun                             | ns Saņēmi         | ēja iela 5 Pilsēta LV     | V LV3000                                                        |            |
| Sagēm                                                                                                    | ēja kontaktinformācija                                                                                                    |                                                                                                    | e-pasts: Sanemejs@                            | ipasts.lv         |                           |                                                                 |            |
|                                                                                                    |                                                                                                    |                                                                                                    |                                               |                   |                           |                                                                 |            |
| - Konte                                                                                                    | ineru identifikācijas numuri (Kop                                                                                                    | pä: 1 ieraksti)<br>Konto                                                                                   | nora aniome                                   |                   |                           | Tahu Ne                                                         |            |
| - Konte<br>Nr.p.k.                                                                                                    | neru identiiliatojas numuri (Ko:<br>Konteinera numurs                                                                                                    | oā: 1 ieraksti)<br>Konte                                                                                   | inera apjoms                                  |                   |                           | Tehn. Nr.                                                       |            |
| - Konte<br>Nr.p.k.                                                                                                    | Konteinera numuri (Ko<br>Konteinera numurs<br>KONTEINERS_1                                                                                                    | oā: 1 ieraksti)<br>Konte<br>G                                                                              | inera apjoms                                  |                   |                           | Tehn, Nr.                                                       | -          |
| - Konte<br>Nr.p.k.<br>I<br>I. lpp. no                                                                                                    | inern identiifkatijas numuri (Koj<br>Konteinera numurs<br>KONTEINERS_1<br>1                                                                                                    | oā: 1 ieraksti)<br>Konte<br>6                                                                              | nera apjoms                                   |                   |                           | Tehn, Nr.<br>1<br>Iet uz lpp, 1                                 | ,          |
| - Konte<br>Nr.p.k.<br>I<br>I. lpp. no<br>- Vienka                                                                                                  | ineru identifikācijas numuri (Kop<br>Konteinera numurs<br>KONTEINERS_1<br>1<br>iršotā deklarācija / 1epriekšējie                                                                                 | pā: 1 ieraksti)<br>Konte<br>6<br>dokumenti (Kopā: 1 ierak                                                  | nera apjoms<br>50)                            |                   |                           | Tehn, Nr.<br>1<br>Iet uz lpp, 1                                 | ,          |
| – Konte<br>Nr.p.k.<br>I<br>I. Ipp. no<br>– Vienka<br>Nr.p.k.                                                                                       | ineru identifikācijas numuri (Ko;<br>Konteinera numurs<br>KONTEINERS_1<br>1<br>iršotā deklarācijā / Ieprieksējie<br>Dokumenta veids                                                              | oā: 1 ierakstī)<br>Konte<br>6<br>dokumenti (Kopā: 1 ierak<br>Dokumenta reģistrācijas<br>numurs             | inera apjoms<br>Si)<br>Preces kārtas nr.      | Tehn.<br>Nr.      | Bruto svars               | Tehn, Nr.<br>1<br>Iet uz lpp, 1<br>Veikta nosł                  | ,<br>ėgšan |
| - Konte<br>Vr.p.k.<br>I. Ipp. no<br>- Viente<br>Vr.p.k.                                                                                            | ineru identiil biojas numuri (Ko<br>Konteinera numurs<br>KONTEINER5_1<br>1<br>irSota deklaratija / Ieprieksējie<br>Dokumenta veids<br>235 - Tams sanksta                                         | oā: 1 ieraksti)<br>Konte<br>6<br>dokumenti (Kopā: 1 ierak<br>Dokumenta reģistrācijas<br>numurs<br>IEPRDOK1 | inera apjoms<br>50)<br>Preces kārtas nr.<br>1 | Tehn.<br>Nr.      | Bruto svars<br>100.000000 | Tehn, Nr.<br>1<br>Jet uz lpp, 1<br>Veikta nosł                  | égšan      |
| - Konte<br>Ir.p.k.<br>I. Ipp. no<br>- Vienka<br>Ir.p.k.<br>I. Ipp. no                                                                              | ineru identiilitatojas numuri (Koj<br>Konteinera numurs<br>KONTEINERS_1<br>1<br>Irsota deklaratoja / teprieksojie<br>Dokumenta veids<br>235 - Taras saraksts<br>1                                | Dā: 1 ieraksti)<br>Konte<br>6<br>dokumenti (Kopa: 1 ierak<br>Dokumenta reģistrācijas<br>numurs             | nera apjoms<br>30)<br>Preces kārtas nr.<br>1  | Tehn.<br>Nr.<br>1 | Bruto svars<br>100.000000 | Tehn, Nr.<br>1<br>Iet uz lpp, 1<br>Veikta nosi<br>Jet uz lpp, 1 | ,<br>êgšan |
| <ul> <li>Konte</li> <li>Nr.p.k.</li> <li>1</li> <li>I. Ipp. no</li> <li>Vienka</li> <li>Nr.p.k.</li> <li>1. Ipp. no</li> <li>Secigities</li> </ul> | ineru identifikācijas numuri (Kop<br>Konteinera numurs<br>KONTEINERS_1<br>1<br>iršotā deklarācijā / Tepriekšējie<br>Dokumenta veids<br>235 - Tams sanksts<br>1<br>e dokumenti (Kopā: 0 ierakstā) | 55: 1 teraksti)<br>Konte<br>6<br>dokumenti (Kopa: 1 ierak<br>Dokumenta reģistrācijas<br>numurs<br>IEPRDOK1 | nera apjoms<br>ti)<br>Preces kārtas nr.<br>1  | Tehn.<br>Nr.      | Bruto svars<br>100.000000 | Tehn, Nr.<br>1<br>Iet uz lpp, 1<br>Veikta nosl<br>Iet uz lpp, 1 | égšan      |

| Nen k Plombas ider |                                                  | Diomhas identifikators         |                       | Tohn Nr.   |              |
|--------------------|--------------------------------------------------|--------------------------------|-----------------------|------------|--------------|
| in p.n.            |                                                  | Promotio Incitatinatorio       |                       | TCINL INT. |              |
| 1                  |                                                  | PLOM1                          |                       | 1          |              |
| 1. lpp. n          | lpp. no 1 (C C S S                               |                                | Iet uz lpp, 1         | ~          |              |
| – Papil<br>Nr.p.k. | du ziņas (Kopā: 1<br>Papildu ziņas<br>veida kods | Papildu ziņas koda atšifrējums | Papildu ziņa          |            | Tehn.<br>Nr. |
| 1                  | N0001                                            | Manuála atjaujas datu pārbaude | Papildu informācija 1 |            | 1            |
| 1. lpp. no 1       |                                                  |                                | Iet uz lpp, 1         | ~          |              |

Forma paredzēta ETD/Manifesta preču datu apskatei. Galvenē attēlotā informācija tiek automātiski pārņemta no ETD/Manifesta datiem. Ja ETD/Manifests satur vairākas preces, tad pāreju no vienas preces uz citu nodrošina navigācijas josla:

| ETD/Manifesta prece                               | Form id: FRM.UDOK.EPR |
|---------------------------------------------------|-----------------------|
| MRN: 211V0210000091M0J0                           |                       |
| ETD/Manifesta statuss: Preces izlaistas           |                       |
| Preces statuss: Preces izlaistas                  |                       |
| Preces statusa maigas datums: 01.06.2021 15:24:34 |                       |
| Prece 1 no 1 (C. C. A. A)                         | Iet uz preci 1 🔷 👻    |

- josla satur lauku [Prece x no y], kas attēlo atvērtās preces kārtas numuru ETD/Manifestā;
- papildus pieejamas pogas [<<], [<], [>], [>>], kas attiecīgi ļauj pāriet uz pirmo, iepriekšējo, nākamo vai pēdējo preci;
saraksta lauks [Iet uz preci] piedāvā izvēlēties ETD/Manifesta preci, kuru atvērt formā ETD/Manifesta prece.

Forma ETD/Manifesta prece satur datus sekojošos apgabalos:

• Dati par preci – satur informācijas apkopojumu par konkrēto preci.

| Dati par preci                                |                                             |                    |                                |                  |          |
|-----------------------------------------------|---------------------------------------------|--------------------|--------------------------------|------------------|----------|
| Preču kods - Kombinētās<br>nomenklatūras kods | 97060000                                    |                    | Vērtība                        | 100.00           |          |
|                                               | Preces apraksts                             |                    | Valūta                         | USD              | 0.748950 |
| <ul> <li>Preču apraksts</li> </ul>            |                                             |                    | Vērtība nacionālā valūtā       | 74,90            | EUR      |
| * Bruto svars                                 | 100.000000                                  | KGM                | Parāds, kas var rasties        | 100.00           | EUR      |
| Neto svars                                    | 100.000000                                  | KGM                | Iekraušanas vieta              | Loading_place_Pl | D        |
| <ul> <li>Tepakojumu kopskaits</li> </ul>      | 1                                           |                    | Iekraušanas valsts             | Norvēģija - NO   |          |
| Atsauces numurs/UCR                           |                                             |                    | Iekraušanas vieta<br>UN/LOCODE | AAV              |          |
| <ul> <li>Deklarācijas veids</li> </ul>        | X - Savienības preci<br>paredzēts eksportēt | es, ko 🍦<br>un kam | Izkraušanas vieta              | UNLoading_place  | CPD OP   |
|                                               |                                             |                    | Izkraušanas valsts             | Francija - FR    |          |
|                                               |                                             |                    | Izkraušanas vieta<br>UN/LOCODE | vov              |          |
|                                               |                                             |                    | Pazīme par uzglabāšanu         | PU - Pagaidu uzg | labāšana |
|                                               |                                             |                    | CU5 kods                       | cuscode09        |          |

• Papildu piegādes ķēdes dalībnieka(-u) identifikācijas numuri -

| <ul> <li>Papildu piegādes ķēdes dalībnieka(-u) identifikācijas numuri (Kopā: 0 ieraksti)</li> </ul> |                |                                   |           |  |  |  |
|----------------------------------------------------------------------------------------------------|----------------|-----------------------------------|-----------|--|--|--|
| Nr.p.k.                                                                                             | Funkcijas kods | Dalībnieka identifikācijas numurs | Tehn. Nr. |  |  |  |

saraksts, kurā pieejami visi precei pievienotie papildu piegādes ķēdes dalībnieki, attēlojot to funkcijas kodu un dalībnieka identifikācijas numuru.

### • Iepakojumi –

| - * Iepa   | kojumi (Kopā:       | l ieraksti)       |                                |                                |
|------------|---------------------|-------------------|--------------------------------|--------------------------------|
| Nr.p.k.    | Tepakojumu<br>veids | Iepakojumu skaits | Kravas marķējums               | Kopigs<br>iepakojums Tehn, Nr. |
| 1          | 1A                  | 100               | Kravas marķējums iepakojumam 1 | 1                              |
| 1. lpp. no | 1                   |                   |                                | let uz lpp, 1 🔷 👻              |

saraksts, kurā pieejami visi preces iepakojumi, attēlojot iepakojumu veidu, iepakojumu skaitu, kravas marķējumu, pazīme par kopīgu iepakojumu ar citu preci. Ja kādam ETD/Manifesta preces iepakojumam ir pazīme "Kopīgs iepakojums", tad nepieciešams aizpildīt aili "Kravas marķējums" un vērtībai ailē "Jepakojumu skaits" jābūt "0". Lai veiktu tālāku ETD/Manifesta apstrādi, nepieciešams norādīt vēl vismaz vienu ETD/Manifesta preci,

kurai ailē "Kravas marķējums" ir norādīta tāda pati vērtība, kā precei ar kopīga iepakojuma pazīmi.

#### • Dokumenti –

| - * Doki | imenti (Kopā: 0 ieraksti) |                   |                 |                            |
|----------|---------------------------|-------------------|-----------------|----------------------------|
| Nr.p.k.  | Dokumenta veids           | Dokumenta<br>kods | Atsauces numurs | Dokumenta datums Tehn, Nr. |

saraksts, kurā tiek attēloti visi precei pievienotie dokumenti, uzrādot dokumenta veidu, dokumenta numuru, dokumenta datumu. Ja iesniegts ETD (izejošais) sarakstā tiek attēlota automātiski pielasīta ETD atļauja ar vērtību "C525" ailē [Dokumenta veids] un tehnisko numuru "0".

 Iesaistītās puses – tiek attēlota informācija par ETD/Manifesta precē iesaistītajām personām: preces nosūtītāju un preces saņēmēju.

| <ul> <li>Tesaistitās puses</li> </ul> |                                                      |     |
|---------------------------------------|------------------------------------------------------|-----|
| Preces nosūtītājs                     | LV4000000000 KOMERSANTS SIA Riga LV LV1547           | h.  |
| * Sapēmējs                            | Sagēmēja nosaukums Sagēmēja iela 5 Pilsēta LV LV3000 | ſı. |
| Saņēmēja kontaktinformācija           | e-pasts: Sanemejs@pasts.lv                           | li. |

### Konteineru identifikācijas numuri –

| - Konteineru | <ul> <li>Konteineru identifikācijas numuri (Kopā: 1 ieraksti)</li> </ul> |                   |                   |  |  |  |  |  |  |
|--------------|--------------------------------------------------------------------------|-------------------|-------------------|--|--|--|--|--|--|
| Nr.p.k.      | Konteinera numurs                                                        | Konteinera apjoms | Tehn. Nr.         |  |  |  |  |  |  |
| 1            | KONTEINER5_1                                                             | 6                 | 1                 |  |  |  |  |  |  |
| 1. lpp. no 1 |                                                                          |                   | Iet uz lpp. 1 🔷 👻 |  |  |  |  |  |  |

saraksts, kurā attēloti visi konteineri ar to numuriem un apjomu, ar kuriem prece tika transportēta. Katrā ETD/Manifesta precē aizpildītie dati par konteineriem tiek apkopoti konteineru sarakstā sadaļā **Dati par transportēšanu.** 

### • Vienkāršotā deklarācijā/ Iepriekšējie dokumenti -

| - • Vie   | <ul> <li>Vienkāršotā deklarācija/ Iepriekšējie dokumenti (Kopā: 1 ieraksti)</li> </ul> |                                   |                      |              |            |               |   |  |  |
|-----------|----------------------------------------------------------------------------------------|-----------------------------------|----------------------|--------------|------------|---------------|---|--|--|
| Nr.p.k.   | Dokumenta veids                                                                        | Dokumenta reģistrācijas<br>numurs | Preces kārtas<br>nr. | Tehn.<br>Nr. | Iepakojums | Bruto svars   |   |  |  |
| 1         | N235 - Container list                                                                  | IEPRDOK11X1                       | 1                    | 1            | 1A: 100    | 100 KGM       |   |  |  |
| 1. lpp. n | 101                                                                                    |                                   |                      |              |            | Iet uz lpp, 1 | × |  |  |

saraksts, kurā attēloti ETD/Manifesta preces iepriekšējie dokumenti ar iepriekšējā dokumenta tipu, veidu, numuru, atsauci uz iepriekšējās procedūras preces kārtas numuru, iepriekšējās procedūras bruto svaru kā arī pazīmi par noslēgšanu. Ieraksti tiek kārtoti pēc pirmās kolonnas augošā secībā, ierakstus iespējams atvērt. Precei var būt vairāki iepriekšējie dokumenti. Par iepriekšējā dokumenta noslēgšanas statusu liecina iepriekšējā dokumenta ieraksta fona iekrāsojums:

- Oranžs iepriekšējais dokuments netika atrasts EMDAS, vai tas netika noslēgts dēļ svara, statusa vai citas neatbilstības;
- Balts iepriekšējais dokuments tika atrasts EMDAS, tiek gaidīts noslēgšanas rezultāts;
- o Zaļš iepriekšējā procedūra tikusi veiksmīgi noslēgta.
- Secīgie dokumenti –

| <ul> <li>Secigie dokumenti (Kopā: 0 ieraksti)</li> </ul> |                 |                  |                   |  |  |
|----------------------------------------------------------|-----------------|------------------|-------------------|--|--|
| Nr.p.k.                                                  | Dokumenta veids | Dokumenta numurs | Preces kārtas nr. |  |  |
|                                                          |                 |                  |                   |  |  |

sarakstā tiek attēloti ETD/Manifesta preces secīgie dokumenti – TKS vai PUD deklarācijas. No ETD/Manifesta secīgā dokumenta (ja tas norādīts manuāli un eksistē EMDAS) komersants ar atbilstošām pieejas tiesībām drīkst atvērt TKS deklarāciju un PUD.

### • Plombu numuri –

| - Plombu numuri ( | - Plombu numuri (Kopā: 1 ieraksti) |                   |  |  |  |  |  |
|-------------------|------------------------------------|-------------------|--|--|--|--|--|
| Nr.p.k.           | Plombas identifikators             | Tehn. Nr.         |  |  |  |  |  |
| 1                 | PLOM1                              | 1                 |  |  |  |  |  |
| 1. lpp. no 1      |                                    | Iet uz lpp, 1 🔷 👻 |  |  |  |  |  |

saraksts ar plombām, kuras atrodas pie ETD/Manifesta preces. Sarakstā tiek attēloti plombu identifikatori. Apkopojošā informācija, kura iekļauj visās precēs pievienotās plombas tiek attēlota sarakstā [Plombu numuri] sadaļā **Dati par transportēšanu**.

• Papildu ziņas –

| Nr.p.k. | Papildu ziņas<br>veida kods | Papildu ziņas koda atšifrējums | Papildu ziņa         | Te |
|---------|-----------------------------|--------------------------------|----------------------|----|
| 1       | N0001                       | Manuāla atļaujas datu pārbaude | Papidu informācija 1 | 1  |

saraksts ar papildu ziņām, kur tiek attēloti papildu informācijas veida kods, atšifrējums un pievienotā informācija.

### 8.6. ETD/Manifests un ETD/Manifesta preces pogu sadaļa

Pogu sadaļas ir novietotas formas lejasdaļā. Lietotājam pieejamo pogu klāsts ir atkarīgs no lietotājam piešķirtajām tiesībām.

Pogu saraksts un to funkcionalitāte formā Elektroniskais transporta dokuments/Manifests:

Aizvērt Saglabāt kā failu

- [Aizvērt] aizver atvērto formu un sistēma atgriežas iepriekšējā navigācijas logā, ko apskatīja lietotājs;
- [Saglabāt kā failu] saglabā atvērto ETD/Manifestu XML formāta failā.

Pogu saraksts un to funkcionalitāte formā ETD/Manifesta prece:

Aizvērt Atvērt pamatdatus

- [Aizvērt] aizver atvērto formu un sistēma atgriežas iepriekšējā navigācijas logā, ko apskatīja lietotājs.
- [Atvērt pamatdatus] poga pieejama, ja prece atvērta no formas "Izvēlēties Elektroniskā transporta dokumenta/Manifesta preci". Pēc pogas nospiešanas tiek atvērta forma "Elektroniskais transporta dokuments/Manifests".

## 9. ETD/MANIFESTA SAGLABĀŠANA FAILĀ

Lietotājam ETD/Manifestu ir iespējams saglabāt failā. Lai ETD/Manifestu saglabātu kā failu, lietotājam ir jāatver ETD/Manifests un jānospiež poga [Saglabāt kā failu]. Pēc pogas nospiešanas, lietotājam tiks saglabāts fails ar konkrētā dokumenta datiem.

Ja ETD ir ticis iesniegts kravas uzrādīšanas paziņojums pēc pogas [Saglabāt kā failu] nospiešanas, failā tiks saglabāti aktuālie dati par ETD, un tā precēm. Saglabāt failā var gan ETD, kas iesniegti pirms kravas ierašanās, gan arī uzrādīšanas paziņojumus.

## **10. ETD VĒSTURE**

| = ETD vēsture (Kopā: 2 ieraksti) |                                                                    |           |                   |  |  |  |
|----------------------------------|--------------------------------------------------------------------|-----------|-------------------|--|--|--|
| Datums                           | Darbiba                                                            | Lietotājs | Preces kārtas nr. |  |  |  |
| 25.09.2018 13:38:35              | Elektroniskā transporta dokumenta (ienākošā) iesūtīšana caur<br>WS | 1061      |                   |  |  |  |
| 25.09.2018 13:38:57              | ETD (ienākošā) uzrādīšanas paziņojuma iesūtīšana caur WS           | 1061      |                   |  |  |  |
| 1. lpp. no 1                     |                                                                    |           | Tet uz lpp, 1     |  |  |  |

ETD pamatdatu formā ir pieejama sadaļa ETD vēsture. Sadaļu var apskatīt pie konkrētā ETD, pēc tā iesniegšanas. ETD vēstures sarakstā tiek attēlotas ar ETD un tā precēm saistītās darbības, un to veikšanas datums un laiks.

## 11. ETD/MANIFESTA AIĻU EKSPORTĒŠANA EXCEL FAILĀ

Lietotājam, "Izvēlēties Elektronisko transporta dokumentu" un "Izvēlēties Elektronisko transporta dokumentu/Manifestu" formās, ar atbilstošām piekļuves tiesībām ir iespēja veikt atlasīto ETD/Manifestu ierakstu datu saglabāšanu Excel failā.

|          | ETD/Manifesta MRN    | Statusa<br>maiņas<br>datums | ETD/Manifesta<br>iesniegšanas<br>datums | Transporta<br>līdzelda<br>identifikācija<br>izbraucot -<br>veids | Transporta<br>līdzekļa ID | Iekraušanas<br>vieta | ETD/Manifests<br>iesniegts | ETD/Manifesta<br>statuss | ETD/Manife<br>iesniedzējs |
|----------|----------------------|-----------------------------|-----------------------------------------|------------------------------------------------------------------|---------------------------|----------------------|----------------------------|--------------------------|---------------------------|
|          | 21LV0210000091M030   | 01.06.2021                  | 01.06.2021                              | 40 - IATA<br>Idojuma numurs                                      | TR_ID_TEST                | Loading_place_P<br>D | Kravas<br>ierašanās laikā  | Preces izlaistas         |                           |
| 1.1<br>< | pp. no I             |                             |                                         |                                                                  |                           |                      |                            |                          | ,                         |
|          | Saglabāt Excel failā |                             | Skatit                                  | Aizvērt                                                          |                           |                      |                            |                          | 1                         |

Pēc pogas [Saglabāt Excel failā] nospiešanas tiek atvērta forma "ETD/Manifesta aiļu izvēle eksportēšanai failā". Šajā formā ar izvēles rūtiņu palīdzību iespējams izvēlēties ETD/Manifesta ailes, kuras ar tajās esošo informāciju nepieciešams eksportēt uz Excel failu.

|    | Manifesti                          | ETD (ienākošie) | Pagaidu uzglabāšana | ETD/Manifesti(izejošie) |                          |
|----|------------------------------------|-----------------|---------------------|-------------------------|--------------------------|
|    | ETD/Manifesta aiļu izvēle eksporti | Sanai failă     |                     |                         | Form id: FRM.UDOK.ETDEFI |
| Pa | matinformācija                     |                 |                     |                         |                          |
| 0  | Aile                               |                 |                     |                         |                          |
| D  | ETD/Manifesta vēsture (datums)     |                 |                     |                         |                          |
|    | ETD/Manifesta vēsture (darbība)    |                 |                     |                         |                          |
|    | ETD/Manifesta vēsture (lietotājs)  |                 |                     |                         |                          |
|    | ETD/Manifesta MRN                  |                 |                     |                         |                          |
|    | LRN                                |                 |                     |                         |                          |
|    | ETD/Manifesta statuss              |                 |                     |                         |                          |
|    | Deklarācijas veids                 |                 |                     |                         |                          |
|    | Papilddeklarācijas veids           |                 |                     |                         |                          |
| Pa | matdati                            |                 |                     |                         |                          |
|    | Aile                               |                 |                     |                         |                          |
|    | ETD/Manifesta iesniedzējs          |                 |                     |                         |                          |
|    | ETD/Manifesta iesniegšanas datums  |                 |                     |                         |                          |
|    | Informējamās personas              |                 |                     |                         |                          |
|    | Iepakojumu kopskaits               |                 |                     |                         |                          |
|    | Tehniskais iesniedzējs             |                 |                     |                         |                          |
|    | Nosütitāja muitas iestāde          |                 |                     |                         |                          |
|    | Deklarētājs                        |                 |                     |                         |                          |

|      | Katras                              | sekcijas          | galvenē          | pieejama | izvēles | rūtiņa, | ar   | kuras   | palīdzību      | iespējams  |
|------|-------------------------------------|-------------------|------------------|----------|---------|---------|------|---------|----------------|------------|
| atzī | īmēt/izņem                          | ıt atzīn          | ni visās         | konkrē   | tajā s  | ekcijā  | piee | jamajās | izvēles        | rūtiņās.   |
| D    | ETD/Manifesta                       | alļu izvēle eksp  | portëšanai failā |          |         |         |      |         | Form id: FRM.U | DOK.ETDEFI |
| 0    | natinformăcija<br>A <mark>le</mark> | i                 |                  |          |         |         |      |         |                |            |
|      | ETD/Manifesta v                     | ēsture (datums)   | )                |          |         |         |      |         |                |            |
|      | ETD/Manifesta vi                    | ësture (darbiba)  | ().              |          |         |         |      |         |                |            |
|      | ETD/Manifesta vi                    | ēsture (lietotājs | )                |          |         |         |      |         |                |            |
|      | ETD/Manifesta M                     | IRN               |                  |          |         |         |      |         |                |            |
|      | LRN                                 |                   |                  |          |         |         |      |         |                |            |
|      | ETD/Manifesta st                    | tatuss            |                  |          |         |         |      |         |                |            |
|      | Deklarācijas veid                   | s                 |                  |          |         |         |      |         |                |            |
|      | Papilddeklarācija                   | s veds            |                  |          |         |         |      |         |                |            |

Kad ailes izvēlētas, pēc pogas [Saglabāt Excel failā] nospiešanas tiks sagatavots Excel fails (".xls" paplašinājums), ar datiem par "*Izvēlēties Elektronisko transporta dokumentu*" vai "*Izvēlēties Elektronisko transporta dokumentu/Manifestu*" formās atlasītajiem ETD/Manifestiem.

| + Dati par precēm                                                                        |                          |                    |                        |                  |  |  |  |
|------------------------------------------------------------------------------------------|--------------------------|--------------------|------------------------|------------------|--|--|--|
| Saglabāt Excel failā Aizvērt                                                             |                          |                    |                        |                  |  |  |  |
|                                                                                          |                          |                    |                        |                  |  |  |  |
|                                                                                          | C                        | 0                  | E                      | 0                |  |  |  |
| ETD vēsture (darbiba)                                                                    | ETD visture (lietotilis) | ETD MRN            | 2/5 L/RN               | ETD Statuss      |  |  |  |
| Ekidroniská transporta dokumenta (kenäkošá) datu keláde no faila                         | K: JĀNIS BĒRZIŅŠ (326)   | 19LV0210002812ELM  | 4000303206519346IJ0001 | Preces izlaistas |  |  |  |
| Elektroniskā transporta dokumenta (ienākošā) uzrādīšanes paziņojuma datu ielāde no faila | K: JÄNIS BERZINŠ (326)   |                    |                        |                  |  |  |  |
| Ekoldroniskā transporta dokumenta (ienākošā) datu ielēde no faila                        | K. JANIS BERZINŠ (326)   | 19LV0210002814ELJ9 | 40003032065193471.0002 | Kontrole         |  |  |  |
| Elektroniskā transporta dokumenta (ienākošā) uzrādīšanas paziņojuma datu ielāde no faila | K. JÄNIS BERZINŠ (326)   |                    |                        |                  |  |  |  |
| Elektroniskā transporta dokumenta (ienākošā) datu ielāde no faile                        | K: JÁNIS BÉRZINŠ (320)   | 19LV0210002813ELJ1 | 40003032965193471J0001 | Tesniegts        |  |  |  |

# 12. ETD/MANIFESTA IEPRIEKŠĒJĀS PROCEDŪRAS NOSLĒGŠANA

Pēc ETD/Manifesta (izejošā) iesniegšanas, sistēmā automātiski tiek veikta pārbaude, vai kāda no norādītajām iepriekšējām procedūrām ir tranzīta/eksporta deklarācija. Ja norādīta tranzīta/eksporta deklarācija un tās izveides datums nav senāks par 151 dienu, tiks sistēma mēģinās veikt iepriekšējās procedūras automātisku noslēgšanu. Sistēma veicot tranzīta/eksporta deklarācijas noslēgšanu, veic pārbaudi norādītās deklarācijas statusam. Noslēgšana iespējama, ja Eksporta deklarācija ir statusā "Preces uzrādītas izvešanas muitas iestādē", bet tranzīta deklarācija ir statusā "Ierašanās pieņemta". Papildus tiek veikta pārbaude par bruto svaru. Viena ETD/manifesta (izejošā) ietvaros norādītā MRN/iepriekšējās procedūras kopējam bruto svaram jāsakrīt ar konkrētās tranzīta vai eksporta deklarācijas bruto svaru.

Gadījumā, ja tranzīta deklarācija ir atrasta, bet tās ierašanās paziņojumā ir atzīmēta pazīme "Vienkāršota procedūra", tad noslēgšana netiek veikta automātiski, par to liecina ETD/manifesta (izejošo) iepriekšējo dokumentu sarakstā atzīme "Nē (manuāli)".

Ja tranzīta/eksporta deklarācijas statuss un bruto svars atbilst noslēgšanas nosacījumiem, sistēma veic automātisku iepriekšējās procedūras noslēgšanu, un saglabā noslēgšanas pazīmi ETD/Manifestā.

Ja automātiskā iepriekšējās procedūras noslēgšana nebija veiksmīga dēļ tranzīta/eksporta deklarācijas statusa, bruto svara vai citiem iemesliem, ETD/Manifestā tiek saglabāta attiecīgā pazīme.

| Pamatdati       |                                       | Dati par transportesanu           |                   | Preces            |  |
|-----------------|---------------------------------------|-----------------------------------|-------------------|-------------------|--|
| 🗸 ETD/Manifesta | /Manifesta pamatdati Form id: FRM.UDO |                                   |                   |                   |  |
| - Dokumenti (Ko | pā: 5 ieraksti)                       |                                   |                   |                   |  |
| Preces numurs   | Dokumenta veids                       | Dokumenta reģistrācijas<br>numurs | Preces kārtas nr. | Veikta noslēgšana |  |
| 2               |                                       | 18FR01310731367944                | 1                 | Jä                |  |
| 2               |                                       | 19LV00020710015889                | 1                 | 34                |  |
| 2               |                                       | 19LV00021020020953                | 1                 | 36                |  |
| 2               |                                       | 19LV00021020023451                | 1                 | 36                |  |
| 2               |                                       | 19LTVK2000164F0846                | 1                 | 3ă                |  |
| 1. lpp. no 1    |                                       |                                   |                   | Tet uz lpp, 1 🔷 👻 |  |

### PIELIKUMI

### 1.pielikums

Ja forma FRM.UDOK.ETDIZM "ETD izmaiņas" tiek atvērta no formas FRM.UDOK.ETD ar pogu [Skatīt veiktās izmaiņas] tad ailes, kas tiek salīdzinātas, sarakstos "ETD veikto izmaiņu saraksts" un "Precēs veikto izmaiņu saraksts" mainās atkarībā no veiktajām izmaiņām kravas uzrādīšanas paziņojumā. Ailes, kas tiek attēlotas tikai tad, ja ir veiktas izmaiņas:

| Pamatdati                                | Preces dati                       |  |  |
|------------------------------------------|-----------------------------------|--|--|
| Deklarētāja identifikācijas numurs       | "Preces" Nr.                      |  |  |
| Atsauces numurs/UCR                      | Deklarācijas veids                |  |  |
| Pārstāvja identifikācijas numurs         | Dokumenta numurs                  |  |  |
| Pārstāvia statusa kods                   | Dokumenta veids                   |  |  |
| Tranzīta procedūras izmantotāja          | Preces kārtas nr.                 |  |  |
| identifikācijas numurs                   | Tips                              |  |  |
| Dalībnieka identifikācijas numurs        | Papildu zina                      |  |  |
| Funkcijas kods                           | Papildu ziņas veida kods          |  |  |
| Iekraušanas vieta                        | Dokumenta datums                  |  |  |
| Izkraušanas vieta                        | Dokumenta reģistrācijas numurs    |  |  |
| Galamērķa muitas iestāde                 | Dokumenta kods                    |  |  |
| Galamērķa valsts kods                    | Atsauces numurs/UCR               |  |  |
| Iepakojumu kopskaits                     | Dalībnieka identifikācijas numurs |  |  |
| Bruto svars                              | Funkcijas kods                    |  |  |
| Iela un numurs                           | Saņēmējs                          |  |  |
| Jaunā transportlīdzekļa identifikācijas  | Iekraušanas vieta                 |  |  |
| numurs                                   | Izkraušanas vieta                 |  |  |
| Jaunā transportlīdzekļa valsts piederība | Iepakojumu skaits                 |  |  |
| Jaunā transportlīdzekļa veids            | Kravas marķējums                  |  |  |
| Pasta indekss                            | CUS kods                          |  |  |
| Pilsēta                                  | Preču kods                        |  |  |
| Valsts kods                              | Bruto svars                       |  |  |
| Vietas kods                              | Preču apraksts                    |  |  |
| Citi starpgadījumi pārvadājuma laikā     | Iepakojumu veids                  |  |  |
| Konteiners                               | Konteinera apjoms                 |  |  |
| Transporta līdzekļa ID                   | Konteinera numurs                 |  |  |
| Transporta līdzekļa identifikācijas dati | Plombas identifikators            |  |  |
| izbraucot – veids                        | Iekraušanas valsts                |  |  |
| Iekraušanas valsts                       | Kopīgs iepakojums                 |  |  |
| Iesniegšanas m.i.                        | Neto svars                        |  |  |
| Iesniegšanas vieta                       | Parāds, kas var rasties           |  |  |
| Informējamā persona                      | Pazīme par uzglabāšanu            |  |  |
| Neto svars                               | Preces nosūtītājs                 |  |  |
| Parāds, kas var rasties                  | Valūta                            |  |  |
| Preču skaits                             | Vērtība                           |  |  |
| Vērtība                                  | Dokumenta veids                   |  |  |

| Vērtības valūta          | Dokumenta numurs  |
|--------------------------|-------------------|
| Vērtība nacionālā valūtā | Preces kārtas nr. |

### 2.pielikums

Atkarībā no sadaļas, no kuras tiek atvērta forma FRM.UDOK.ETDEFI "ETD/Manifesta aiļu izvēle eksportēšanai failā", lietotājam tiek attēlots sadaļai atbilstošais aiļu saraksts eksportēšanai Excel failā.

| Aiļu saraksts, ja forma atvērta no                   | Aiļu saraksts, ja forma atvērta no | Aile         |  |  |  |  |
|------------------------------------------------------|------------------------------------|--------------|--|--|--|--|
| "ETD (ienākošie)" sadaļas                            | "ETD/Manifesti (izejošie)"         | atzīmēta pēc |  |  |  |  |
|                                                      | sadaļas                            | noklusējuma  |  |  |  |  |
| Sekcija " Pamatinformācija"                          |                                    |              |  |  |  |  |
| ETD vēsture (datums)                                 | ETD/Manifesta vēsture (datums)     |              |  |  |  |  |
| ETD vēsture (darbība)                                | ETD/Manifesta vēsture (darbība)    |              |  |  |  |  |
| ETD vēsture (lietotājs)                              | ETD/Manifesta vēsture (lietotājs)  |              |  |  |  |  |
| ETD MRN                                              | ETD/Manifesta MRN                  | Jā           |  |  |  |  |
| LRN                                                  | LRN                                |              |  |  |  |  |
| UP iesniegšanas datums                               | ETD/Manifesta statuss              |              |  |  |  |  |
| ETD statuss                                          | -                                  | Jā           |  |  |  |  |
| Plānotais ierašanās laiks                            | -                                  |              |  |  |  |  |
| Sel                                                  | cija " Pamatdati"                  |              |  |  |  |  |
| ETD atļaujas turētājs                                | ETD/Manifesta iesniedzējs          |              |  |  |  |  |
| ETD iesniedzējs                                      | ETD/Manifesta iesniegšanas         | Jā           |  |  |  |  |
|                                                      | datums                             |              |  |  |  |  |
| ETD iesniegšanas datums                              | Informējamās personas              |              |  |  |  |  |
| Informējamās personas                                | Iepakojumu kopskaits               |              |  |  |  |  |
| Iepakojumu kopskaits                                 | Tehniskais iesniedzējs             |              |  |  |  |  |
| Tehniskais iesniedzējs                               | Deklarētājs                        |              |  |  |  |  |
| Uzraudzības m.i.                                     | Pārstāvis                          |              |  |  |  |  |
| Deklarētājs                                          | Pārstāvības veids                  |              |  |  |  |  |
| Pārstāvis                                            | Tranzīta procedūras izmantotājs    |              |  |  |  |  |
| Pārstāvības veids                                    | AEO sertifikāts                    |              |  |  |  |  |
| Tranzīta procedūras izmantotājs                      | Iesniegšanas vieta                 |              |  |  |  |  |
| AEO sertifikāts                                      | Paraksts / Autentificēšana         |              |  |  |  |  |
| Atļaujas numurs                                      | -                                  |              |  |  |  |  |
| Noliktavas identifikācija                            | -                                  |              |  |  |  |  |
| Preču uzglabāšanas vieta                             | -                                  |              |  |  |  |  |
| Galvojuma veids                                      | -                                  |              |  |  |  |  |
| Galvojuma numurs                                     | -                                  |              |  |  |  |  |
| Iesniegšanas vieta                                   | -                                  |              |  |  |  |  |
| Paraksts / Autentificēšana                           | -                                  |              |  |  |  |  |
| Sekcija "Dati par transportēšanu"                    |                                    |              |  |  |  |  |
| Iekraušanas valsts(Pamatdatos)                       |                                    |              |  |  |  |  |
| Iekraušanas vieta(Pamatdatos)                        |                                    |              |  |  |  |  |
| Izkraušanas vieta(Pamatdatos)                        |                                    |              |  |  |  |  |
| Transporta līdzekļa ID                               |                                    |              |  |  |  |  |
| Transporta līdzekļa identifikācija izbraucot – veids |                                    |              |  |  |  |  |
| Galamērka muitas iestāde                             |                                    |              |  |  |  |  |

| Galamērķa valsts kods                          |            |
|------------------------------------------------|------------|
| Citi starpgadījumi pārvadājuma laikā           |            |
| Atsauces numurs/UCR(Pamatdatos)                |            |
| Vietas kods                                    |            |
| Valsts kods                                    |            |
| Iela un numurs                                 |            |
| Pilsēta                                        |            |
| Pasta indekss                                  |            |
| Jaunā transportlīdzekļa veids                  |            |
| Jaunā transportlīdzekļa valsts piederība       |            |
| Jaunā transportlīdzekļa identifikācijas numurs |            |
| Konteiners                                     |            |
| Funkcijas kods                                 |            |
| Dalībnieka identifikācijas numurs              |            |
| Sekcija "Dati p                                | ar precēm" |
| Preces kārtas numurs                           |            |
| Preces tehniskais numurs                       |            |
| Preces statuss                                 | Jā         |
| Preču kods - Kombinētās nomenklatūras kods     |            |
| Preču apraksts                                 | Jā         |
| Bruto svars (kg)                               |            |
| Neto svars                                     |            |
| Vērtība                                        |            |
| Valūta                                         |            |
| Valūtas kurss                                  |            |
| Deklarācijas veids                             |            |
| Parāds, kas var rasties                        |            |
| Vērtība nacionālā valūtā                       |            |
| Atsauces numurs/UCR(Precē)                     |            |
| CUS kods                                       |            |
| Jekraušanas vieta(Precē)                       |            |
| Jekraušanas vakts(Precē)                       |            |
| Izkraušanas vieta(Precē)                       |            |
| Pazīme par uzglabāšanu                         |            |
| Jenakojumu konskajts                           |            |
| Preces nosītītājs                              |            |
| Sanāmājs                                       |            |
| Konteinera numura                              |            |
| Konteinera anioma                              |            |
| Ionakojumu voida                               |            |
| V ravia markājuma                              |            |
| Kiavas Illaikojumu<br>Japakojumu skojta        |            |
| Vonies innekojume                              |            |
| Nopigs lepakojums                              |            |
| Dokumenta veids                                |            |
|                                                |            |
| Dokumenta numurs                               | Ja         |
| Preces kārtas nr.                              | Jā         |
| -   2/1 Brute                                  | o svars    |

| Pavaddokumenta veids                     |  |  |  |  |
|------------------------------------------|--|--|--|--|
| Pavaddokumenta numurs                    |  |  |  |  |
| Pavaddokumenta datums                    |  |  |  |  |
| Plombas identifikators                   |  |  |  |  |
| Papildu informācijas veida kods          |  |  |  |  |
| Papildu informācijas koda atšifrējums    |  |  |  |  |
| Funkcijas kods(Precē)                    |  |  |  |  |
| Dalībnieka identifikācijas numurs(Precē) |  |  |  |  |
| Secīgā dokumenta veids                   |  |  |  |  |
| Secīgā dokumenta nr.                     |  |  |  |  |
| Secīgā dokumenta preces kārtas nr.       |  |  |  |  |